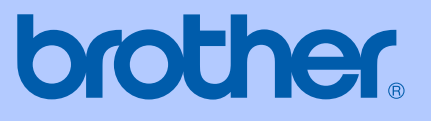

# **BENUTZERHANDBUCH**

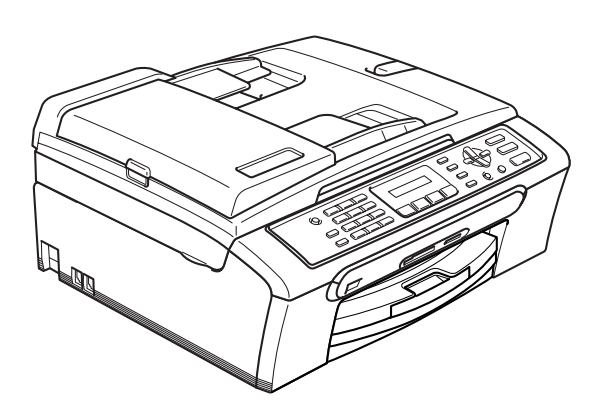

# MFC-240C

# CE

Version A

| Service-Information                                                                                                    |
|----------------------------------------------------------------------------------------------------|
| Füllen Sie die folgenden Felder aus, damit Sie im Be-<br>darfsfall jederzeit darauf zurückgreifen können:                                                                                                    |
| Modell: MFC-240C                                                                                                    |
| Seriennummer: <sup>1</sup>                                                                                                    |
| Gekauft am:                                                                                                    |
| Gekauft bei:                                                                                                    |
| <sup>1</sup> Die Seriennummer finden Sie an der Rückseite des<br>Gerätes. Bewahren Sie das Benutzerhandbuch und<br>den Kaufbeleg sorgfältig auf als Nachweis für den<br>Kauf des Gerätes bei Diebstahl, Feuerschäden oder<br>Garantieanspruch. |

Registrieren Sie Ihr Gerät schnell und bequem online unter

#### http://www.brother.com/registration/

Durch die Registrierung des Gerätes werden Sie als der Eigentümer des Gerätes eingetragen. Die Registrierung bei Brother kann

- als Nachweis des Kaufdatums dienen, falls Sie den Kaufbeleg nicht mehr besitzen, und
- bei Diebstahl oder Verlust des Gerätes als Kaufbeleg f
  ür Versicherungsleistungen dienen.

# Zu diesem Handbuch

Das Gerät wird mit einem N-kodierten TAE-Anschlusskabel geliefert. Das Gerät arbeitet auch an nachgeschalteten und zugelassenen Telekom-Endgeräten.

## Wichtiger Hinweis

Brother macht darauf aufmerksam, dass dieses Gerät nur in dem Land, für das es geprüft wurde, richtig arbeitet. Brother übernimmt keine Garantie für den Anschluss des Gerätes an öffentliche Telefonnetze in anderen Ländern, für die das Gerät nicht zugelassen wurde.

# Zu diesem Handbuch

Dieses Handbuch wurde unter der Aufsicht von Brother Industries Ltd. erstellt und veröffentlicht. Es enthält die technischen Angaben und Produktinformationen entsprechend dem aktuellen Stand vor der Veröffentlichung.

Der Inhalt des Handbuches und die technischen Daten des Produktes können ohne vorherige Ankündigung geändert werden.

Die Firma Brother behält sich das Recht vor, Änderungen bzgl. der technischen Daten und der hierin enthaltenen Materialien ohne vorherige Ankündigung vorzunehmen. Brother übernimmt keine Haftung bei offensichtlichen Druck- und Satzfehlern.

## Kundeninformation

#### Nur für Deutschland

Telefon

| Brother Hotline FAX/MFC/DCP<br>und Drucker | : 0180 5002491 (EUR 0,12 / Min.) |  |
|--------------------------------------------|----------------------------------|--|
| Internet                                   | : www.brother.de                 |  |
| E-Mail                                     | : service@brother.de             |  |
| Nur für Österreich                         |                                  |  |
| Support Drucker                            | : printer@brother.at             |  |
| Support Fax                                | : fax@brother.at                 |  |

: fax@brother.at : 01/61007-0

i

# Bescheinigung des Herstellers/Importeurs (entsprechend der R & TTE-Richtlinie)

# brother

#### EC Declaration of Conformity

<u>Manufacturer</u> Brother Industries, Ltd. 15-1, Naeshiro-cho, Mizuho-ku, Nagoya 467-8561, Japan

#### <u>Plant</u>

Brother Industries (Shen Zhen) Ltd G02414-1, Bao Chang Li Bonded Transportation Industrial Park, Bao Long Industrial Estate, Longgang, Shenzhen, China

Herewith declare that:

| Products description | Facsimile Machine |
|----------------------|-------------------|
| Туре                 | : Group 3         |
| Model Name           | : MFC-240C        |

is in conformity with provisions of the R & TTE Directive (1999/5/EC) and we declare compliance with the following standards :

Standards applied : Harmonized : Safety EN60950-1:2001+A11:2004

> EMC EN55022: 1998 +A1: 2000 +A2: 2003 Class B EN55024: 1998 +A1: 2001 +A2: 2003 EN61000-3-2: 2000 EN61000-3-3: 1995 +A1: 2001

Year in which CE marking was first affixed : 2006

Issued by : Brother Industries, Ltd.

:

Date : 28th April, 2006

Place : Nagoya, Japan

Signature

Japasho Maeda

Takashi Maeda Manager Quality Management Group Quality Management Dept. Information & Document Company

#### EG-Konformitätserklärung

Hersteller

Brother Industries, Ltd., 15-1, Naeshiro-cho, Mizuho-ku, Nagoya 467-8561, Japan

#### Werk

Brother Industries (Shen Zhen) Ltd G02414-1, Bao Chang Li Bonded Transportation Industrial Park, Bao Long Industrial Estate, Longgang, Shenzhen, China

| bestätigen, dass:   |          |
|---------------------|----------|
| Produktbeschreibung | Faxgerät |
| Gerätetyp:          | Gruppe 3 |
| Modellname          | MFC-240C |

mit den Bestimmungen der R & TTE-Direktive (1999/5/EG) und den folgenden Standards übereinstimmt:

#### Erfüllte Normen:

Harmonisierte Normen:

Sicherheit EN60950-1:2001+A11:2004 Klasse B EMC EN55022: 1998+A1: 2000+A2: 2003 Klasse B EN55024: 1998+A1: 2000+A2: 2003 EN61000-3-2: 2000 EN61000-3-3: 1995+A1: 2001

Jahr, in dem die CE-Markierung zuerst angebracht wurde: 2006

| Herausgegeben von: | Brother Industries, Ltd. |
|--------------------|--------------------------|
| Datum:             | 28. April 2006           |
| Ort:               | Nagoya, Japan            |
|                    |                          |

Unterschrift:

# Inhaltsverzeichnis

# Teil I Allgemeines

| 1 | Allgemeine Informationen                          | 2  |
|---|---------------------------------------------------|----|
|   | Zur Verwendung dieses Handbuches                  | 2  |
|   | Verwendete Formatierungen und Symbole             | 2  |
|   | Software-Handbuch lesen                           | 2  |
|   | Handbücher ansehen                                | 2  |
|   | Tastenübersicht                                   | 4  |
| 2 | Vorlagen und Papier einlegen                      | 6  |
|   | Vorlagen einlegen                                 | 6  |
|   | Automatischer Vorlageneinzug (ADF)                | 6  |
|   | Vorlagenglas verwenden                            | 7  |
|   | Scanbereich                                       | 8  |
|   | Papiersorten und Druckmedien                      | g  |
|   | Empfohlenes Papier                                | g  |
|   | Aufbewahren und Verwenden von Druckmedien         |    |
|   | Das richtige Papier wählen                        |    |
|   | Papier, Umschläge und andere Druckmedien einlegen |    |
|   | Papier und andere Druckmedien einlegen            |    |
|   | Umschläge und Postkarten einlegen                 |    |
|   | Bedruckbarer Bereich                              | 17 |
|   |                                                   |    |

#### 3 Geräteeinstellungen

| Stand-by-Modus                 |                                       |
|--------------------------------|---------------------------------------|
| Stand-by-Modus einschalten     |                                       |
| Stand-by-Modus ausschalten     |                                       |
| Faxempfang im Stand-by-Modus   |                                       |
| Umschaltzeit für Betriebsarten |                                       |
| Papiereinstellungen            |                                       |
| Papiersorte                    |                                       |
| Papierformat                   |                                       |
| Lautstärke-Einstellungen       |                                       |
| Klingellautstärke              |                                       |
| Signalton                      |                                       |
| Lautsprecher-Lautstärke        |                                       |
| Automatische Zeitumstellung    |                                       |
| LC-Display                     |                                       |
| LCD-Kontrast                   |                                       |
|                                | · · · · · · · · · · · · · · · · · · · |

#### 4 Funktionen sperren

23

18

| Tastensperre                   | 23 |
|--------------------------------|----|
| Kennwort festlegen bzw. ändern |    |
| Tastensperre ein-/ausschalten  | 24 |

# Teil II Faxen

| 5 | Fax | senden |
|---|-----|--------|
|---|-----|--------|

| ix senden                                                  | 26 |
|------------------------------------------------------------|----|
| Faxbetrieb einschalten                                     |    |
| Fax aus dem Vorlageneinzug (ADF) senden                    |    |
| Fax vom Vorlagenglas senden                                |    |
| Fax im Letter-Format vom Vorlagenglas senden               | 27 |
| Farbfax-Funktion                                           | 27 |
| Abbrechen einer Sendung mit der Stopp-Taste                | 27 |
| Rundsenden (nur für Schwarzweiß-Faxe)                      |    |
| Abbrechen eines Rundsendevorganges                         |    |
| Zusätzliche Sendefunktionen                                |    |
| Mehrere Einstellungen zum Senden ändern                    |    |
| Kontrast                                                   | 29 |
| Faxauflösung                                               |    |
| Sendevorbereitung (Dual Access) (nur für Schwarzweiß-Faxe) |    |
| Direktversand (ohne Einlesen der Vorlage in den Speicher)  | 31 |
| Übersee-Modus                                              |    |
| Anzeigen/Abbrechen anstehender Aufträge                    |    |
| Fax manuell senden (nur mit externem Telefon möglich)      |    |
| Speicher-voll-Meldung                                      | 32 |
|                                                            |    |

#### Fax empfangen 6

| Empfangsmodi                              |  |
|-------------------------------------------|--|
| Empfangsmodus wählen                      |  |
| Empfangsmodi verwenden                    |  |
| Nur Fax                                   |  |
| Fax/Tel                                   |  |
| Manuell                                   |  |
| TAD:Anrufbeantw.                          |  |
| Empfangsmodus-                            |  |
| Einstellungen                             |  |
| Klingelanzahl                             |  |
| FT-Rufzeit einstellen (nur Fax/Tel-Modus) |  |
| Automatische Fax-Erkennung                |  |
| Zusätzliche Empfangseinstellungen         |  |
| Automatische Verkleinerung beim Empfang   |  |
| Speicherempfang bei Papiermangel          |  |
|                                           |  |

33

#### 7 Externe Geräte und Anschlusseinstellungen

| 38             |
|----------------|
| 38             |
| 38             |
| 38             |
| 39             |
| 39             |
| 39             |
| 40             |
| 40             |
| 41             |
| 41             |
| 41             |
| 41             |
| 41             |
| 42             |
| 42             |
| 33333444444444 |

# 8 Rufnummern wählen und speichern

| Faxnummer wählen               |    |
|--------------------------------|----|
| Manuell wählen                 | 43 |
| Kurzwahl                       |    |
| Telefon-Index                  |    |
| Wahlwiederholung               |    |
| Rufnummern speichern           |    |
| Wähl-Pause                     |    |
| Kurzwahl speichern             |    |
| Gespeicherte Rufnummern ändern | 45 |
| Rundsende-Gruppen speichern    |    |
| Nachwahlverfahren              |    |
| (Call-by-Call)                 |    |

### 9 Berichte und Listen ausdrucken

| Automatischer Sendebericht und Journalausdruck | 47 |
|------------------------------------------------|----|
| Automatischen Sendebericht einstellen          | 47 |
| Automatischen Journalausdruck einstellen       | 47 |
| Berichte und Listen                            |    |
| Bericht oder Liste ausdrucken                  |    |
|                                                |    |

43

#### 47

#### 38

# Teil III Kopierer

| 10 | Kopieren                                                          | 50 |
|----|-------------------------------------------------------------------|----|
|    | Kopien anfertigen                                                 | 50 |
|    | Kopierbetrieb einschalten                                         | 50 |
|    | Einzelne Kopie anfertigen                                         | 50 |
|    | Mehrere Kopien anfertigen                                         | 50 |
|    | Kopieren abbrechen                                                | 50 |
|    | Kopiereinstellungen                                               | 51 |
|    | Kopiergeschwindigkeit und                                         |    |
|    | -qualität ändern                                                  | 52 |
|    | Vergrößern/Verkleinern                                            | 53 |
|    | Seitenmontage (N auf 1 oder Poster)                               | 54 |
|    | Sortiert kopieren mit dem Vorlageneinzug (nur Schwarzweiß-Kopien) | 56 |
|    | Helligkeit, Kontrast und Farbeinstellungen                        | 56 |
|    | Papiereinstellungen                                               | 57 |

# **Teil IV Fotodirektdruck**

| 11 | Bilder von der Speicherkarte drucken                  | 60 |
|----|-------------------------------------------------------|----|
|    | Speicherkarten-Funktionen                             | 60 |
|    | Drucken von der Speicherkarte ohne PC                 | 60 |
|    | Speicherkarten vom Computer aus verwenden             | 60 |
|    | Verwendbare Speicherkarten                            | 60 |
|    | Wichtige Hinweise zur Verwendung der Speicherkarten   | 62 |
|    | So einfach geht's!                                    | 63 |
|    | Index (Miniaturansichten) drucken                     | 63 |
|    | Bilder drucken                                        | 64 |
|    | DPOF-Ausdruck                                         | 65 |
|    | Standard-Druckeinstellungen für Speicherkarten ändern | 66 |
|    | Druckqualität                                         | 66 |
|    | Papiereinstellungen                                   | 66 |
|    | Helligkeit und Kontrast einstellen                    | 67 |
|    | Größe anpassen                                        | 67 |
|    | Randlos drucken                                       | 67 |
|    | Fehlermeldungen                                       | 68 |
| 12 | Bilder via PictBridge drucken                         | 69 |
|    | Vor der Verwendung von PictBridge                     |    |
|    | PictBridge-Voraussetzungen                            |    |
|    | PictBridge verwenden                                  |    |
|    | Digitale Kamera einstellen                            |    |
|    | Bilder drucken                                        |    |
|    | DPOF-Ausdruck                                         |    |
|    | Fehlermeldungen                                       |    |
|    |                                                       |    |

# **Teil V Software**

| 13 | Software-Funktionen | 72 |
|----|---------------------|----|
|----|---------------------|----|

# **Teil VI Anhang**

| Α | Sicherheitshinweise und Vorschriften               | 74 |
|---|----------------------------------------------------|----|
|   | Standortwahl                                       | 74 |
|   | Hinweise zur sicheren Verwendung des Gerätes       | 75 |
|   | Wichtige Sicherheitshinweise                       | 79 |
|   | Maschinenlärminformations-Verordnung 3. GPSGV      | 80 |
|   | EU-Richtlinien 2002/96/EC und EN50419              | 80 |
|   | Gesetzliche Vorschriften zum Kopieren              | 81 |
|   | Warenzeichen                                       | 82 |
| в | Problemlösung und Wartung                          | 83 |
|   | Problemlösung                                      |    |
|   | Probleme und Abhilfe                               | 83 |
|   | Fehlermeldungen                                    |    |
|   | Gespeicherte Faxe oder Journal bei Fehlern sichern |    |
|   | Dokumentenstau beheben                             | 93 |
|   | Papierstau beheben                                 | 94 |
|   | Wählton                                            | 95 |
|   | Kompatibilität                                     | 96 |
|   | Regelmäßige Wartung                                | 96 |
|   | Tintenpatronen wechseln                            |    |
|   | Gehäuse reinigen                                   | 99 |
|   | Scanner reinigen                                   |    |
|   | Druckwalze reinigen                                |    |
|   | Papiereinzugsrolle reinigen                        |    |
|   | Druckkopf reinigen                                 |    |
|   | Druckqualität prüfen                               |    |
|   | Vertikale Ausrichtung prüfen                       |    |
|   | Tintenvorrat überprüfen                            |    |
|   | Geräteinformationen                                |    |
|   | Seriennummer anzeigen                              |    |
|   | Verpacken des Gerätes für einen Transport          |    |

| С | Menü und Funktionen           | 107 |
|---|-------------------------------|-----|
|   | Benutzerfreundliche Bedienung |     |
|   | Funktionstabelle              |     |
|   | Datenerhalt                   |     |
|   | Menütasten                    |     |
|   | Funktionstabellen             |     |
|   | Texteingabe im Funktionsmenü  |     |
| D | Technische Daten              | 117 |
|   | Allgemeines                   |     |
|   | Druckmedien                   |     |
|   | Fax                           |     |
|   | Kopierer                      |     |
|   | Fotodirektdruck               |     |
|   | PictBridge                    |     |
|   | Scanner                       |     |
|   | Drucker                       |     |
|   | Schnittstellen                |     |
|   | Systemvoraussetzungen         |     |
|   | Verbrauchsmaterialien         |     |
| Е | Fachbegriffe                  | 127 |
| F | Stichwortverzeichnis          | 131 |

# Teil I

# Allgemeines

| 1. Allgemeine Informationen     | 2  |
|---------------------------------|----|
| 2. Vorlagen und Papier einlegen | 6  |
| 3. Geräteeinstellungen          | 18 |
| 4. Funktionen sperren           | 23 |

**Allgemeine Informationen** 

# Zur Verwendung dieses Handbuches

Sie haben ein leistungsstarkes, leicht zu bedienendes Brother-Gerät gekauft. Nehmen Sie sich ein wenig Zeit und lesen Sie dieses Handbuch aufmerksam durch, um die Funktionen des Gerätes optimal nutzen zu können.

## Verwendete Formatierungen und Symbole

Die folgenden Formate und Symbole werden in diesem Handbuch verwendet.

| Namen von Tasten des Gerä-   |
|------------------------------|
| tes sind in Fettdruck darge- |
| stellt.                      |
|                              |

Kursiv Hebt wichtige Punkte hervor und verweist auf verwandte Themen.

CourierAnzeigen, die im Display desNewGerätes erscheinen.

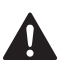

Warnungen, die beachtet werden müssen, um Verletzungen zu vermeiden.

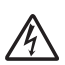

Warnt vor Stromschlag-Gefahr.

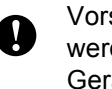

Vorsichtsmaßnahmen, die beachtet werden müssen, um Schäden am Gerät oder an anderen Gegenständen zu vermeiden.

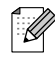

Hinweise, wie auf eine bestimmte Situation reagiert werden sollte, und hilfreiche Tipps zur beschriebenen Funktion.

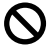

Geräte und Verwendungsweisen, die nicht kompatibel mit Ihrem Gerät sind.

# Software-Handbuch lesen

Das vorliegende Benutzerhandbuch beschreibt die Funktionen, die ohne Computeranschluss zur Verfügung stehen, sowie die Wartung und Pflege des Gerätes. Informationen zur Verwendung des Gerätes als Drucker, Scanner und PC-FAX finden Sie im Software-Handbuch auf der Brother CD-ROM.

# Handbücher ansehen

### Handbücher ansehen (Windows<sup>®</sup>)

Wählen Sie in der Programmgruppe des Start-Menüs Brother, MFC-XXXX (XXXX steht für den Namen Ihres Modells) und klicken Sie dann auf Benutzerhandbücher.

Wenn Sie die Software nicht installiert haben, können Sie die Dokumentationen wie folgt aufrufen:

- Schalten Sie Ihren PC ein. Legen Sie die Brother CD-ROM in das CD-ROM-Laufwerk.
- Wenn das Dialogfeld zur Auswahl des Modells erscheint, klicken Sie auf den Modellnamen Ihres Gerätes.
- Wenn das Dialogfeld zur Auswahl der Sprache erscheint, wählen Sie Ihre Sprache. Das Hauptmenü der CD-ROM erscheint.

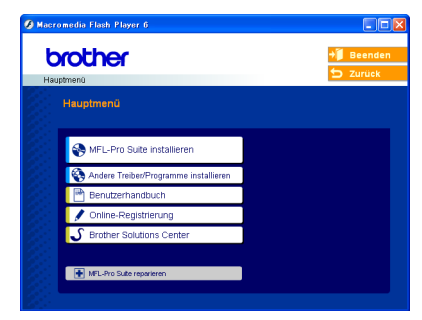

## 🖉 Hinweis

Falls dieses Fenster nicht automatisch erscheint, doppelklicken Sie im Windows<sup>®</sup>-Explorer auf die Datei setup.exe im Hauptverzeichnis der CD-ROM.

4 Klicken Sie auf **Benutzerhandbuch**, um das Software-Handbuch im HTML-Format anzusehen.

#### Beschreibung der Scanner-Funktionen

Es gibt verschiedene Möglichkeiten, Vorlagen zu scannen. Hier können Sie Informationen finden:

#### Software-Handbuch:

- Scannen (Windows<sup>®</sup> 98/98SE/Me/2000 Professional/Windows<sup>®</sup> XP)
- ControlCenter3 (Windows<sup>®</sup> 98/98SE/Me/2000 Professional/Windows<sup>®</sup> XP)

# Benutzerhandbuch für PaperPort<sup>®</sup> SE mit Texterkennung:

Anleitung zum Sannen direkt aus Scan-Soft<sup>®</sup> PaperPort<sup>®</sup>.

Das vollständige Benutzerhandbuch von ScanSoft<sup>®</sup> PaperPort<sup>®</sup> SE mit Texterkennung kann über die Hilfe des Programmes aufgerufen werden.

#### Handbücher ansehen (Macintosh<sup>®</sup>)

Schalten Sie Ihren Macintosh<sup>®</sup> ein. Legen Sie die Brother CD-ROM in das CD-ROM-Laufwerk. Das folgende Fenster erscheint.

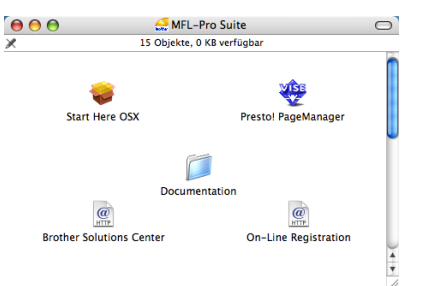

- 2 Doppelklicken Sie auf **Documentation**.
- Doppelklicken Sie auf den Ordner für Ihre Sprache.
- 4 Doppelklicken Sie auf die Anfangsseite (Top).
- 5 Klicken Sie auf das Handbuch, das Sie lesen möchten:
  - Software-Handbuch: Software-Handbuch im HTML-Format

#### Beschreibung der Scanner-Funktionen

Es gibt verschiedene Möglichkeiten, Vorlagen zu scannen. Hier können Sie Informationen finden:

#### Software-Handbuch:

Scannen

(Mac OS<sup>®</sup> X 10.2.4 oder höher)

 ControlCenter2 (Mac OS<sup>®</sup> X 10.2.4 oder höher)

#### Presto!<sup>®</sup> PageManager<sup>®</sup>-Benutzerhandbuch

Anleitung zum Sannen direkt aus Presto!<sup>®</sup> PageManager<sup>®</sup>. Das vollständige Benutzerhandbuch von Presto!<sup>®</sup> PageManager<sup>®</sup> kann über die Hilfe des Programmes aufgerufen werden.

# Tastenübersicht

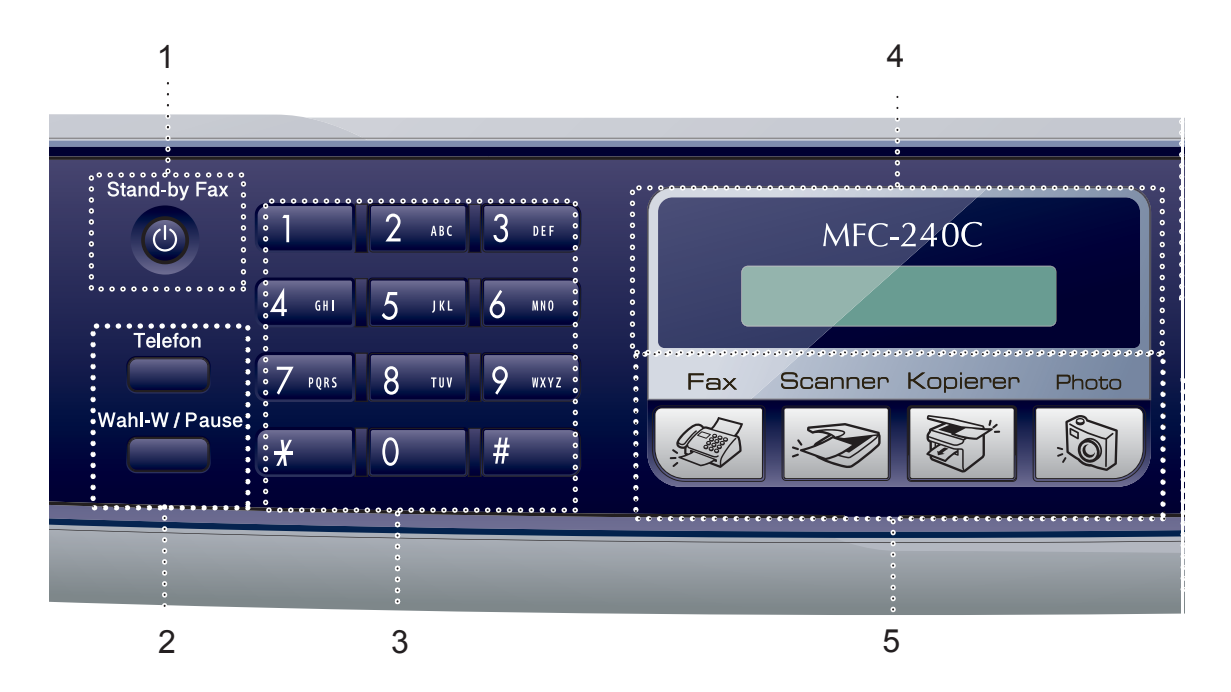

#### 1 Stand-by Fax

Zum Einschalten des Stand-by-Modus, um den Energieverbrauch zu verringern.

#### 2 Fax-Tasten

#### Wahl-W/Pause

Wählt die zuletzt gewählte Nummer noch einmal an und fügt beim Speichern von Rufnummern eine Pause ein.

#### Telefon

Wenn im Fax/Tel-Modus das Pseudoklingeln zu hören ist, können Sie den Hörer eines externen Telefons abnehmen und diese Taste drücken, um das Gespräch zu führen.

#### 3 Zifferntasten

Zum Wählen von Rufnummern und zur Eingabe von Informationen.

Mit der Taste **#** können Sie temporär von der Puls- zur Tonwahl umschalten.

#### 4 LC-Display

Zeigt Funktionen und Bedienungshinweise zur einfachen Verwendung des Gerätes an.

#### 5 Betriebsarten-Tasten:

■ 🕼 Fax

Zur Verwendung der Faxfunktionen.

Scanner

Zur Verwendung der Scannerfunktionen.

■ S Kopierer

Zur Verwendung der Kopierfunktionen.

Photo

Zur Verwendung der Photo-Funktionen.

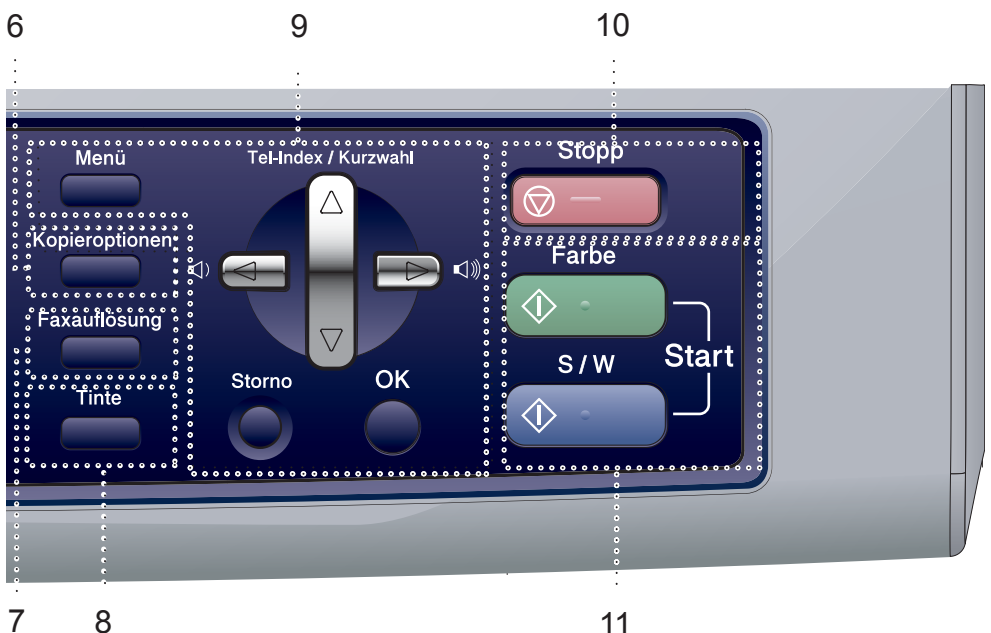

#### 6 Kopieroptionen

Im Kopierbetrieb zum Ändern der Einstellungen für die nächste Kopie.

#### 7 Faxauflösung

Zum Wählen der Auflösung für das Senden der nächsten Vorlage.

#### 8 Tinte

Zum Reinigen des Druckkopfes, zur Überprüfung der Druckqualität und zum Anzeigen des Tintenvorrats.

#### 9 Menü-Tasten

Menü

Zum Aufrufen des Funktionsmenüs.

#### Tel-Index/Kurzwahl

Zur Anwahl einer gespeicherten Rufnummer.

#### Lautstärke-Tasten

Zum Ändern der Klingellautstärke im Faxbetrieb.

- 4

Zum Zurückbewegen in einer Menüauswahl.

#### oder

Zum Blättern durch die Menüs und Optio-

- nen. Storno

Zum Abbrechen der aktuellen Einstellung.

OK

Zur Bestätigung einer Einstellung.

#### 10 🗌 Stopp

Zum Abbrechen einer Funktion und zum Verlassen des Funktionsmenüs.

#### 11 Start-Tasten

#### Start Farbe

Zum Senden eines Farbfaxes oder zum Anfertigen einer Farbkopie. Diese Taste dient auch zum Starten eines Scanvorganges (farbig oder schwarzweiß entsprechend der im ControlCenter gewählten Einstellung).

#### $\langle \rangle$ Start S/W

Zum Senden eines Schwarzweiß-Faxes oder zum Anfertigen einer Schwarzweiß-Kopie. Diese Taste dient auch zum Starten eines Scanvorganges (farbig oder schwarzweiß entsprechend der im Control-Center gewählten Einstellung).

# Vorlagen und Papier einlegen

# Vorlagen einlegen

Sie können Dokumente zum Faxen, Kopieren und Scannen vom automatischen Vorlageneinzug (ADF) einziehen lassen oder das Vorlagenglas verwenden.

## Automatischer Vorlageneinzug (ADF)

Es können bis zu 10 Seiten in den Vorlageneinzug eingelegt werden, die nacheinander automatisch eingezogen werden. Verwenden Sie Normalpapier (80 g/m<sup>2</sup>) und fächern Sie den Papierstapel stets gut auf, bevor Sie ihn einlegen.

#### Empfohlene Bedingungen

| Temperatur:       | 20 bis 30 °C           |
|-------------------|------------------------|
| Luftfeuchtigkeit: | 50 % bis 70 %          |
| Papier:           | 80 g/m <sup>2</sup> A4 |

#### Unterstützte Vorlagen

| Länge:   | 148 bis 355,6 mm           |
|----------|----------------------------|
| Breite:  | 148 bis 215,9 mm           |
| Gewicht: | 64 bis 90 g/m <sup>2</sup> |

#### Vorlagen einlegen

#### VORSICHT

Ziehen Sie NICHT am Dokument, während es eingezogen wird.

Verwenden Sie kein gerolltes, geknicktes, gefaltetes, geklebtes, eingerissenes oder geheftetes Papier.

Legen Sie keine Karten, Zeitungen oder Stoffe in den Vorlageneinzug.

- Achten Sie darauf, dass mit Tinte geschriebene oder gedruckte Dokumente vollkommen getrocknet sind.
- Fächern Sie die Seiten gut auf und legen Sie sie dann mit der einzulesenden Seite nach unten und der Oberkante zuerst in den Vorlageneinzug ein, bis sie die Einzugsrollen berühren.
- Richten Sie die Papierführungen entsprechend der Dokumentenbreite aus.
- 3 Klappen Sie den Vorlagenstopper (1) aus.

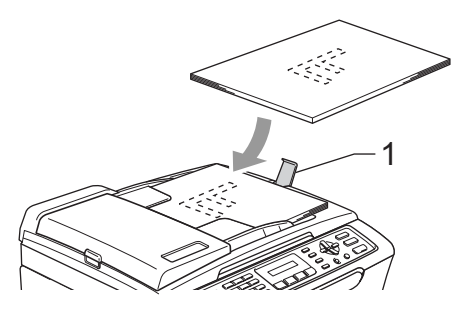

Lassen Sie dickere Dokumente nicht auf dem Vorlagenglas liegen. Dies kann den automatischen Vorlageneinzug behindern.

## Vorlagenglas verwenden

Vom Vorlagenglas können Seiten eines Buches, Zeitungsausschnitte sowie einzelne Seiten gefaxt, kopiert oder eingescannt werden.

#### Verwendbare Vorlagen

| Länge:   | Bis zu 297 mm   |
|----------|-----------------|
| Breite:  | Bis zu 215,9 mm |
| Gewicht: | Bis zu 2 kg     |

#### So legen Sie die Vorlagen ein

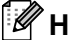

Hinweis

Zur Verwendung des Vorlagenglases muss der Vorlageneinzug leer sein.

- 1) Öffnen Sie die Vorlagenglas-Abdeckung.
- Legen Sie die Vorlage mit der bedruckten Seite nach unten auf das Vorlagenglas. Zentrieren Sie es mit Hilfe der Markierungen an der linken Seite des Vorlagenglases.

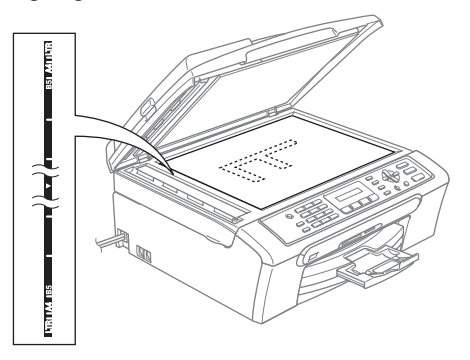

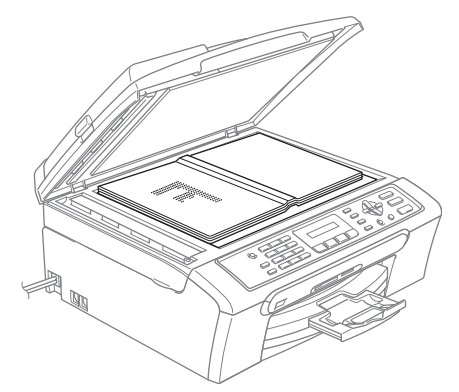

Schließen Sie die Vorlagenglas-Abdeckung.

#### VORSICHT

Schließen Sie die Abdeckung vorsichtig und drücken Sie nicht auf die Abdeckung, wenn z.B. ein Buch oder ein dickeres Manuskript auf dem Glas liegt.

## Scanbereich

Der scanbare Bereich ist von den Einstellungen in der verwendeten Anwendung abhängig. Unten sind die Bereiche von A4- bzw. Letter-Papier angegeben, die nicht eingelesen werden können.

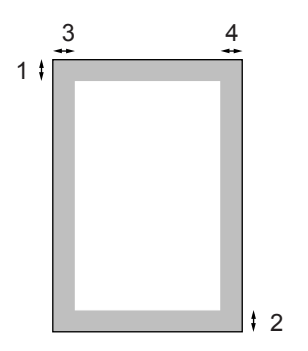

| Ver-          | Doku-            | Oben (1)  | Links (3)  |
|---------------|------------------|-----------|------------|
| wen-<br>dung  | menten-<br>größe | Unten (2) | Rechts (4) |
| Faxen         | Letter           | 3 mm      | 4 mm       |
|               | A4               | 3 mm      | 1 mm       |
| Kopie-<br>ren | Letter           | 3 mm      | 3 mm       |
|               | A4               | 3 mm      | 3 mm       |
| Scan-<br>nen  | Letter           | 3 mm      | 3 mm       |
|               | A4               | 3 mm      | 0 mm       |

# Papiersorten und Druckmedien

Die Qualität der Ausdrucke wird durch die verwendete Papiersorte beeinflusst.

Stellen Sie das Gerät stets auf die verwendete Papiersorte ein, um die bestmögliche Druckqualität für die von Ihnen gewählten Einstellungen zu erhalten.

Sie können Normalpapier, beschichtetes Inkjet-Papier, Fotopapier (Glanzpapier), Folien und Umschläge verwenden.

Wir empfehlen, verschiedene Papiersorten zu testen, bevor Sie größere Mengen einkaufen.

Damit Sie die besten Resultate erhalten, sollten Sie Brother-Papier verwenden.

- Wenn Sie auf beschichtetes Inkjet-Papier, Folien oder Fotopapier drucken, denken Sie daran, in der Registerkarte Grundeinstellungen des Druckertreibers bzw. im Funktionsmenü des Gerätes die entsprechende Einstellung zu wählen. (Siehe Papiersorte auf Seite 20.)
- Bei Verwendung von Brother Photo-Papier legen Sie zuerst das mit dem Papier gelieferte Beiblatt ein und legen Sie dann das Photo-Papier darauf.
- Fotopapier und Folien sollten nicht auf der Papierablage gestapelt werden, sondern direkt nach der Ausgabe herausgenommen werden, um einen Papierstau oder das Verschmieren der Schrift zu vermeiden.
- Berühren Sie die bedruckte Seite des Papiers nicht direkt nach dem Drucken. Die Tinte ist eventuell noch nicht vollständig trocken und könnte verschmieren oder Flecken auf der Haut verursachen.

## **Empfohlenes Papier**

Um die bestmögliche Druckqualität zu erhalten, empfehlen wir, Brother-Papier zu verwenden (siehe folgende Tabelle).

Falls kein Brother-Papier erhältlich ist, sollten Sie verschiedene Papiersorten testen, bevor Sie größere Mengen einkaufen.

Für den Druck auf Folien empfehlen wir "3M-Folien".

#### **Brother-Papier**

| Papiersorte                           | Bezeichnung |
|---------------------------------------|-------------|
| Normalpapier A4                       | BP60PA      |
| Photo-Papier A4                       | BP61GLA     |
| Inkjet-Papier A4 (matt)               | BP60MA      |
| Photo-Papier 10 x 15 cm<br>(glänzend) | BP61GLP     |

# Aufbewahren und Verwenden von Druckmedien

- Lagern Sie das Papier in der verschlossenen Originalverpackung. Das Papier muss gerade liegen und vor Feuchtigkeit, direkter Sonneneinstrahlung und Hitze geschützt sein.
- Die beschichtete Seite des Fotopapiers ist leicht am Glanz zu erkennen. Berühren Sie die glänzende (beschichtete) Seite nicht. Legen Sie das Fotopapier mit der glänzenden Seite nach unten ein.
- Berühren Sie nicht die Vorder- oder Rückseite von Folien, weil diese leicht Feuchtigkeit aufnehmen und dadurch die Druckqualität beeinträchtigt werden könnte. Die Verwendung von Folien für Laserdrucker/kopierer kann zur Verschmutzung des nächsten Dokumentes führen. Verwenden Sie nur speziell für Tintenstrahlgeräte empfohlene Folien.

#### Nicht möglich

Verwenden Sie NICHT die folgenden Papierarten:

 Beschädigte, gerollte, gebogene, zerknitterte oder ungleichmäßig geformte Blätter

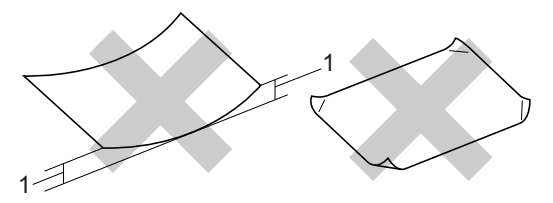

#### 1 2 mm oder mehr

- Extrem glänzende oder stark strukturierte Papiersorten
- Mit einem Drucker vorbedruckte Blätter
- Papiere, die nicht exakt übereinandergelegt werden können
- · Papiersorten aus kurzfaserigem Papier

#### Kapazität der Papierablage

Bis zu 50 Blatt A4-Papier (80 g/m<sup>2</sup>).

Folien und Fotopapier müssen sofort Seite für Seite von der Papierablage genommen werden, damit die Schrift nicht verschmiert.

# Das richtige Papier wählen

#### Papiersorten und Verwendungsmöglichkeiten

| Papiersorte | Papierformat             |                                                  |       | Verwendung    |                           |         |  |
|-------------|--------------------------|--------------------------------------------------|-------|---------------|---------------------------|---------|--|
|             |                          |                                                  | Faxen | Kopie-<br>ren | Foto-<br>direkt-<br>druck | Drucken |  |
| Einzelblatt | Letter                   | 216 $\times$ 279 mm (8 1/2 $\times$ 11 Zoll)     | Ja    | Ja            | Ja                        | Ja      |  |
|             | A4                       | 210 $\times$ 297 mm (8,3 $\times$ 11,7 Zoll)     | Ja    | Ja            | Ja                        | Ja      |  |
|             | Legal                    | 216 $\times$ 356 mm (8 1/2 $\times$ 14 Zoll)     | Ja    | Ja            | -                         | Ja      |  |
|             | Executive                | 184 $\times$ 267 mm (7 1/4 $\times$ 10 1/2 Zoll) | -     | -             | -                         | Ja      |  |
|             | JIS B5                   | $182 \times 257$ mm (7,2 $\times$ 10,1 Zoll)     | -     | -             | -                         | Ja      |  |
|             | A5                       | 148 $\times$ 210 mm (5,8 $\times$ 8,3 Zoll)      | _     | Ja            | -                         | Ja      |  |
|             | A6                       | 105 $\times$ 148 mm (4,1 $\times$ 5,8 Zoll)      | _     | -             | -                         | Ja      |  |
| Karten      | Photo                    | $10 \times 15$ cm (4 $\times$ 6 Zoll)            | -     | Ja            | Ja                        | Ja      |  |
|             | Photo 2L                 | 13 $\times$ 18 cm (5 $\times$ 7 Zoll)            | -     | -             | Ja                        | Ja      |  |
|             | Photo 2                  | 127 $\times$ 203 mm (5 $\times$ 8 Zoll)          | -     | -             | -                         | Ja      |  |
|             | Postkarte 1              | 100 $\times$ 148 mm (3,9 $\times$ 5,8 Zoll)      | -     | -             | -                         | Ja      |  |
|             | Postkarte 2<br>(doppelt) | 148 $\times$ 200 mm (5,8 $\times$ 7,9 Zoll)      | -     | -             | _                         | Ja      |  |
| Umschläge   | C5-Umschlag              | 162 $\times$ 229 mm (6,4 $\times$ 9 Zoll)        | -     | -             | -                         | Ja      |  |
| 0           | DL-Umschlag              | 110 $\times$ 220 mm (4,3 $\times$ 8,7 Zoll)      | -     | -             | -                         | Ja      |  |
|             | COM-10                   | 105 $\times$ 241 mm (4 1/8 $\times$ 9 1/2 Zoll)  | -     | -             | -                         | Ja      |  |
|             | Monarch                  | 98 × 191 mm (3 7/8 × 7 1/2 Zoll)                 | _     | _             | _                         | Ja      |  |
|             | JE4-Umschlag             | 105 $\times$ 235 mm (4,1 $\times$ 9,3 Zoll)      | -     | -             | _                         | Ja      |  |
| Folien      | Letter                   | 216 $\times$ 279 mm (8 1/2 $\times$ 11 Zoll)     | -     | Ja            | -                         | Ja      |  |
|             | A4                       | 210 $\times$ 297 mm (8,3 $\times$ 11,7 Zoll)     | -     | Ja            | _                         | Ja      |  |

#### Papierspezifikationen und Kapazität der Papierzufuhr

| Papier | sorte         | Gewicht                     | Papierstärke                            | Kapazität<br>der Papier-<br>zufuhr<br>(Blatt) |
|--------|---------------|-----------------------------|-----------------------------------------|-----------------------------------------------|
| Ein-   | Normalpapier  | 64 bis 120 g/m <sup>2</sup> | 0,08 bis 0,15 mm (0,003 bis 0,006 Zoll) | 100 <sup>1</sup>                              |
| blatt  | Inkjet-Papier | 64 bis 200 g/m <sup>2</sup> | 0,08 bis 0,25 mm (0,003 bis 0,01 Zoll)  | 20                                            |
|        | Fotopapier    | Bis zu 220 g/m <sup>2</sup> | Bis zu 0,25 mm (0,01 Zoll)              | 20                                            |
| Kar-   | Fotokarte     | Bis zu 240 g/m <sup>2</sup> | Bis zu 0,28 mm (0,01 Zoll)              | 20                                            |
| len    | Karteikarte   | Bis zu 120 g/m <sup>2</sup> | Bis zu 0,15 mm (0,006 Zoll)             | 30                                            |
|        | Postkarte     | Bis zu 200 g/m <sup>2</sup> | Bis zu 0,23 mm (0,01 Zoll)              | 30                                            |
| Umsch  | läge          | 75 bis 95 g/m <sup>2</sup>  | Bis zu 0,52 mm (0,02 Zoll)              | 10                                            |
| Folien |               | _                           | -                                       | 10                                            |

<sup>1</sup> Bis zu 50 Blatt Papier im Legal-Format mit einem Papiergewicht von 80 g/m<sup>2</sup> Bis zu 100 Blatt Normalpapier (80 g/m<sup>2</sup>)

# Papier, Umschläge und andere Druckmedien einlegen

## Papier und andere Druckmedien einlegen

 Ziehen Sie die Papierkassette vollständig aus dem Gerät heraus.
 Wenn die Papierstütze ausgeklappt ist, klappen Sie die Stütze ein und schieben Sie die Papierablage zurück. Öffnen Sie die Abdeckung der Papierkassette (1).

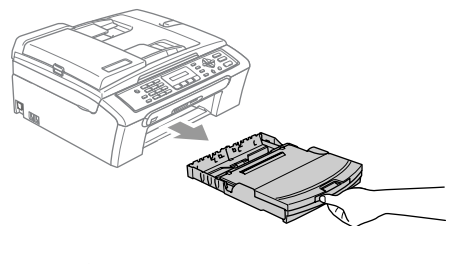

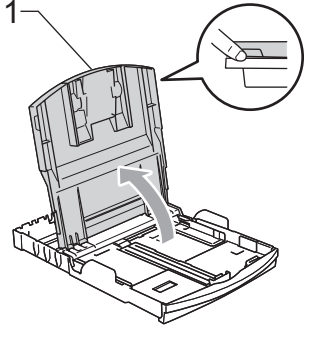

Stellen Sie die seitlichen Papierführungen (1) und die Papierlängen-Führung (2) entsprechend der Papiergröße ein. Halten Sie dazu den Hebel der jeweiligen Papierführung gedrückt, während Sie die Führung verschieben.

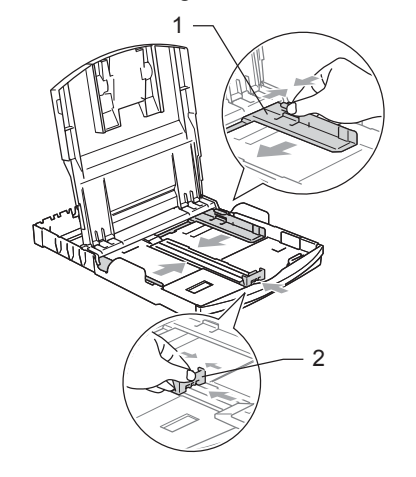

3

Fächern Sie das Papier gut auf, um Papierstaus und Fehler beim Einzug zu vermeiden.

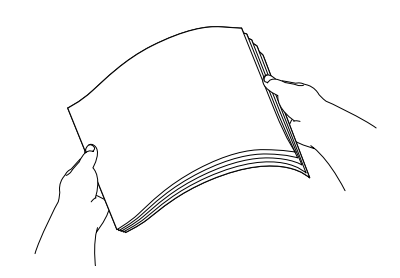

🖉 Hinweis

Vergewissern Sie sich, dass das Papier nicht gewellt ist.

4 Legen Sie das Papier vorsichtig mit der Oberkante zuerst und mit der zu bedruckenden Seite nach unten ein. Achten Sie darauf, dass das Papier flach in der Kassette liegt.

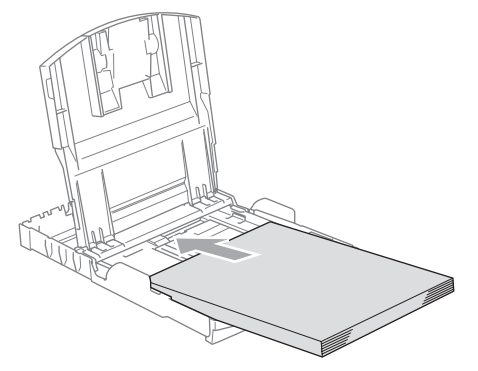

#### 🖉 Hinweis

Zur Verwendung von Überformaten (Legal-Papier) drücken Sie den Hebel zum Lösen der Universalführung und ziehen dann die Verlängerung der Kassette aus.

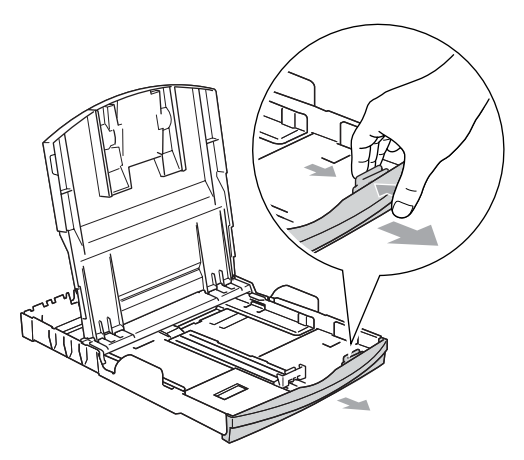

5 Schieben Sie vorsichtig mit beiden Händen die seitlichen Papierführungen und die Papierlängen-Führung bis an die Papierkanten.

Vergewissern Sie sich, dass die Papierführungen die Papierkanten leicht berühren.

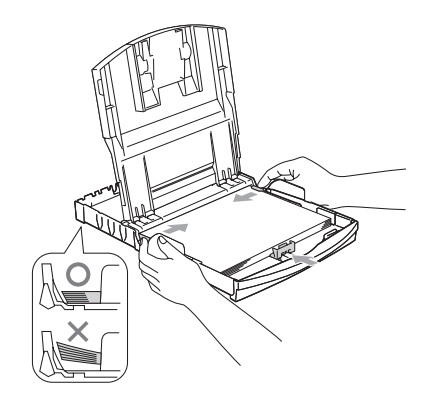

## 🖉 Hinweis

Schieben Sie das Papier nicht zu weit vor, weil es sich sonst am hinteren Ende der Zufuhr anhebt und dadurch Probleme beim Einzug entstehen können.

- 6 Schließen Sie die Abdeckung der Papierkassette.
- 7 Schieben Sie die Papierkassette langsam wieder vollständig in das Gerät ein.

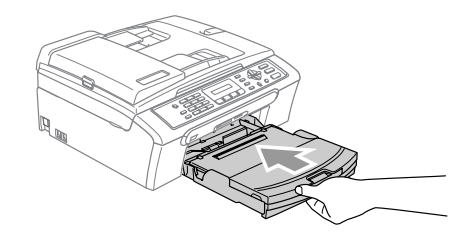

8 Halten Sie die Papierkassette fest und ziehen Sie die Papierablage heraus (1), bis sie hörbar einrastet. Klappen Sie die Papierstütze aus (2).

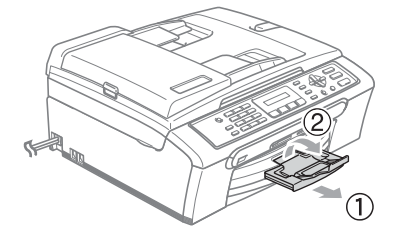

#### 🖉 Hinweis

Verwenden Sie die Papierstütze nicht für Überformate (Legal-Papier).

# Umschläge und Postkarten einlegen

#### Umschläge einlegen

- Verwenden Sie Umschläge mit einem Gewicht von 75 bis 95 g/m<sup>2</sup>.
- Zum Bedrucken einiger Umschläge kann es notwendig sein, die Seitenränder im Anwendungsprogramm zu ändern. Fertigen Sie zunächst einen Probedruck an, um die Einstellungen zu prüfen.

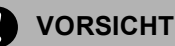

#### Venterent

Verwenden Sie nicht die folgenden Umschläge, da sie Probleme beim Einzug verursachen können.

- Ausgebeulte Umschläge
- Umschläge mit geprägtem Druck (wie Initialien, Embleme)
- Umschläge mit Klammern
- Innen bedruckte Umschläge

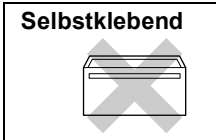

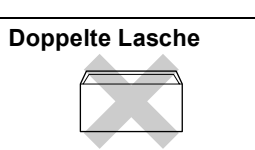

Gelegentlich können aufgrund von Papierstärke, Umschlaggröße und Laschenart Probleme beim Papiereinzug auftreten.

#### Umschläge und Postkarten einlegen

Vor dem Einlegen sollten Sie die Ecken und Kanten der Umschläge oder Postkarten möglichst flach zusammendrücken.

#### 🖉 Hinweis

Falls zwei Umschläge oder Postkarten auf einmal eingezogen werden, sollten Sie Umschlag für Umschlag bzw. Postkarte für Postkarte einzeln einlegen.

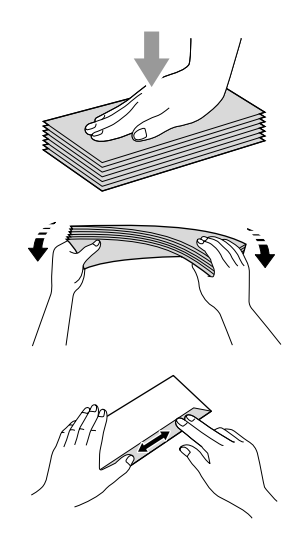

2 Legen Sie die Umschläge mit der Oberkante zuerst und mit der zu bedruckenden Seite nach unten ein. Stellen Sie die seitlichen Papierführungen (1) und die Papierlängen-Führung (2) entsprechend der Größe der Umschläge bzw. Postkarten ein.

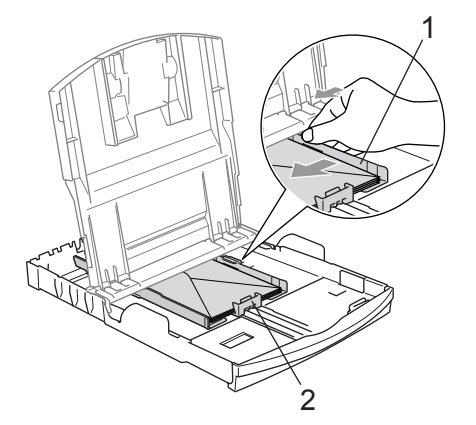

#### Falls Probleme beim Einzug auftreten sollten, versuchen Sie Folgendes:

1

Klappen Sie die Umschlaglasche auf.

- Achten Sie darauf, dass die Lasche beim Bedrucken zur Seite oder nach hinten zeigt.
- 3 Stellen Sie im Anwendungsprogramm das richtige Papierformat und die Seitenränder ein.

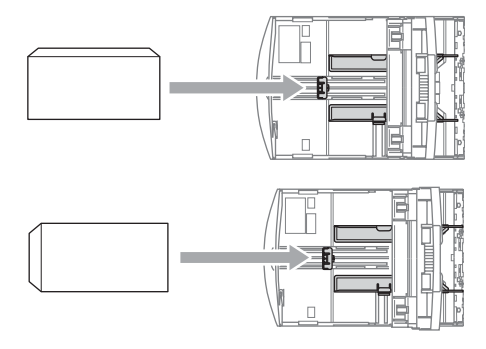

## Hinweis

Falls kleine Papierformate zu weit hinten im Ausgabefach abgelegt werden und nicht herausgenommen werden können, warten Sie, bis der Druckvorgang abgeschlossen ist. Ziehen Sie dann die Papierkassette vollständig heraus.

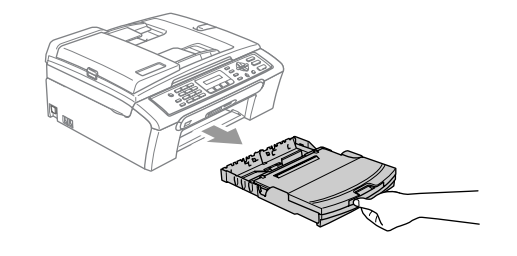

## **Bedruckbarer Bereich**

Der bedruckbare Bereich ist abhängig von den Einstellungen in der von Ihnen benutzten Anwendung. Die folgenden Abbildungen zeigen den nicht bedruckbaren Bereich von Einzelblättern und Umschlägen. Nur wenn die Funktion "Randlos drucken" zur Verfügung steht und eingeschaltet ist, können auch diese Bereiche bedruckt werden.

#### Einzelblatt

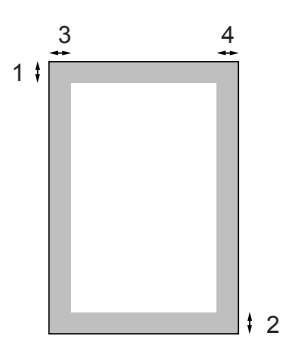

#### Umschläge

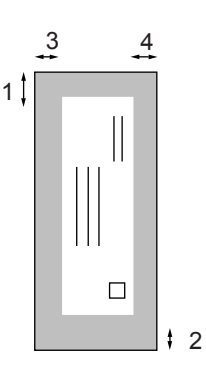

|             | Oben (1)          | Unten (2)         | Links (3)        | Rechts (4)       |
|-------------|-------------------|-------------------|------------------|------------------|
| Einzelblatt | 3 mm (0,12 Zoll)  | 3 mm (0,12 Zoll)  | 3 mm (0,12 Zoll) | 3 mm (0,12 Zoll) |
| Umschläge   | 12 mm (0,47 Zoll) | 24 mm (0,95 Zoll) | 3 mm (0,12 Zoll) | 3 mm (0,12 Zoll) |

### Hinweis

Die Funktion "Randlos drucken" kann nicht für Umschläge verwendet werden.

# Geräteeinstellungen

# Stand-by-Modus

Wenn das Gerät nicht mit dem Ausführen einer Funktion beschäftigt ist, können Sie durch Drücken der Taste **Stand-by Fax** den Stand-by-Modus einschalten. Sie können das Gerät so einstellen, dass im Stand-by-Modus noch Faxe und Telefonanrufe empfangen werden können. Ausführliche Informationen zum Faxempfang im Stand-by-Modus finden Sie in der Tabelle auf Seite 19. Zur Verwendung anderer Funktionen muss der Stand-by-Modus wieder ausgeschaltet werden.

#### 🖉 Hinweis

Ein externes Telefon oder ein externer Anrufbeantworter kann auch im Stand-by-Modus verwendet werden.

## Stand-by-Modus einschalten

Halten Sie die Taste Stand-by Fax gedrückt, bis im Display Beenden angezeigt wird. Das Display erlischt anschließend.

# Stand-by-Modus ausschalten

Drücken Sie die Taste Stand-by Fax, bis im Display Bitte warten angezeigt wird.

#### 🖉 Hinweis

- Auch wenn der Stand-by-Modus eingeschaltet ist, reinigt das Gerät in regelmäßigen Abständen den Druckkopf, um die optimale Druckqualität zu erhalten
- Wenn der Netzstecker gezogen ist, werden keinerlei Funktionen ausgeführt.
- Sie können den Faxempfang im Stand-by-Modus auch ausschalten, so dass außer der Druckkopfreinigung keine Funktion ausgeführt werden kann. (Siehe Faxempfang im Stand-by-Modus auf Seite 19.)

## Faxempfang im Stand-by-Modus

Sie können einstellen, ob nach Einschalten des Stand-by-Modus mit der Taste **Stand-by Fax** weiter Faxe und Telefonanrufe angenommen werden sollen oder nicht. Werkseitig ist Faxempfang:Ein eingestellt. Dies bedeutet, dass im Stand-by-Modus Faxe und Telefonanrufe vom Gerät angenommen werden können. Wenn keine Faxe und Telefonanrufe angenommen werden sollen, wählen Sie Faxempfang:Aus.

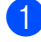

Drücken Sie Menü, 1, 6.

Drücken Sie ▲ oder ▼, um Faxempfang:Ein (oder Faxempfang:Aus)zu wählen. Drücken Sie OK.

Drücken Sie Stopp.

| Stand-by-<br>Fax-Ein-<br>stellung   | Emp-<br>fangs-<br>modus | Verfügbare Funkti-<br>onen                                                                                           |
|-------------------------------------|-------------------------|----------------------------------------------------------------------------------------------------|
| Faxemp-<br>fang:Ein                 | Nur Fax<br>TAD:An-      | Faxempfang, Fax-<br>Erkennung                                                                                        |
| (werkseiti-<br>ge Einstel-<br>lung) | rufbe-<br>antw.         | <ul> <li>Faxe können<br/>nicht manuell mit<br/>Start S/W oder<br/>Start Farbe<br/>empfangen wer-<br/>den.</li> </ul> |
|                                     | Manuell                 | Fax-Erkennung                                                                                                    |
|                                     | Fax/Tel <sup>1</sup>    | <ul> <li>Faxe können<br/>nicht manuell mit<br/>Start S/W oder<br/>Start Farbe<br/>empfangen wer-<br/>den.</li> </ul> |
| Faxemp-<br>fang:Aus                 | _                       | Es werden keine<br>Funktionen ausge-<br>führt außer der<br>Druckkopfreinigung.                                       |

<sup>1</sup> Faxe können nicht automatisch empfangen werden, auch nicht, wenn der Empfangsmodus Fax/Tel eingestellt ist.

# Umschaltzeit für Betriebsarten

Das Gerät hat vier Betriebsarten-Tasten zum temporären Wechseln der Betriebsart: **Fax**, **Scanner**, **Kopierer** und **Photo**. Sie können einstellen, wie viele Minuten oder Sekunden nach dem letzten Scan-, Kopier-, oder Photo-Vorgang das Gerät wieder zum Faxbetrieb umschaltet. Wenn Sie Aus wählen, verbleibt das Gerät jeweils in der zuletzt verwendeten Betriebsart.

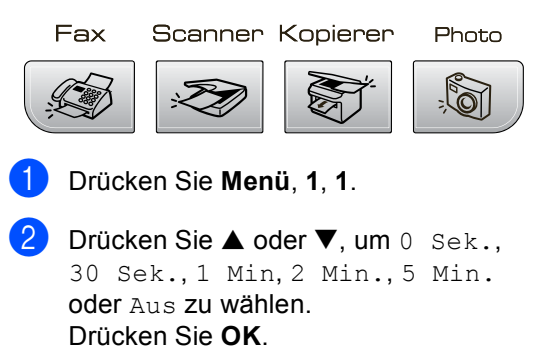

3 Drücken Sie Stopp.

# Papiereinstellungen

## **Papiersorte**

Damit Sie die optimale Druckqualität erhalten, sollte das Gerät auf die verwendete Papiersorte eingestellt werden.

- Drücken Sie Menü, 1, 2.
- 2 Drücken Sie ▲ oder ▼, um Normalpapier, Inkjet-Papier, Brother Photo, Anderes Foto oder Folie zu wählen. Drücken Sie OK.

3 Drücken Sie Stopp.

#### 🕅 Hinweis

Das Papier wird mit der bedruckten Seite nach oben in der Papierausgabe an der Vorderseite des Gerätes abgelegt. Fotopapier und Folien sollten direkt nach der Ausgabe herausgenommen werden, um einen Papierstau oder das Verschmieren der Schrift zu vermeiden.

## **Papierformat**

Zum Kopieren können fünf verschiedene Papierformate verwendet werden: A4, A5, 10 × 15 cm, Letter und Legal. Zum Empfangen von Faxen können drei Papierformate benutzt werden: A4, Letter und Legal. Wenn das Papierformat gewechselt wird, sollten Sie auch die Papierformat-Einstellung ändern, damit das Gerät ein empfangenes Fax so verkleinern kann, dass es auf das Papier passt.

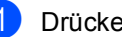

- Drücken Sie Menü, 1, 3.

Drücken Sie ▲ oder ▼, um Letter, Legal, A4, A5 oder 10x15cm zu wählen. Drücken Sie OK.

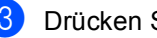

Drücken Sie Stopp.

# Lautstärke-Einstellungen

# Klingellautstärke

Sie können als Klingellautstärke eine Einstellung zwischen Laut und Aus wählen.

Drücken Sie im Faxbetrieb ( leuchtet)

(1) ◀ oder ▶ 
(1), um die Klingellautstärke zu ändern. Das Display zeigt die aktuell gewählte Einstellung und durch wiederholtes Drücken der Tasten, wird jeweils die nächste Einstellung angezeigt. Die gewählte Einstellung bleibt erhalten, bis sie erneut geändert wird.

Sie können die Klingellautstärke auch wie folgt über das Menü ändern.

#### Klingellautstärke im Menü ändern

Drücken Sie Menü, 1, 4, 1.

2) Drücken Sie ▲ oder ▼, um Leise, Normal, Laut oder Aus zu wählen. Drücken Sie OK.

Drücken Sie Stopp.

## Signalton

Der Signalton ist zu hören, wenn Sie eine Taste drücken, ein Fehler auftritt oder ein Fax gesendet bzw. empfangen wurde. Sie können als Lautstärke eine Einstellung zwischen Laut und Aus wählen.

íD

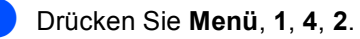

- Drücken Sie ▲ oder ▼, um Leise, Normal, Laut oder Aus zu wählen. Drücken Sie **OK**.
- 3 Drücken Sie Stopp.

## Lautsprecher-Lautstärke

Sie können als Lautsprecher-Lautstärke eine Einstellung zwischen Laut und Aus wählen.

- - Drücken Sie Menü, 1, 4, 3.
    - Drücken Sie ▲ oder ▼, um Leise, Normal, Laut oder Aus zu wählen. Drücken Sie OK.
  - Drücken Sie Stopp.

# Automatische Zeitumstellung

Mit dieser Funktion können Sie die automatische Zeitumstellung zwischen Winter- und Sommerzeit ein- oder ausschalten. Wenn sie eingeschaltet ist, wird die Uhr des Gerätes automatisch im Frühjahr eine Stunde vorund im Herbst eine Stunde zurückgestellt. Vergewissern Sie sich, dass Datum/Uhrzeit richtig eingestellt sind.

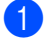

Drücken Sie Menü, 1, 5.

- 2 Drücken Sie ▲ oder ▼, um Ein oder Aus zu wählen. Drücken Sie OK.
- 3 Drücken Sie Stopp.

# LC-Display

# LCD-Kontrast

Durch die Veränderung des Kontrastes können die Anzeigen im Display klarer und mit schärferen Konturen dargestellt werden. Wenn Sie die Anzeigen im LC-Display nicht gut lesen können, sollten Sie es mit einer anderen Kontrasteinstellung versuchen.

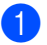

2

Drücken Sie Menü, 1, 7.

Drücken Sie ▲ oder ▼, um Hell oder Dunkel zu wählen. Drücken Sie OK.

3 Drücken Sie Stopp.

# **Funktionen sperren**

# Tastensperre

Mit dieser Funktion können Sie den Zugang zu den wichtigsten Funktionen des Gerätes sperren.

Wenn die Tastensperre eingeschaltet ist, können nur noch die folgenden Funktionen ausgeführt werden:

Empfang von Faxen

Wenn die Tastensperre eingeschaltet ist, können die folgenden Funktionen NICHT ausgeführt werden:

- Senden von Faxen
- Kopieren
- Ausdruck vom Computer aus
- Scannen
- Funktionen der Photo-Taste

# Kennwort festlegen bzw. ändern

#### Kennwort festlegen

#### 🖉 Hinweis

- Falls Sie das programmierte Kennwort vergessen haben, wenden Sie sich bitte an Ihren Brother-Vertriebspartner.
- Wenn Sie bereits ein Kennwort programmiert haben, müssen Sie es nicht erneut festlegen.
- 1 Drücken Sie **Menü**, **2**, **0**, **1**.
- 2 Geben Sie eine vierstellige Zahl als Kennwort ein. Drücken Sie **OK**.
- Wenn im Display Bestätigen: angezeigt wird, geben Sie dasselbe Kennwort noch einmal ein. Drücken Sie OK.
- 4 Drücken Sie Stopp.

#### Kennwort ändern

- Drücken Sie **Menü**, **2**, **0**, **1**.
- 2 Drücken Sie ▲ oder ▼, um Kennwort zu wählen. Drücken Sie OK.
- Geben Sie das vierstellige aktuell gültige Kennwort ein. Drücken Sie OK.
- Geben Sie eine vierstellige Zahl als neues Kennwort ein. Drücken Sie OK.
- Wenn im Display Bestätigen: angezeigt wird, geben Sie dasselbe Kennwort noch einmal ein. Drücken Sie OK.
  - Drücken Sie Stopp.

#### **Tastensperre** ein-/ausschalten

#### Tastensperre einschalten

1 Drücken Sie Menü, 2, 0, 1.

- 2 Drücken Sie ▲ oder ▼, um Sperre einstell. zu wählen. Drücken Sie OK.
- 3 Geben Sie das vierstellige aktuell gültige Kennwort ein. Drücken Sie OK. Im Display erscheint Tasten gesperrt.

#### Tastensperre ausschalten

Drücken Sie Menü.

2 Geben Sie das vierstellige aktuell gültige Kennwort ein. Drücken Sie OK. Die Tastensperre ist dann ausgeschaltet.

Hinweis

Wenn Sie das falsche Kennwort eingeben, erscheint Kennwort falsch im Display. Die Tastensperre bleibt eingeschaltet, bis Sie das richtige Kennwort eingeben.
## Teil II

# Faxen

| 5. Fax senden                                | 26 |
|----------------------------------------------|----|
| 6. Fax empfangen                             | 33 |
| 7. Externe Geräte und Anschlusseinstellungen | 38 |
| 8. Rufnummern wählen und speichern           | 43 |
| 9. Berichte und Listen ausdrucken            | 47 |

## Fax senden

## Faxbetrieb einschalten

Um den Faxbetrieb einzuschalten, drücken Sie die Taste (**Fax**), so dass sie grün leuchtet.

#### Fax aus dem Vorlageneinzug (ADF) senden

- 1 Vergewissern Sie sich, dass der Faxbetrieb eingeschaltet ist
- 2 Legen Sie die Vorlage mit der zu sendenden Seite nach unten in den Vorlageneinzug ein.
- 3 Geben Sie die Faxnummer mit den Zifferntasten ein.
- Drücken Sie Start S/W oder Start Farbe. Die Vorlage wird nun eingezogen.

#### Hinweis

- Zum Abbrechen drücken Sie Stopp.
- Wenn der Speicher voll ist, wird das Dokument nicht gespeichert, sondern direkt versendet.

#### Fax vom Vorlagenglas senden

Vom Vorlagenglas können einzelne Seiten eines Buches gefaxt werden. Die zu sendenden Vorlagen können bis zu A4 (oder Letter) groß sein.

Mit der Farbfax-Funktion können nicht mehrere Seiten versendet werden.

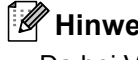

#### 🖉 Hinweis

Da bei Verwendung des Vorlagenglases nur Seite für Seite einzeln eingelegt werden kann, lassen sich mehrseitige Dokumente leichter über den automatischen Vorlageneinzug versenden.

- 1 Vergewissern Sie sich, dass der Faxbetrieb eingeschaltet ist
- Legen Sie die Vorlage auf das Vorlagenglas.
- Geben Sie die Faxnummer ein.
- Drücken Sie Start S/W oder Start Farbe.
  - Wenn Sie Start S/W gedrückt haben, liest das Gerät die erste Seite ein. Gehen Sie zu Schritt 6.
  - Wenn Sie Start Farbe gedrückt haben, beginnt das Gerät zu senden.

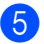

5 Sie haben die folgenden Möglichkeiten:

Wenn keine weitere Seite gesendet werden soll, drücken Sie 2, um Nein zu wählen (oder drücken Sie noch einmal Start S/W).

Das Gerät beginnt zu senden.

Falls weitere Seiten gefaxt werden sollen, drücken Sie 1, um Ja zu wählen und gehen Sie dann zu Schritt 6.

6 Legen Sie die n\u00e4chste Seite auf das Vorlagenglas. Drücken Sie OK.

> Das Gerät liest die Seite nun ein. Wiederholen Sie die Schritte 6 und 6 für alle folgenden Seiten.

#### 🖉 Hinweis

Wenn der Speicher voll ist und nur eine Seite gesendet wird, wird diese nicht gespeichert, sondern direkt versendet.

#### Fax im Letter-Format vom Vorlagenglas senden

Zum Faxen von Dokumenten im Letter-Format, muss die Scangröße auf Letter eingestellt sein. Andernfalls werden Teile des Dokumentes nicht mit übertragen.

- Vergewissern Sie sich, dass der Faxbetrieb eingeschaltet ist
- Drücken Sie Menü, 2, 2, 0.
- Drücken Sie ▲ oder ▼, um Letter zu wählen. Drücken Sie OK.

#### **Farbfax-Funktion**

Sie können mit Ihrem Gerät ein Farbfax an Faxgeräte senden, die diese Funktion ebenfalls unterstützen.

Farbfaxe können nicht gespeichert werden. Sie werden direkt ohne Verwendung des Speichers gesendet, auch wenn der Direktversand auf Alle Send .: Aus gestellt ist.

#### Abbrechen einer Sendung mit der Stopp-Taste

Während das Gerät eine Vorlage einliest, die Faxnummer wählt oder die Vorlage sendet, können Sie den Auftrag einfach mit Stopp abbrechen.

## Rundsenden (nur für Schwarzweiß-Faxe)

Mit dieser Funktion kann ein Dokument in einem Arbeitsgang an mehrere Empfänger gesendet werden. Dazu können Gruppen, Kurzwahlnummern sowie bis zu 50 manuell eingegebene Rufnummern verwendet werden.

Nach dem Rundsendevorgang wird ein Bericht ausgedruckt, der Sie über das Ergebnis der Übertragung informiert.

Vergewissern Sie sich, dass der Faxbetrieb eingeschaltet ist

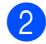

Legen Sie die Vorlage ein.

3 Geben Sie eine Nummer ein. Drücken Sie OK.

Sie können entweder eine Kurzwahl oder eine Gruppe verwenden oder die Nummer manuell mit den Zifferntasten eingeben.

- 4 Wiederholen Sie Schritt 3, bis Sie alle Faxnummern eingegeben haben.
- 5 Drücken Sie Start S/W.

#### 🖉 Hinweis

- · Sie können an bis zu 90 Empfänger rundsenden, sofern Sie keine Plätze des Rufnummernspeichers anderweitig mit Gruppen, Telefonnummern usw. belegt haben.
- · Der verfügbare Speicher ist von Anzahl und Umfang der bereits gespeicherten Aufträge und der Anzahl der für das Rundsenden eingegebenen Empfänger abhängig.
- Sie können auch das Nachwahlverfahren verwenden, um z.B. eine Vorwahl für kostengünstige Tarife einzugeben. Beachten Sie jedoch, dass jede Kurzwahl als eine Station zählt und sich dadurch die Anzahl der Stationen verringert, zu denen rundgesendet werden kann.

 Wenn der Speicher voll ist, können Sie den Auftrag mit Stopp abbrechen oder falls bereits mehr als eine Seite eingelesen wurde - den bereits eingelesenen Teil durch Drücken der Taste Start S/W senden.

#### Abbrechen eines **Rundsendevorganges**

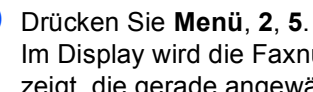

Im Display wird die Faxnummer angezeigt, die gerade angewählt wird.

( XXXXXXXXX

2 Drücken Sie OK. Im Display erscheint:

(1.Löschen 2.Nein )

3 Drücken Sie 1, um den Auftrag abzubrechen. Im Display wird die Auftragsnummer

des Rundsendevorgangs angezeigt und 1.Löschen 2.Nein.

4 Um den gesamten Rundsendevorgang abzubrechen, drücken Sie 1.

#### 5 Drücken Sie Stopp.

### Zusätzliche Sendefunktionen

#### Mehrere Einstellungen zum Senden ändern

Zum Senden einer Vorlage können Sie in beliebiger Kombination folgende Funktionen einstellen: Auflösung, Kontrast, Übersee-Modus und Direktversand.

Vergewissern Sie sich, dass der Faxbetrieb eingeschaltet ist

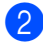

Legen Sie die Vorlage ein.

3 Wählen Sie die Einstellung, die Sie ändern möchten. Drücken Sie OK.

Sie haben die folgenden Möglichkeiten: Weitere Einstell

#### 1.Ja 2.Nein

- Drücken Sie 1, um weitere Einstellungen zu ändern.
- Drücken Sie 2, wenn Sie die gewünschten Einstellungen gewählt haben.

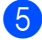

5 Senden Sie das Fax wie gewohnt.

#### Kontrast

Für extrem helle oder dunkle Vorlagen kann der entsprechende Kontrast gewählt werden. Für die meisten Vorlagen kann die werkseitige Einstellung Auto verwendet werden. Sie wählt für normal gedruckte Vorlagen automatisch die passende Kontrasteinstellung.

Verwenden Sie Hell zum Senden eines hellen Dokumentes.

Verwenden Sie Dunkel zum Senden eines dunklen Dokumentes.

| 1 | Vergewissern Sie sich   | , dass der Faxbe- |
|---|-------------------------|-------------------|
|   | trieb eingeschaltet ist | <u></u> .         |

2 Legen Sie die Vorlage ein.

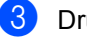

3 Drücken Sie Menü, 2, 2, 1.

Drücken Sie ▲ oder ▼, um Auto, Hell oder Dunkel zu wählen. Drücken Sie OK.

Hinweis

Auch wenn Sie Hell oder Dunkel gewählt haben, wird das Fax mit der Kontrasteinstellung Auto gesendet, falls eine der folgenden Bedingungen zutrifft:

- wenn ein Farbfax gesendet wird
- wenn als Faxauflösung Foto gewählt ist

#### Faxauflösung

Durch Ändern der Faxauflösung kann die Übertragungsqualität eines Faxes verbessert werden. Die Auflösung kann temporär für das nächste Fax oder für alle zukünftigen Faxe geändert werden.

#### Faxauflösung für das aktuelle Fax wählen

- 1 Vergewissern Sie sich, dass der Faxbetrieb eingeschaltet ist
- Legen Sie die Vorlage ein.
- 3 Drücken Sie Faxauflösung, dann 🔺 oder ▼, um die Auflösung zu wählen. Drücken Sie OK.

#### Faxauflösung für alle Faxe wählen

- 1 Vergewissern Sie sich, dass der Faxbetrieb eingeschaltet ist
- 2 Drücken Sie Menü, 2, 2, 2.
- 3 Drücken Sie ▲ oder ▼, um die gewünschten Auflösung zu wählen. Drücken Sie OK.

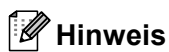

Für Schwarzweiß-Faxe können Sie zwischen vier Auflösungsstufen, für Farbfaxe

zwischen zwei Stufen wählen.

#### Schwarzweiß

| Standard  | Geeignet für die meisten ge-<br>druckten Vorlagen.                                                              |
|-----------|----------------------------------------------------------------------------------------------------|
| Fein      | Für kleine Schrift. Die Übertra-<br>gung dauert etwas länger als<br>mit der Standard-Auflösung.                 |
| Superfein | Für sehr kleine Schriften und feine Zeichnungen. Die Über-<br>tragung dauert länger als mit der Fein-Auflösung. |
| Foto      | Für Fotos und Vorlagen mit<br>verschiedenen Graustufen.<br>Überträgt mit der geringsten<br>Geschwindigkeit.     |

| Farbe    |                                                                                  |
|----------|----------------------------------------------------------------------------------|
| Standard | Geeignet für die meisten ge-<br>druckten Vorlagen.                               |
| Fein     | Für Fotos. Die Übertragung<br>dauert länger als mit der Stan-<br>dard-Auflösung. |

Wenn Sie die Einstellung Superfein oder Foto wählen und dann Start Farbe drücken, wird das Fax mit der Auflösung Fein gesendet.

#### Sendevorbereitung (Dual Access) (nur für Schwarzweiß-Faxe)

Sie können Faxsendungen vorbereiten, während das Gerät ein Fax empfängt, aus dem Speicher sendet oder PC-Daten druckt. Die Dokumente werden in den Speicher eingelesen und im Display werden jeweils die Nummer des Sendeauftrages und der noch freie Speicherplatz angezeigt. Sobald die Leitung frei ist, werden die Dokumente nacheinander gesendet.

Wenn Sie ein Farbfax senden oder wenn der Speicher voll ist, wird mit Direktversand übertragen, das heißt, das Dokument wird nicht gespeichert (auch wenn der Direktversand auf Alle Send.: Aus gestellt ist).

Wie viele Seiten gespeichert werden können, ist von der Menge und Art der Daten (Text oder Grafiken) abhängig.

#### 🖉 Hinweis

Wenn beim Einlesen eines Dokumentes Speicher voll im Display erscheint, können Sie die Funktion mit **Stopp** abbrechen oder stattdessen die Taste **Start S/W** drücken, um bereits eingelesene Seiten zu senden.

#### Direktversand (ohne Einlesen der Vorlage in den Speicher)

Vor dem Senden eines Faxes liest das Gerät normalerweise das Dokument zuerst in seinen Speicher ein. Sobald die Telefonleitung frei ist, beginnt es zu wählen, um das Dokument zu senden.

Wenn der Speicher voll ist oder ein Farbfax gesendet wird, überträgt das Gerät automatisch mit Direktversand (auch wenn der auf Direktversand auf Alle Send.: Aus gestellt ist). Wenn viele Sendeaufträge vorbereitet wurden und ein wichtiges Dokument sofort versendet werden soll, können Sie den Direktversand verwenden. Der Direktversand kann für alle Sendungen oder nur die aktuelle Sendung eingeschaltet werden.

#### Direktversand für alle Faxe wählen

- Vergewissern Sie sich, dass der Faxbetrieb eingeschaltet ist .
- 2 Drücken Sie Menü, 2, 2, 3. 3. Direk tversand

Alle Send.:Ein

3 Drücken Sie ▲ oder ▼, um Alle Send.:Ein oder Alle Send.:Aus zu wählen. Drücken Sie OK.

## Direktversand für das aktuelle Fax wählen

- Vergewissern Sie sich, dass der Faxbetrieb eingeschaltet ist
- 2 Drücken Sie **Menü**, **2**, **2**, **3**.
- Orücken Sie ▲ oder ▼, um Aktuelle Sendung zu wählen. Drücken Sie dann OK.
- 4 Drücken Sie ▲ oder ▼, um Akt. Send.:Ein oder Akt. Send.:Aus zu wählen. Drücken Sie OK.

#### Hinweis

Wenn der Direktversand eingeschaltet ist und Sie das Vorlagenglas verwenden, ist die Wahlwiederholung nicht möglich.

#### Übersee-Modus

Wenn bei Übersee-Übertragungen Fehler auftreten, sollten Sie diese Funktion einschalten. Sie wird nach der Übertragung automatisch wieder ausgeschaltet.

- Vergewissern Sie sich, dass der Faxbetrieb eingeschaltet ist
- Legen Sie die Vorlage ein.
- 3 Drücken Sie Menü, 2, 2, 4.
- 4 Drücken Sie ▲ oder ▼, um Ein (oder Aus) zu wählen. Drücken Sie OK.

#### Anzeigen/Abbrechen anstehender Aufträge

Mit dieser Funktion können Sie überprüfen, ob sich noch Faxaufträge im Speicher befinden und, falls gewünscht, einzelne Aufträge abbrechen. (Wenn keine Aufträge programmiert sind, zeigt das Display Kein Vorgang.)

- Drücken Sie Menü. 2. 5. Es werden nun die anstehenden Aufträge angezeigt.
- 2 Drücken Sie  $\blacktriangle$  oder  $\triangledown$ , um durch die Aufträge zu blättern. Um einen Auftrag abzubrechen, wählen Sie diesen Auftrag aus. Drücken Sie OK.

3 Sie haben die folgenden Möglichkeiten:

- Drücken 1, um einen Auftrag abzubrechen.
- Drücken Sie 2, wenn der Auftrag nicht abgebrochen werden soll.

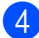

4 Drücken Sie zum Abschluss Stopp.

#### Fax manuell senden (nur mit externem Telefon möglich)

Beim manuellen Senden können Sie die Empfängernummer anwählen und den Sendevorgang manuell starten, wenn die Verbindung hergestellt und der Faxton zu hören ist.

- 1 Vergewissern Sie sich, dass der Faxbetrieb eingeschaltet ist
- Legen Sie die Vorlage ein.
- 3 Nehmen Sie den Hörer des externen Telefons ab und warten Sie auf den Wählton.
- 4 Geben Sie die Nummer ein, an die Sie das Fax senden möchten.
- 5 Wenn Sie den Faxton hören, drücken Sie Start S/W oder Start Farbe.
  - Wenn Sie das Dokument auf das Vorlagenglas gelegt haben, drücken Sie 1, um das Dokument zu senden.

(1.Senden 2.Empf. )

Legen Sie den Hörer wieder auf.

#### Speicher-voll-Meldung

Wenn beim Einlesen der ersten Seite Speicher voll im Display erscheint, brechen Sie die Funktion mit Stopp ab.

Erscheint die Meldung Speicher voll beim Einlesen der 2. oder folgender Seiten, können Sie statt Stopp auch die Taste Start drücken, um die bereits eingelesenen Seiten zu senden.

#### <sup>7</sup>Hinweis

Wenn die Meldung Speicher voll anaezeiat wird, können Sie zum Versenden des Dokumentes auch den Direktversand verwenden. (Siehe Direktversand (ohne Einlesen der Vorlage in den Speicher) auf Seite 31.)

**Fax empfangen** 

## Empfangsmodi

Wählen Sie den geeigneten Empfangsmodus je nachdem, ob Sie das Gerät an einer separaten Telefonleitung nutzen oder ob an derselben Leitung auch ein externes Telefon oder ein externer Anrufbeantworter angeschlossen ist.

#### Empfangsmodus wählen

Werkseitig ist der automatisch Faxempfang eingestellt, so dass das Gerät bei jedem Anruf automatisch zum Faxempfang umschaltet. Wenn kein externes Telefon und kein externer Anrufbeantworter angeschlossen ist, müssen Sie diese Einstellung nicht ändern.

Weitere Informationen zu den Empfangsmodi finden Sie unter *Empfangsmodi verwenden* auf Seite 34.

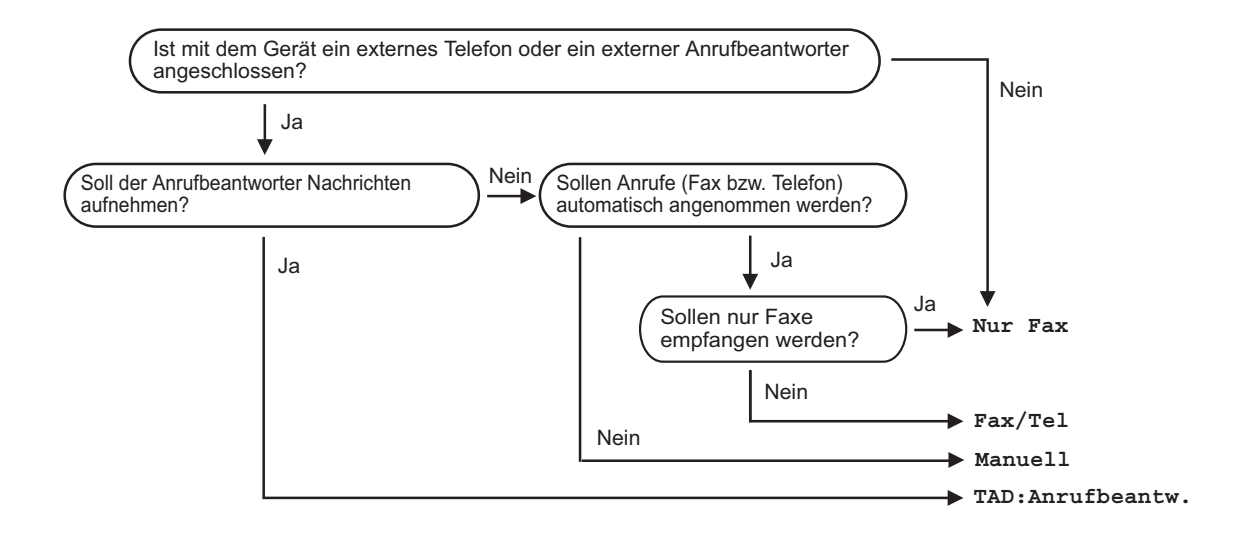

Zum Einstellen des Empfangsmodus gehen Sie wie folgt vor:

Drücken Sie Menü 0, 1.

Drücken Sie Stopp.

2 Drücken Sie ▲ oder ▼, um Nur Fax, Fax/Tel, TAD:Anrufbeantw. oder Manuell zu wählen. Drücken Sie OK. Das LC-Display zeigt den eingestellten Empfangsmodus an.

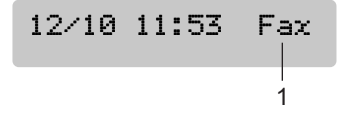

1 Aktuell eingestellter Empfangsmodus Fax: Nur Fax

## Empfangsmodi verwenden

Wenn Nur Fax oder Fax/Tel eingestellt ist, werden Anrufe vom Gerät automatisch angenommen. Für diese Modi können Sie die Anzahl der Klingelzeichen, nach denen das Gerät antwortet, einstellen. Lesen Sie dazu *Klingelanzahl* auf Seite 35.

#### Nur Fax

Das Gerät beantwortet automatisch jeden Anruf und schaltet zum Faxempfang um. Diese Einstellung sollten Sie verwenden, wenn das Gerät an eine vom Telefon unabhängige Leitung angeschlossen ist.

#### Fax/Tel

Diese Einstellung sollten Sie verwenden, wenn ein externes Telefon angeschlossen ist und Sie viele Telefonanrufe und wenige Faxe erwarten. Das Gerät beantwortet jedenAnruf automatisch und erkennt, ob es sich um einen Fax- oder Telefonanruf handelt:

- Faxe werden automatisch empfangen.
- Bei einem Telefonanruf gibt das Gerät das F/T-Klingeln aus, um Sie ans Telefon zu rufen. Das F/T-Klingeln ist ein vom Gerät erzeugter Doppelklingelton.

(Siehe auch FT-Rufzeit einstellen (nur Fax/Tel-Modus) auf Seite 35 und Klingelanzahl auf Seite 35.)

#### Manuell

Diese Einstellung sollten Sie verwenden, wenn Sie viele Telefonanrufe und nur selten Faxe erwarten. Das Gerät beantwortet keine Anrufe. Sie müssen alle Anrufe über ein extern angeschlossenes Telefon annehmen.

Wenn Sie nach Abheben des Hörers einen Faxton (sich wiederholende kurze Töne) hören, warten Sie, bis das Gerät den Anruf übernimmt, um das Fax zu empfangen. Falls das Gerät das Fax nicht automatisch übernimmt, können Sie den Faxempfang mit **Start S/W** oder **Start Farbe** starten.

Siehe auch *Automatische Fax-Erkennung* auf Seite 36.

#### TAD:Anrufbeantw.

Der externe Anrufbeantworter nimmt alle Anrufe an. Danach geschieht Folgendes:

- Faxe werden automatisch empfangen.
- Bei einem Telefonanruf kann der Anrufer eine Nachrichten hinterlassen, die vom Anrufbeantworter aufgezeichnet wird.

Weitere Informationen dazu finden Sie unter *Externer Anrufbeantworter* auf Seite 39.

## Empfangsmodus-Einstellungen

#### Klingelanzahl

Mit dieser Funktion wird festgelegt, nach wie vielen Klingelzeichen das Gerät einen Anruf annimmt, wenn der Empfangsmodus Nur Fax oder Fax/Tel eingestellt ist. Wenn ein externes Telefon angeschlossen ist, sollten Sie die Klingelanzahl möglichst hoch einstellen, damit Sie Zeit haben, den Anruf anzunehmen.

(Siehe Externes Telefon auf Seite 41 und Automatische Fax-Erkennung auf Seite 36.)

- Vergewissern Sie sich, dass der Faxbetrieb eingeschaltet ist
- Drücken Sie Menü, 2, 1, 1.
- 3 Drücken Sie ▲ oder ▼, um die gewünschte Klingelanzahl (00-05) zu wählen. Drücken Sie OK. Wenn Sie 00 wählen, klingelt das Gerät nicht.
- Drücken Sie Stopp.

#### FT-Rufzeit einstellen (nur Fax/Tel-Modus)

Wenn der Empfangsmodus Fax/Tel eingestellt ist, können Sie wählen, wie lange das Gerät bei einem Telefonanruf im F/T-Modus klingeln soll (Doppelklingeln), um Sie ans Telefon zu rufen.

Das Doppelklingeln beginnt nach dem normalen Telefonklingeln. Es wird von Ihrem Gerät erzeugt, nachdem es den Anruf angenommen und erkannt hat, dass es sich um einen Telefonanruf handelt. Externe Telefone geben dieses Doppelklingeln nicht aus, aber der Anruf kann trotzdem noch über ein externes Telefon angenommen werden.

Vergewissern Sie sich, dass der Faxbe-

trieb eingeschaltet ist

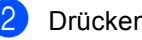

Drücken Sie Menü, 2, 1, 2.

Drücken Sie  $\blacktriangle$  oder  $\nabla$ , um zu wählen, wie lange das Gerät klingeln soll, nachdem es einen Telefonanruf angenommen hat (20, 30, 40 oder 70 Sekunden). Drücken Sie OK.

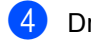

#### Drücken Sie Stopp.

#### 🖉 Hinweis

Auch wenn der Anrufer während des Pseudoklingelns den Hörer auflegt, klingelt es bis zum Ende der F/T-Rufzeit weiter.

#### Automatische Fax-Erkennung

#### Wenn Ein gewählt ist:

Faxe werden auch automatisch empfangen, wenn der Anruf mit einem externen Telefon angenommen wurde. Sie müssen nur einige Sekunden warten, bis zum Empfang umgeschaltet wird und im Display Empfangen erscheint. Legen Sie dann den Hörer auf. Das Fax wird nun automatisch empfangen.

#### Wenn Aus gewählt ist:

Wenn Sie am Telefonhörer einen Faxton hören, müssen Sie den Faxempfang manuell mit der Taste **Start S/W** oder **Start Farbe** aktivieren.

Falls sich das Telefon nicht in der Nähe des Gerätes befindet, müssen Sie am Telefon den Fernaktivierungs-Code (werkseitig **× 5 1** eingeben. (Siehe *Externes Telefon* auf Seite 41).

#### Hinweis

- Wenn Ein gewählt ist, aber aufgrund einer schlechten Verbindung nicht automatisch zum Faxempfang umgeschaltet wird, drücken Sie am Gerät Start S/W oder Start Farbe, oder geben Sie am Telefon den Fernaktivierungscode ein (werkseitig × 51).
- Wenn Sie von einem Computer aus Faxe über dieselbe Telefonleitung versenden und das Gerät diese Übertragung unterbricht, sollten Sie die Fax-Erkennung auf Aus stellen.
- Vergewissern Sie sich, dass der Faxbetrieb eingeschaltet ist 🧔 .
- 2 Drücken Sie Menü, 2, 1, 3.
- Orücken Sie ▲ oder ▼, um Ein (oder Aus) zu wählen. Drücken Sie OK.
- 4 Drücken Sie Stopp

## Zusätzliche Empfangseinstellungen

#### Automatische Verkleinerung beim Empfang

Wenn Sie Ein wählen, wird jede Seite eines empfangenen Faxes automatisch so verkleinert, dass sie auf das Papierformat A4, Letter bzw. Legal passen.

Das Gerät berechnet die passende Verkleinerungsstufe automatisch entsprechend der Seitengröße des empfangenen Faxes und dem eingestellten Papierformat (**Menü**, **1**, **3**).

- Vergewissern Sie sich, dass der Faxbetrieb eingeschaltet ist 5
- 2 Drücken Sie **Menü**, **2**, **1**, **5**. (5. Auto Verk1.)
- 3 Drücken Sie ▲ oder ▼, um Ein oder Aus zu wählen. Drücken Sie **OK**.
- 4 Drücken Sie Stopp.

#### Speicherempfang bei **Papiermangel**

Falls die Papierzufuhr während des Empfangs leer wird, erscheint im Display Papier prüfen. (Siehe Papier und andere Druckmedien einlegen auf Seite 13.) Falls nun kein Papier nachgelegt wird, geschieht Folgendes:

#### Wenn Speicherempf. auf Ein gestellt ist:

Der Empfang wird trotz Papiermangels fortgesetzt und die restlichen Seiten werden - soweit genügend Speicherkapazität zur Verfügung steht - gespeichert. Es werden auch alle anschließend empfangenen Faxe gespeichert, bis die Speicherkapazität erschöpft ist. Wenn der Speicher voll ist, beantwortet das Gerät keine weiteren Anrufe. Um die im Speicher empfangenen Faxe auszudrucken, legen Sie neues Papier in die Papierzufuhr ein.

#### Wenn Speicherempf. auf Aus gestellt ist:

Der Empfang wird trotz Papiermangels fortgesetzt und die restlichen Seiten werden - soweit genügend Speicherkapazität zur Verfügung steht - gespeichert. Alle nachfolgenden Faxe werden nicht mehr angenommen, bis neues Papier eingelegt wird. Um das zuletzt empfangene und gespeicherte Fax auszudrucken, legen Sie neues Papier in die Papierzufuhr ein.

- Vergewissern Sie sich, dass der Faxbetrieb eingeschaltet ist
- 2 Drücken Sie Menü, 2, 1, 6.
- 3 Drücken Sie ▲ oder ▼, um Ein oder Aus zu wählen. Drücken Sie OK.
- Drücken Sie Stopp.

## Externe Geräte und Anschlusseinstellungen

## Telefonfunktionen

#### Temporär zur Tonwahl umschalten

Wenn Ihr Telefonnetz mit dem älteren Pulswahlverfahren arbeitet, können Sie temporär von der Pulswahl zur Tonwahl (MFV) umschalten. Das Tonwahlverfahren wird z. B. zur Abfrage eines Anrufbeantworters und zur Verwendung von Telefondiensten benötigt, bei denen Sie Ziffern zur Auswahl von Funktionen eingeben müssen.

- Nehmen Sie den H

   örer des externen Telefons ab.
- 2 Drücken Sie am Gerät #. Danach können Sie die erforderlichen Ziffern eingeben.

Wenn Sie am Schluss den Hörer auflegen, wird wieder zur Pulswahl umgeschaltet.

#### Automatische Fax/Telefon-Schaltung (F/T-Modus)

Wenn der F/T-Modus eingestellt ist, gibt das Gerät bei einem Telefonanruf so lange, wie mit der F/T-Rufzeit eingestellt, zwei kurze Klingelzeichen aus (Pseudoklingeln), um Sie ans Telefon zu rufen.

Sie können während dieser Zeit den Hörer des externen Telefons abheben und dann am Gerät **Telefon** drücken, um das Gespräch zu führen.

## Fax/Telefon-Schaltung im Stand-by-Fax-Modus

Die automatische Fax/Telefon-Schaltung funktioniert im Stand-by-Fax-Modus nicht. Das Gerät nimmt keine Anrufe an, sondern gibt weiter Klingelzeichen aus. Sie können den Anruf mit einem externen Telefon annehmen. Wenn es sich um einen Faxanruf handelt, können Sie bei eingeschalteter Fax-Erkennung einfach warten, bis das Gerät zum Empfang umschaltet. Bei ausgeschalteter Fax-Erkennung oder wenn ein Anrufer ein Fax manuell sendet, geben Sie den Fernaktivierungs-Code (werkseitig **X 51**) über die Tasten des externen Telefons ein, um zum Faxempfang umzuschalten.

### Anschlusseinstellungen

#### Funktionen an derselben Leitung

An derselben Leitung ausgeführte Funktionen, wie Anruf-Erkennung oder Voice Mail, können Probleme bei der Verwendung Ihres Gerätes verursachen.

#### Anschlussart

Ihr Gerät ist werkseitig für die Installation an einem Hauptanschluss eingestellt (Normal). Für den Betrieb des Gerätes in einer Nebenstellenanlage oder ISDN-Anlage wählen Sie wie folgt die entsprechende Einstellung.

Drücken Sie Menü, 0, 6.

0.Inbetriebnahme

(6.Anschlussart

- 2 Drücken Sie ▲ oder ▼, um Nebenstelle, ISDN oder Normal zu wählen. Drücken Sie dann OK.
  - Drücken Sie Stopp.

### Externer Anrufbeantworter

Sie können einen externen Anrufbeantworter an dieselbe Telefonsteckdose wie das Gerät anschließen. Es können dann Anrufe vom externen Anrufbeantworter aufgezeichnet und Faxe automatisch empfangen werden.

Wenn Sie den externen Anrufbeantworter einschalten, nimmt dieser alle Anrufe an. Ihr Gerät prüft dann, ob der Rufton (CNG-Ton) eines anderen Faxgerätes zu hören ist. Wenn ein Rufton zu hören ist, übernimmt es den Anruf und empfängt das Fax automatisch. Falls kein CNG-Ton zu hören ist, wird das Gerät nicht aktiv. Der Anrufer kann dann eine Nachricht hinterlassen, die wie gewohnt vom externen Anrufbeantworter aufgezeichnet wird.

Der Anrufbeantworter muss den Anruf innerhalb von 4 Klingelzeichen annehmen. Wir empfehlen jedoch, den Anrufbeantworter so einzustellen, dass er den Anruf bereits nach 2 Klingelzeichen annimmt. Das Gerät kann den CNG-Ton nicht hören, bevor der Anrufbeantworter den Anruf angenommen hat. Nach vier Klingelzeichen bleiben dem Gerät nur noch 8 bis 10 Sekunden, um den CNG-Ton zu ermitteln und alle notwendigen Informationen mit dem sendenden Gerät auszutauschen. Beachten Sie bei der Aufnahme des Ansagetextes genau die Hinweise zur Anrufbeantworter-Ansage.

#### 🖉 Hinweis

Wenn Sie nicht alle gesendeten Faxe empfangen, sollten Sie die Anzahl der Klingelzeichen verringern, nach der der externe Anrufbeantworter antwortet.

## Externen Anrufbeantworter anschließen

Schließen Sie den Anrufbeantworter an die rechte Buchse und Ihr Gerät an die linke Buchse der Telefonsteckdose an.

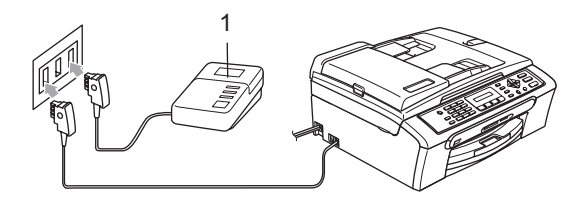

#### 1 Externer Anrufbeantworter

Wenn der externe Anrufbeantworter einen Anruf annimmt, wird im Display Telefon angezeigt.

#### Nicht möglich

Schließen Sie den Anrufbeantworter nicht an eine andere Buchse derselben Telefonleitung an.

#### Einstellungen vornehmen

Schließen Sie den externen Anrufbeantworter wie in der vorherigen Abbildung gezeigt an.

- Stellen Sie den externen Anrufbeantworter so ein, dass er Anrufe nach 1-2maligem Klingeln annimmt. (Die Rufbeantwortungseinstellung Ihres Gerätes wird ignoriert.)
- 2 Nehmen Sie am externen Anrufbeantworter eine Ansage auf (siehe nächsten Abschnitt).
- 3 Stellen Sie den Anrufbeantworter so ein, dass er zum Aufzeichnen von Telefonanrufen bereit ist.
- 4 Stellen Sie als Empfangsmodus TAD:Anrufbeantw. ein. (Siehe Empfangsmodus wählen auf Seite 33.)

#### Ansage des externen Anrufbeantworters

- Starten Sie die Aufnahme und beginnen Sie erst nach ca. 5 Sekunden zu sprechen. (Diese 5 Sekunden ermöglichen es dem Gerät, den CNG-Ton vor Beginn der Ansage zu erkennen.)
- 2 Sprechen Sie eine kurze Ansage, am besten kürzer als 20 Sekunden, auf.
- 🖉 Hinweis

Die Ansage sollte mit einer Sprechpause von ca. 5 Sekunden beginnen. Während der Ansage kann das Gerät den CNG-Ton eventuell nicht erkennen. Sie können auch zuerst versuchen, ob der Faxempfang ohne die Pause funktioniert. Falls jedoch Probleme auftreten, sollten Sie die Ansage neu aufsprechen und dabei mit einer Pause von 5 Sekunden beginnen.

#### Anschluss an einer Nebenstellenanlage

Wir empfehlen, die Firma, die die Nebenstellenanlage installiert hat, Ihr Gerät anschließen zu lassen.

Es kann nicht garantiert werden, dass das Gerät in allen Nebenstellenanlagen richtig arbeitet. Falls Probleme beim Senden oder Empfangen von Faxen auftreten, wenden Sie sich bitte zuerst an die Firma, die Ihre Nebenstellenanlage installiert hat.

## **Externes Telefon**

#### Externes Telefon anschließen

Schließen Sie das externe Telefon an die mittlere Buchse und das Gerät an die linke Buchse der Telefonsteckdose an.

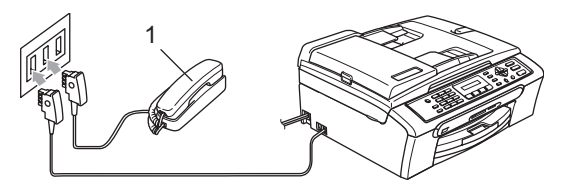

#### 1 Externes Telefon

Wenn Sie das externe Telefon verwenden, wird im Display Telefon angezeigt.

#### Externes Telefon verwenden

Wenn Sie einen Faxanruf über ein extern angeschlossenes Telefon angenommen haben, warten Sie einen Moment, bis das Gerät den Anruf übernimmt und zum Faxempfang umschaltet. Falls das Gerät nicht automatisch zum Faxempfang umschaltet, können Sie das Fax zum Gerät leiten, indem Sie den Fernaktivierungs-Code (werkseitig **× 51**) eingeben. Das Fax wird dann empfangen.

## Wenn Sie einen Anruf annehmen und sich niemand meldet:

Wahrscheinlich wird Ihnen ein Fax gesendet.

Drücken Sie **X 51** und warten Sie, bis Sie den Faxton hören oder im LC-Display Empfangen angezeigt wird. Legen Sie dann auf.

#### 🖉 Hinweis

Sie können auch die automatische Fax-Erkennung verwenden, damit das Gerät den Anruf automatisch übernimmt (Siehe *Automatische Fax-Erkennung* auf Seite 36.)

## Verwenden eines externen schnurlosen Telefons

Wenn die Basisstation eines schnurlosen externen Telefons an derselben Telefonsteckdose wie das Gerät angeschlossen ist (siehe *Externes Telefon* auf Seite 41), ist es oft einfacher, den Anruf während der normalen Klingelzeichen anzunehmen.

Wenn Sie warten, bis das Gerät den Anruf annimmt, müssen Sie den Anruf am schnurlosen Telefon annehmen, dann zum Gerät gehen und dort **Telefon** drücken, um das Gespräch zum schnurlosen Telefon umzuleiten.

## Fernaktivierungs-Code verwenden

#### Fernaktivierungs-Code

Wenn Sie einen Faxanruf über ein extern angeschlossenes Telefon angenommen haben und das Gerät nicht automatisch zum Faxempfang umschaltet, können Sie den Faxempfang aktivieren, indem Sie am Telefon den Fernaktivierungs-Code (werkseitig **×51**) eingeben. Warten Sie bis der Faxton (Zirpen) zu hören ist und legen Sie dann den Hörer auf. Beachten Sie, dass zur Verwendung des Fernaktivierungs-Codes die Fernaktivierung eingeschaltet sein muss. (Siehe Fernaktivierung einschalten und Code ändern auf Seite 42 und Automatische Fax-Erkennung auf Seite 36.)

#### Fernaktivierung einschalten und Code ändern

Zur Verwendung des Fernaktivierungs-Code muss die Fernaktivierung eingeschaltet sein. Der werkseitig programmierte Fernaktivierungs-Code ist **X51**. Sie können den werkseitigen Code durch einen anderen Code ersetzen.

Vergewissern Sie sich, dass der Faxbetrieb eingeschaltet ist 🥢.

2 Drücken Sie **Menü**, **2**, **1**, **4**.

(1.Empfangseinst.

(4.Fernakt.-Code

- 3 Drücken Sie ▲ oder ▼, um Ein (oder Aus) zu wählen. Drücken Sie OK.
- 4 Sie können nun falls notwendig einen neuen Fernaktivierungs-Code eingeben. Drücken Sie **OK**.

Drucken Sie **UK**.

5 Drücken Sie Stopp.

#### 🖉 Hinweis

- Wenn zum Beispiel bei der Fernabfrage Ihres Anrufbeantworters die Verbindung stets unterbrochen wird, sollten Sie einen anderen Fernaktivierungs-Code einstellen. Der Code kann die folgenden Zeichen enthalten: Ziffern 0 bis 9, <del>X</del> und #.
- In einigen Nebenstellenanlagen kann die Fernaktivierung eventuell nicht richtig funktionieren.

# 8

## Rufnummern wählen und speichern

## Faxnummer wählen

#### Manuell wählen

Geben Sie die Faxnummer über die Zifferntasten ein.

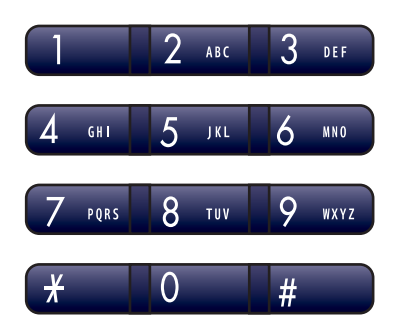

#### Kurzwahl

Drücken Sie **Tel-Index/Kurzwahl**, **#** und geben Sie dann die zweistellige Kurzwahlnummer ein.

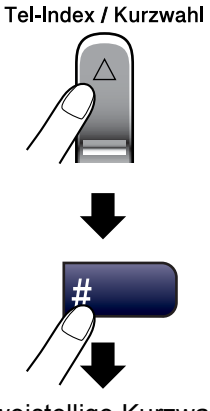

Zweistellige Kurzwahl

#### 🖉 Hinweis

Wenn im LC-Display Nicht belegt! angezeigt wird, wurde unter der eingegebenen Kurzwahl keine Nummer gespeichert.

#### **Telefon-Index**

Sie können im Telefon-Index gespeicherte Nummern nach Namen sortiert suchen.

Drücken Sie **Tel-Index/Kurzwahl** und verwenden Sie dann die Navigationstasten, um den Namen zu suchen.

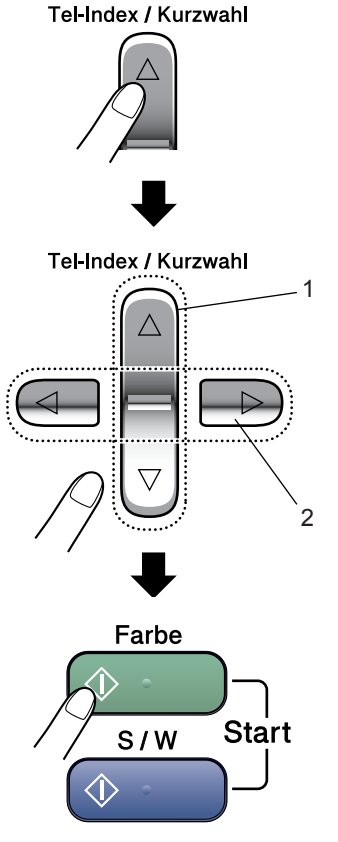

- 1 Suchen (numerisch sortiert)
- 2 Zur alphabetischen Suche können Sie auch zuerst den Anfangsbuchstaben des Namens mit den Zifferntasten eingeben und dann den Namen auswählen.

#### Wahlwiederholung

Wenn Sie ein Fax manuell senden und die gewählte Nummer besetzt ist, drücken Sie Wahl-W/Pause und dann Start S/W oder Start Farbe, um die Nummer erneut anzuwählen. Um eine zuvor schon einmal gewählte Nummer noch einmal zu wählen, drücken Sie Wahl-W/Pause und Start S/W oder Start Farbe.

Die manuelle Wahlwiederholung mit Wahl-W/Pause kann nur verwendet werden, wenn die Faxnummer über das Funktionstastenfeld des Gerätes eingegeben wurde.

Beim automatischen Senden wählt das Gerät einen besetzten Anschluss selbsttätig bis zu 3-mal im Abstand von 5 Minuten an.

#### 🖉 Hinweis

Wenn der Direktversand eingeschaltet ist und Sie das Vorlagenglas verwenden, ist die automatische Wahlwiederholung nicht möglich.

### **Rufnummern speichern**

Sie können Rufnummern für die Kurzwahl und Rufnummerngruppen zum Rundsenden eines Dokumentes speichern. Beim Anwählen werden die mit den Nummern gespeicherten Namen im Display angezeigt. Wenn kein Name gespeichert ist, wird die Rufnummer angezeigt.

#### 🖉 Hinweis

Die gespeicherten Nummern bleiben auch bei einer Stromunterbrechung erhalten.

#### Wähl-Pause

Drücken Sie Wahl-W/Pause, um eine Pause von 3,5 Sekunden zwischen den Ziffern einer Nummer einzufügen. Für Übersee-Anrufe können Sie die Taste Wahl-W/Pause so oft wie nötig drücken, um die Pause zu verlängern.

#### Kurzwahl speichern

Sie können in 40 Kurzwahl-Speicherplätzen Faxnummern speichern. Diese können dann durch Drücken weniger Tasten angewählt werden. (Zum Beispiel: Tel-Index/Kurzwahl, #, zweistellige Kurzwahl, Start S/W oder Start Farbe.)

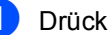

Drücken Sie Menü. 2. 3. 1.

Geben Sie über die Zifferntasten eine zweistellige Kurzwahlnummer ein (01 bis 40). Drücken Sie OK.

3 Geben Sie die Rufnummer ein (bis zu 20 Stellen). Drücken Sie OK.

4 Sie haben die folgenden Möglichkeiten:

Geben Sie über die Zifferntasten einen Namen (bis zu 16 Zeichen) ein.

Drücken Sie **OK**. (Zur Eingabe von Buchstaben lesen Sie Texteingabe *im Funktionsmenü* auf Seite 116.)

- Wenn Sie keinen Namen speichern möchten, drücken Sie nur OK.
- 5 Sie haben die folgenden Möglichkeiten:
  - Um weitere Kurzwahlnummern zu speichern, gehen Sie zu Schritt 2.
  - Um das Speichern abzuschließen, drücken Sie Stopp.

#### **Gespeicherte Rufnummern** ändern

Wenn Sie beim Speichern von Rufnummern eine Kurzwahlnummer eingeben, unter der bereits eine Rufnummer gespeichert wurde, erscheint im Display der Name bzw. die Nummer und die Frage, ob eine Änderung vorgenommen werden soll:

Drücken Sie 1 wenn die gespeicherte Nummer geändert werden soll.

| #05:Stefan |        |  |
|------------|--------|--|
|            |        |  |
| 1.Ändern   | 2.Nein |  |

Drücken Sie 2, wenn die Nummer nicht geändert werden soll.

Wenn Sie 1 gewählt haben, können Sie die gespeicherte Nummer oder den Namen ändern oder durch neue Angaben ersetzen. Gehen Sie dazu wie folgt vor:

- Geben Sie die neue Nummer ein. Drücken Sie OK.
- Geben Sie den neuen Namen ein. Drücken Sie OK.
  - Soll nur ein Zeichen geändert werden, bringen Sie den Cursor mit ◀ oder ▶ unter dieses Zeichen, drücken dann Storno und geben das neue Zeichen ein.

Drücken Sie OK.

Nachdem Sie alle Änderungen vorgenommen haben, drücken Sie Stopp.

## Rundsende-Gruppen speichern

Wenn Sie regelmäßig ein Dokument an mehrere Empfänger faxen, können Sie diese Empfänger als Gruppe speichern. Sie können dann ein Fax automatisch an alle Mitglieder der Gruppe versenden, indem Sie einfach die Kurzwahl eingeben und dann **S/W Start** drücken.

Gruppen werden auch in einem Kurzwahl-Speicherplatz gespeichert. Bevor Empfänger zu einer Gruppe zusammengefasst werden können, müssen sie als Kurzwahl gespeichert werden.

Sie können eine große Rundsendegruppe mit 39 Rufnummern oder 6 kleinere Gruppen speichern.

0

Drücken Sie **Menü**, **2**, **3**, **2**.

(<u>3.Nrn. speichern</u>

2.Rundsende-Grup

- 2 Geben Sie die zweistellige Kurzwahl ein, unter der Sie die Gruppe speichern möchten. Drücken Sie OK.
- 3 Geben Sie mit den Zifferntasten eine Gruppennummer (1 bis 6) ein. Drücken Sie OK.

Gruppe Nr.:G01

4 Geben Sie nacheinander die einzelnen Nummern ein. Zum Beispiel zur Eingabe der Kurzwahlnummern 05 und 09: Drücken Sie Tel-Index/Kurzwahl, 05.

Tel-Index/Kurzwahl, 09.

(G01:#05#09

5 Nachdem Sie alle Nummern eingegeben haben, drücken Sie **OK**.

- 6 Geben Sie über die Zifferntasten einen Namen für die Gruppe ein. Drücken Sie OK.
- 7 Drücken Sie Stopp.

#### 🖉 Hinweis

Sie können ein Rufnummernverzeichnis ausdrucken lassen. Die Spalte IN GRUP-PE zeigt, welche Nummern in welcher Rundsendegruppe gespeichert sind. (Siehe *Bericht oder Liste ausdrucken* auf Seite 48.)

## Nachwahlverfahren (Call-by-Call)

Sie können z.B. lange Zugriffs- und Rufnummern oder Vorwahlen für kostengünstige Vermittlungsdienste (Call-by-Call) speichern und mit einer anderen gespeicherten Rufnummer oder der manuellen Eingabe kombinieren. Die Nummern werden in der Reihenfolge gewählt, in der sie eingegeben werden.

Wenn Sie zum Beispiel "06424" unter der Kurzwahl #03 und "7000" unter der Kurzwahl #02 gespeichert haben, können Sie die Nummer "06424 7000" wie folgt wählen:

#### Tel-Index/Kurzwahl, #03, Tel-Index/Kurzwahl, #02 und Start.

Sie können auch gespeicherte Nummern ergänzen, z. B. mit einer Durchwahl, oder Teile der Nummer manuell ersetzen:

Tel-Index/Kurzwahl, #03, 7, 0, 0, 1 (mit den Zifferntasten) und Start.

Dadurch wird "06424 7001" gewählt. Sie können auch eine Pause einfügen, indem Sie **Wahl-W/Pause** drücken.

#### 🖉 Hinweis

Bitte beachten Sie, dass bei Call-by-Call-Diensten mit zum Beispiel Gebührenansagen, die Ansage zum Abbrechen der Funktion führen kann. 9

## Berichte und Listen ausdrucken

### Automatischer Sendebericht und Journalausdruck

Für den automatischen Ausdruck dieser Berichte müssen Einstellungen im Funktionsmenü vorgenommen werden. Drücken Sie dazu **Menü**.

## Automatischen Sendebericht einstellen

Im Sendebericht werden der Empfänger (Name oder Faxnummer), Datum und Uhrzeit der Übertragung und das Resultat (OK oder FEHLER) festgehalten.

Wenn Sie die Einstellung Ein oder Ein+Dok wählen, wird der Bericht nach jedem Sendevorgang ausgedruckt.

Wenn Sie die Einstellung Aus oder Aus+Dok wählen, wird der Sendebericht nur ausgedruckt, falls ein Fehler aufgetreten ist.

Wenn Sie z.B. oft Faxe zum selben Empfänger schicken, ist es hilfreich, die Einstellung Ein+Dok oder Aus+Dok zu wählen. Es wird dann mit dem Sendebericht ein Teil der ersten Seite des gesendeten Dokumentes ausgedruckt, so dass Sie auch später noch leicht feststellen können, zu welchem Fax der Sendebericht gehört.

- Drücken Sie Menü, 2, 4, 1.
- 2 Drücken Sie ▲ oder ▼, um Aus+Dok, Ein, Ein+Dok oder Aus zu wählen. Drücken Sie OK.
  - Drücken Sie Stopp.

#### Automatischen Journalausdruck einstellen

Im Journal werden Angaben über die im eingestellten Zeitraum empfangenen und gesendeten Faxe ausgedruckt (6, 12 oder 24 Stunden, 2 bzw. 7 Tage). Wenn Sie die Einstellung Aus wählen, erfolgt kein automatischer Ausdruck. Das Journal kann jedoch auch manuell ausgedruckt werden, wie unter *Bericht oder Liste ausdrucken* auf Seite 48 beschrieben. Die werkseitige Einstellung ist Nach 50 Faxen.

- 1 Drücken Sie **Menü**, **2**, **4**, **2**.
  - Drücken Sie ▲ oder ▼, um den gewünschten Zeitraum zu wählen.
    Drücken Sie OK.
    (Wenn Sie als Intervall 7 Tage gewählt haben, werden Sie aufgefordert, den Wochentag zu wählen.)
    - 6, 12 oder 24 Stunden, 2 oder 7 Tage

Das Journal wird nach der gewählten Zeit gedruckt und anschließend gelöscht. Wenn der Journalspeicher vor dem eingestellten Intervall voll ist (nach 200 Sende- und Empfangsvorgängen), druckt das Gerät das Journal vorzeitig aus und löscht es anschließend. Wenn Sie vor Ablauf des eingestellten Intervalls einen Journalausdruck benötigen, können Sie diesen manuell ausdrucken lassen, ohne dass die Daten gelöscht werden.

Nach 50 Faxen

Das Gerät druckt nach insgesamt 50 gesendeten und empfangenen Faxen ein Journal aus. Geben Sie nun die Uhrzeit, zu der das Journal das erste Mal gedruckt werden soll, im 24-Stundenformat ein. Drücken Sie OK. (Zum Beispiel 19:45)

4 Drücken Sie Stopp.

### **Berichte und Listen**

Die folgenden Berichte und Listen können ausgedruckt werden:

1.Sendebericht

Sendebericht über das unmittelbar zuvor gesendete Fax.

2.Hilfe

Hilfe zum Einstellen von Menüfunktionen.

3.Rufnummern

Verzeichnis der gespeicherten Rufnummern numerisch nach Kurzwahlnummern sortiert.

4.Journal

Journalausdruck mit Informationen über die letzten gesendeten und empfangenen Faxe.

5.Geräteeinstell

Liste mit aktuell im Menü gewählten Funktionseinstellungen.

#### Bericht oder Liste ausdrucken

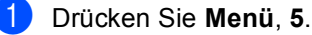

- 2 Sie haben die folgenden Möglichkeiten:
  - Drücken Sie ▲ oder ▼, um den gewünschten Bericht auszuwählen. Drücken Sie OK.
  - Geben Sie die Nummer des zu druckenden Berichtes ein. Zum Beispiel: Drücken Sie 2, um die Hilfeliste zu drucken.

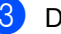

Drücken Sie Start S/W.

## Teil III

# Kopierer

10. Kopieren

50

Kopieren

## Kopien anfertigen

#### Kopierbetrieb einschalten

Drücken Sie (Kopierer), um den Kopierbetrieb einzuschalten. Sie können wählen, wie lange das Gerät nach einem Kopiervorgang im Kopierbetrieb bleibt, bevor es wieder zum Faxbetrieb wechselt. (Siehe *Umschaltzeit für Betriebsarten* auf Seite 19.)

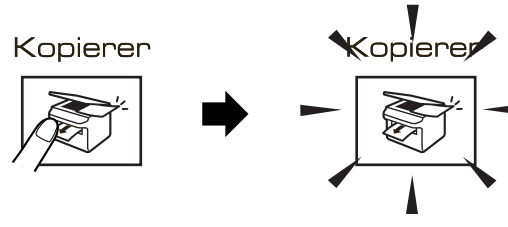

Die folgende Displayabbildung zeigt die werkseitigen Kopiereinstellungen:

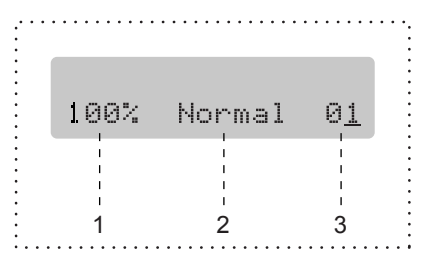

- 1 Verkleinern/Vergrößern
- 2 Qualität
- 3 Kopienanzahl

#### Einzelne Kopie anfertigen

- Vergewissern Sie sich, dass der Kopierbetrieb eingeschaltet ist
- 2 Lege
  - Legen Sie die Vorlage ein.
- Orücken Sie Start S/W oder Start Farbe.

#### Mehrere Kopien anfertigen

- Vergewissern Sie sich, dass der Kopierbetrieb eingeschaltet ist
  - Legen Sie die Vorlage ein.
- Geben Sie die gewünschte Anzahl Kopien mit den Zifferntasten ein (bis zu 99).
- 4 Drücken Sie Start S/W oder Start Farbe.

#### 🖉 Hinweis

Um die Kopien sortiert auszugeben, drücken Sie **Kopieroptionen**. (Siehe Sortiert kopieren mit dem Vorlageneinzug (nur Schwarzweiß-Kopien) auf Seite 56).

#### Kopieren abbrechen

Drücken Sie **Stopp**, um den Kopiervorgang abzubrechen.

## Kopiereinstellungen

Mit der Taste **Kopieroptionen** können Sie schnell Kopiereinstellungen temporär, das heißt für die nächste Kopie, ändern.

Kopieroptionen

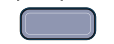

Die so gewählten Einstellungen werden 60 Sekunden nach dem Kopiervorgang bzw. durch Umschalten zum Faxbetrieb wieder auf die Standardeinstellungen zurückgesetzt. (Siehe *Umschaltzeit für Betriebsarten* auf Seite 19.)

| Drücken<br>Sie | Menü-<br>auswahl   | Optionen                                                                                  | Seite |
|----------------|--------------------|-------------------------------------------------------------------------------------------|-------|
| Copieroptionen | Quali-             | Normal                                                                                    | 52    |
| Z              | tät                | Entwurf                                                                                   |       |
|                |                    | Hoch                                                                                      |       |
|                | Vergr./<br>Verkl.  | 50%/69%/78%/83%/<br>93%/97%/100%/104<br>%/142%/186%/<br>198%/200%/<br>Benutz.:<br>25-400% | 53    |
|                | Papier-            | Normalpapier                                                                              | 57    |
|                | sorte              | Inkjet-Papier                                                                             |       |
|                |                    | Brother Photo                                                                             |       |
|                |                    | Anderes Foto                                                                              |       |
|                |                    | Folie                                                                                     |       |
|                | Papier-            | Letter                                                                                    | 58    |
|                | format             | Legal                                                                                     |       |
|                |                    | A4                                                                                        |       |
|                |                    | A5                                                                                        |       |
|                |                    | 10(B) x 15(H)cm                                                                           |       |
|                | Hellig-<br>keit    | +                                                                                         | 56    |
|                | Normal/            | Normal                                                                                    | 56    |
|                | Sortiert           | Sortiert                                                                                  |       |
|                | Seiten-<br>montage | Aus (1 auf 1)                                                                             | 54    |
|                |                    | 2 auf 1 (H)                                                                               |       |
|                |                    | 2 auf 1 (Q)                                                                               |       |
|                |                    | 4 auf 1 (H)                                                                               |       |
|                |                    | 4 auf 1 (Q)                                                                               |       |
|                |                    | Poster (3 x 3)                                                                            |       |
|                | Kopien-            | Kopienanzahl: 01                                                                          |       |
|                | anzahl             | (01 - 99)                                                                                 |       |

#### 🖉 Hinweis

Für einige Funktionen können Sie die am häufigsten verwendeteten Einstellungen als Standardeinstellungen speichern. Lesen Sie dazu die Beschreibung der einzelnen Funktionen.

## Kopiergeschwindigkeit und -qualität ändern

Sie können zwischen den unten aufgelisteten Qualitätseinstellungen wählen. Die werkseitige Einstellung ist Normal.

Wenn Sie die Einstellung *temporär* ändern wollen:

| Drücken Sie<br>Kopieroptionen | Normal  | Für normale Kopien<br>empfohlen. Ergibt<br>gute Kopierqualität<br>bei angemessener<br>Kopiergeschwindig-<br>keit.                                                                                          |
|-------------------------------|---------|----------------------------------------------------------------------------------------------------|
|                               | Entwurf | Mit dieser Einstel-<br>lung wird am<br>schnellsten gedruckt<br>und am wenigsten<br>Tinte verbraucht.<br>Sinnvoll für Ent-<br>wurfskopien oder<br>wenn schnell viele<br>Kopien erstellt wer-<br>den sollen. |
|                               | Hoch    | Verwenden Sie die-<br>se Einstellung zum<br>Kopieren von detail-<br>reichen Bildern, wie<br>z.B. Fotos. Es wird<br>mit der höchsten<br>Auflösung und der<br>geringsten Ge-<br>schwindigkeit ge-<br>druckt. |

- 1 Vergewissern Sie sich, dass der Kopierbetrieb eingeschaltet ist 😿 .
- 2 Legen Sie die Vorlage ein.
- 3 Geben Sie die gewünschte Anzahl Kopien mit den Zifferntasten ein (bis zu 99).
- 4 Drücken Sie Kopieroptionen und dann
  ▲ oder ▼, um Qualität zu wählen.
  Drücken Sie OK.
- 5 Drücken Sie ▲ oder ▼, um Normal, Hoch oder Entwurf zu wählen. Drücken Sie dann OK.
- 6 Drücken Sie Start S/W oder Start Farbe.

Wenn Sie die *Standardeinstellung* ändern wollen:

- Drücken Sie Menü, 3, 1.
- 2 Drücken Sie ▲ oder ▼, um Normal, Hoch oder Entwurf zu wählen. Drücken Sie dann OK.
- 3 Drücken Sie Stopp.

#### Vergrößern/Verkleinern

Die folgenden Vergrößerungs-/Verkleinerungsstufen können gewählt werden:

Benutz.: 25-400% ermöglicht die Eingabe eines Wertes zwischen 25 und 400 Prozent.

Auto verkleinert das Dokument automatisch so, dass es auf das Papier passt.

| Drücken Sie    | Benutz.:25-400%      |
|----------------|----------------------|
| Kopieroptionen | 200%                 |
| <u> </u>       | 198% 10x15cm→A4      |
|                | 186%10x15cm→LTR      |
| um Vergr./Ver- | 142% A5→A4           |
| kl. zu wählen. | 104% EXE→LTR         |
|                | 100%                 |
|                | 97% LTR <b>→</b> A4  |
|                | 93% A4→LTR           |
|                | 83% LGL <b>→</b> A4  |
|                | 78% LGL <b>→</b> lTR |
|                | 69% A4 <b>→</b> A5   |
|                | 50%                  |

Um die nächste Kopie zu vergrößern oder zu verkleinern, gehen Sie wie folgt vor:

- Vergewissern Sie sich, dass der Kopierbetrieb eingeschaltet ist 🛐.
- 2 Legen Sie die Vorlage ein.
- 3 Geben Sie die gewünschte Anzahl Kopien mit den Zifferntasten ein (bis zu 99).
- 4 Drücken Sie Kopieroptionen und dann
  ▲ oder ▼, um Vergr./Verkl. zu
  wählen.
  Drücken Sie OK.
- 5 Sie haben die folgenden Möglichkeiten:
  - Drücken Sie ▲ oder ▼, um eine Vergrößerungs- bzw. Verkleinerungsstufe zu wählen. Drücken Sie **OK**.
  - Drücken Sie ▲ oder ▼, um Benutz.:25-400% zu wählen.
     Drücken Sie OK.
     Geben Sie mit den Zifferntasten die gewünschte Vergrößerungs-/Verkleinerungsstufe von 25% bis 400% ein. (Zum Beispiel: Drücken Sie 53 um 53% einzugeben.)
     Drücken Sie dann OK.

## 6 Drücken Sie Start S/W oder Start Farbe.

#### Hinweis

Die Seitenmontage-Funktionen 2 auf 1(H), 2 auf 1(Q), 4 auf 1(H), 4 auf 1(Q) oder Poster können *nicht* zusammen mit einer Vergrößerungs- oder Verkleinerungsstufe gewählt werden.

#### Seitenmontage (N auf 1 oder Poster)

Mit der N-auf-1-Funktion können Sie Papier sparen. Sie ermöglicht es, zwei oder vier Seiten auf ein Blatt zu kopieren.

Sie können auch Poster anfertigen. Dazu druckt das Gerät die Vorlage entsprechend vergrößert auf mehreren Seiten aus, die dann zu einem Poster zusammengeklebt werden können. Verwenden Sie das Vorlagenglas, wenn Sie ein Poster erstellen möchten.

#### Wichtig

- Vergewissern Sie sich, dass als Papierformat A4 gewählt und das entsprechende Papierformat eingelegt ist.
- Die Funktion Vergrößern/Verkleinern kann nicht zusammen mit den Seitenmontage-Funktionen verwendet werden.
- Die N-auf-1-Funktion kann nur für schwarzweiße Kopien verwendet werden.
- (H) bedeutet Hochformat, (Q) bedeutet Querformat.
- Beim Erstellen eines Posters können nicht mehrere Kopien angefertigt werden.

- Vergewissern Sie sich, dass der Kopierbetrieb eingeschaltet ist
- 2 Legen Sie die Vorlage ein.
- 3 Geben Sie die gewünschte Anzahl Kopien mit den Zifferntasten ein (bis zu 99).
- 4 Drücken Sie Kopieroptionen und dann
  ▲ oder ▼, um Seitenmontage zu
  wählen.
  Drücken Sie OK.
- 5 Drücken Sie ▲ oder ▼, um Aus (1 auf 1), 2 auf 1 (H), 2 auf 1 (Q), 4 auf 1 (H), 4 auf 1 (Q) oder Poster (3 x 3) zu wählen. Drücken Sie OK.
- 6 Drücken Sie **Start S/W**, um das Dokument einzulesen. Wenn Sie ein Poster erstellen, können Sie auch **Start Farbe** drücken.

Wenn Sie ein Poster erstellen oder den Vorlageneinzug benutzen, liest das Gerät nun die Vorlage ein und beginnt zu drucken.

Wenn Sie das Vorlagenglas verwenden, gehen Sie zu Schritt **@**. 7 Nachdem die Seite eingelesen wurde, drücken Sie 1, um die nächste Seite einzulesen.

Nächste Seite?

1.Ja 2.Nein

8 Legen Sie die nächste Seite auf das Vorlagenglas. Drücken Sie OK. Wiederholen Sie Schritt und für die restlichen Seiten.

<u>Nächste Seite</u>

dann OK drücken

9 Nachdem alle Seiten eingelesen wurden, drücken Sie 2, um die Funktion abzuschließen.

#### Hinweis

Auch wenn für die N-auf-1-Funktionen als Papiersorte ein Fotopapier gewählt ist, werden die Seiten so gedruckt, als wäre Normalpapier gewählt. Legen Sie die Vorlage mit der einzulesenden Seite nach unten in der gezeigten Richtung ein:

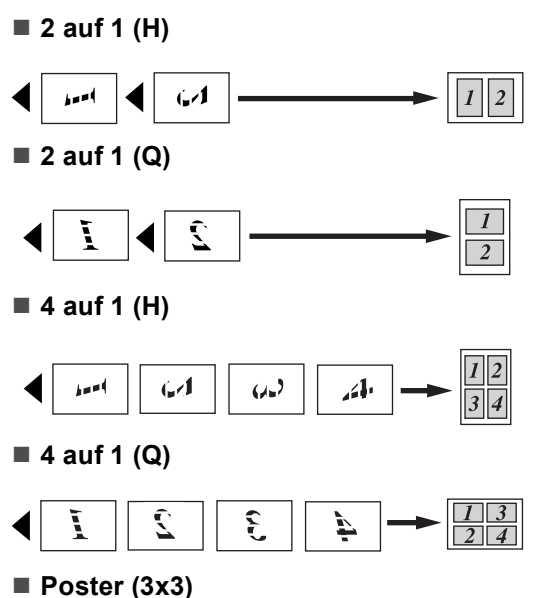

Sie können ein Foto zu einem Poster vergrößern lassen.

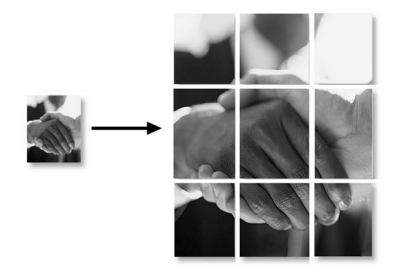

10

#### Sortiert kopieren mit dem Vorlageneinzug (nur Schwarzweiß-Kopien)

Beim mehrmaligen Kopieren mehrseitiger Vorlagen, können Sie die Kopien auch sortiert ausgeben lassen: 1 2 3, 1 2 3, 1 2 3 usw.

- Vergewissern Sie sich, dass der Kopierbetrieb eingeschaltet ist
- Legen Sie die Vorlage ein.
- 3 Geben Sie die gewünschte Anzahl Kopien mit den Zifferntasten ein (bis zu 99).
- **4** Drücken Sie **Kopieroptionen** und dann ▲ oder ▼, um Normal/Sortiert zu wählen. Drücken Sie OK.
- 5 Drücken Sie ▲ oder ▼, um Sortiert zu wählen. Drücken Sie dann OK.
  - Drücken Sie Start S/W.

#### Helligkeit, Kontrast und Farbeinstellungen

#### Helligkeit

Wenn Sie die Helligkeitseinstellung temporär ändern wollen, gehen Sie wie folgt vor:

- 1 Vergewissern Sie sich, dass der Kopierbetrieb eingeschaltet ist

Legen Sie die Vorlage ein.

- Geben Sie die gewünschte Anzahl Kopien mit den Zifferntasten ein (bis zu 99).
- 4 Drücken Sie Kopieroptionen und dann ▲ oder ▼, um Helligkeit zu wählen. Drücken Sie OK.

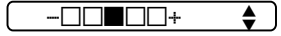

- 5 Drücken Sie ▲ oder ▼, um die Kopie heller oder dunkler zu drucken. Drücken Sie OK.
- Drücken Sie Start S/W oder Start Farbe.

Wenn Sie die Standardeinstellung ändern wollen:

1 Drücken Sie Menü, 3, 2.

Drücken Sie ▲ oder ▼, um die Kopie heller oder dunkler zu drucken. Drücken Sie dann OK.

Drücken Sie Stopp.

#### Kontrast

Durch eine höhere Kontrasteinstellung werden die Konturen schärfer und die Kopien sehen insgesamt lebendiger aus.

Es kann nur die Standardeinstellung des Kontrastes geändert werden.

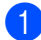

Drücken Sie Menü, 3, 3.

(3.Kontrast

 Drücken Sie ▲ oder ▼, um den Kontrast zu verändern. Drücken Sie dann OK.

3 Drücken Sie Stopp.

#### Farbabgleich

Es kann nur die Standardeinstellung des Farbabgleiches geändert werden.

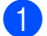

Drücken Sie Menü, 3, 4.

4.Farbabgleich

- 2 Drücken Sie ▲ oder ▼, um 1.Rot, 2.Grün oder 3.Blau zu wählen. Drücken Sie **OK**.
- Orücken Sie ▲ oder ▼, um den Farbanteil zu verändern. Drücken Sie OK.

4 Sie haben die folgenden Möglichkeiten:

- Um die Einstellung einer weiteren Farbe zu ändern, gehen Sie zurück zu 🛛.
- Wenn Sie keine weitere Einstellung mehr ändern wollen, drücken Sie Stopp.

#### Papiereinstellungen

#### Papiersorte

Wenn Sie auf Spezialpapier kopieren möchten, muss am Gerät die entsprechende Papiersorte eingestellt sein, um die optimale Druckqualität zu erhalten.

- 1 Vergewissern Sie sich, dass der Kopierbetrieb eingeschaltet ist
  - Legen Sie die Vorlage ein.
- 3 Geben Sie die gewünschte Anzahl Kopien mit den Zifferntasten ein (bis zu 99).
- Drücken Sie Kopieroptionen und dann ▲ oder ▼, um Papiersorte zu wählen. Drücken Sie **OK**.
- Drücken Sie ▲ oder ▼, um die Papiersorte entsprechend dem verwendeten Papier zu wählen: Normalpapier, Inkjet-Papier, Brother Photo, Anderes Foto oder Folie. Drücken Sie dann OK.
- 6 Drücken Sie Start S/W oder Start Farbe.

#### I Hinweis

Um die Standardeinstellung der Papiersorte zu ändern, lesen Sie Papiersorte auf Seite 20.

#### Papierformat

Wenn auf anderes Papier als A4-Papier kopiert wird, müssen Sie das Papierformat einstellen. Es kann auf die Papierformate A4, A5, 10 (B)  $\times$ 15 (H) cm, Letter und Legal kopiert werden.

- Vergewissern Sie sich, dass der Kopierbetrieb eingeschaltet ist
- 2 Legen Sie die Vorlage ein.
- 3 Geben Sie die gewünschte Anzahl Kopien mit den Zifferntasten ein (bis zu 99).
- 4 Drücken Sie Kopieroptionen und dann
  ▲ oder ▼, um Papierformat zu wählen.
  Drücken Sie OK.
- Drücken Sie ▲ oder ▼, um das Papierformat zu wählen: A4, A5,
  10 (B) x 15 (H) cm, Letter oder Legal.
  Drücken Sie OK.
- 6 Drücken Sie Start S/W oder Start Farbe.

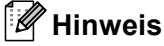

Um die Standardeinstellung des Papierformats zu ändern, lesen Sie *Papierformat* auf Seite 20.

## **Teil IV**

## Fotodirektdruck

| 11. Bilder von der Speicherkarte drucken | 60 |
|------------------------------------------|----|
| 12. Bilder via PictBridge drucken        | 69 |

# **11** Bilder von der Speicherkarte drucken

### Speicherkarten-Funktionen

#### Drucken von der Speicherkarte ohne PC

Auch wenn Ihr Gerät nicht mit einem Computer verbunden ist, kann es Fotos direkt von der Speicherkarte einer Digitalkamera ausdrucken. (Siehe *So einfach geht's!* auf Seite 63.)

#### Speicherkarten vom Computer aus verwenden

Sie können mit Ihrem Computer auf eine in das Gerät eingelegte Speicherkarte zugreifen und diese als Wechsellaufwerk verwenden sowie Daten der Speicherkarte vom Computer aus drucken.

(Siehe Speicherkarten-Funktionen für Windows<sup>®</sup> oder Remote Setup und Speicherkarten-Funktionen für Macintosh<sup>®</sup> im Software-Handbuch auf der CD-ROM.)

#### Verwendbare Speicherkarten

Das Gerät verfügt über Laufwerke (Einschübe) für gängige Digitalkamera-Speichermedien: CompactFlash<sup>®</sup>, Memory Stick<sup>®</sup>, Memory Stick Pro<sup>™</sup>, SecureDigital<sup>™</sup>, MultiMedia-Card<sup>™</sup> und xD-Picture Card<sup>™</sup>.

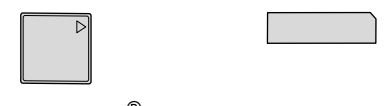

CompactFlash<sup>®</sup>

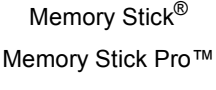

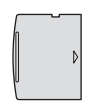

SecureDigital™ MultiMediaCard™ xD-Picture Card™

- Mit einem miniSD<sup>™</sup>-Adapter können auch miniSD<sup>™</sup>-Karten verwendet werden.
- Mit einem Memory Stick Duo<sup>™</sup>-Adapter können auch Memory Stick Duo<sup>™</sup>-Karten verwendet werden.
- Mit einem Memory Stick Pro Duo<sup>™</sup>-Adapter können auch Memory Stick Pro Duo<sup>™</sup>-Karten verwendet werden.
- Die Adapter sind nicht im Lieferumfang des Gerätes enthalten. Wenden Sie sich an den Fachhandel, wenn Sie einen Adapter benötigen.
Die Speicherkarten-Funktionen ermöglichen den Ausdruck digitaler Fotos einer Digitalkamera in hoher Auflösung mit Fotoqualität.

Setzen Sie die Karte fest in den entsprechenden Einschub ein.

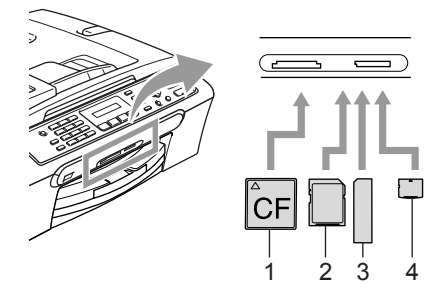

- 1 CompactFlash<sup>®</sup>
- 2 SecureDigital<sup>™</sup>, MultiMediaCard<sup>™</sup>
- 3 Memory Stick<sup>®</sup>, Memory Stick Pro™
- 4 xD-Picture Card™

Die Taste **Photo** zeigt den Speicherkartenstatus an:

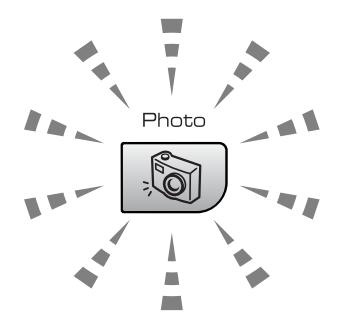

### Leuchtet

Eine Speicherkarte ist richtig eingesetzt.

### Leuchtet nicht

Es ist keine Speicherkarte eingesetzt oder die Speicherkarte ist nicht richtig eingesetzt.

### Blinkt

Von der Speicherkarte wird gelesen oder auf die Karte wird geschrieben.

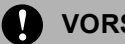

### VORSICHT

Ziehen Sie nicht den Netzstecker des Gerätes und nehmen Sie die Speicherkarte nicht heraus, während das Gerät von der Karte liest oder auf die Karte schreibt (Taste **Photo** blinkt). **Dadurch werden Daten zerstört oder die Speicherkarte wird beschädigt**.

Das Gerät kann jeweils nur auf eine Karte zugreifen. Setzen Sie daher jeweils immer nur eine Karte ein.

### Wichtige Hinweise zur Verwendung der Speicherkarten

Mit Ihrem Gerät können Sie moderne Speicherkarten und Dateiformate verwenden. Beachten Sie jedoch die folgenden Hinweise, um Fehler zu vermeiden:

- Die DPOF-Datei auf der Speicherkarte muss in einem gültigen Format sein (siehe DPOF-Ausdruck auf Seite 65).
- Die Dateinamenerweiterung der Bilddateien muss JPG sein (JPEG, TIF, GIF und andere Dateinamenerweiterungen werden nicht erkannt).
- Auf Speicherkarten kann entweder über das Funktionstastenfeld des Gerätes oder vom Computer aus zugegriffen werden. (Die gleichzeitige Verwendung über die Tasten des Gerätes und über den Computer ist nicht möglich.)
- IBM Microdrive<sup>™</sup> ist mit dem Gerät nicht kompatibel.
- Das Gerät kann bis zu 999 Dateien einer Speicherkarte lesen.
- CompactFlash<sup>®</sup> Typ II-Karten werden nicht unterstützt.
- Dieses Produkt unterstützt xD-Picture Card™ Typ M/Typ H (hohe Kapazität).

Bitte beachten Sie Folgendes:

- Beim Drucken eines Index oder von Bildern druckt das Gerät stets alle gültigen Bilddateien aus, auch wenn diese teilweise beschädigt sind. Dadurch kann es vorkommen, dass Teile eines defekten Bildes gedruckt werden.
- Das Gerät kann Daten von Speicherkarten lesen, die von einer Digitalkamera formatiert wurden.

Digitalkameras erstellen beim Formatieren der Speicherkarte einen Ordner, in dem die Bilddateien gespeichert werden. Wenn Sie auf der Speicherkarte gespeicherte Dateien am PC bearbeiten, sollten Sie die von der Kamera erstellte Ordnerstruktur auf der Karte nicht verändern. Neue oder geänderte Dateien sollten stets in dem auch von der Kamera verwendeten Ordner gespeichert werden. Das Gerät kann die Dateien sonst eventuell nicht lesen oder drucken.

# So einfach geht's!

Die folgende Beschreibung erklärt kurz die einzelnen Schritte zum Fotodirektdruck von der Speicherkarte. Die einzelnen Funktionen werden auf den folgenden Seiten ausführlich beschrieben. Bevor Sie Bilder ausdrucken können, müssen Sie die im Index ausgedruckten Bildnummern kennen.

1

Vergewissern Sie sich, dass Sie die Speicherkarte in den richtigen Einschub eingesetzt haben. Im Display erscheint zum Beispiel:

<u>C.Flash aktiv</u>

SPEICHERKARTEN-...

- 2 Drücken Sie **Photo**. Zum DPOF-Druck siehe *DPOF-Ausdruck* auf Seite 65.
- 3 Drücken Sie ▲ oder ▼, um Index drucken zu wählen. Drücken Sie dann OK.
- 4 Drücken Sie **Start Farbe**, um den Ausdruck zu starten. Notieren oder markieren Sie die Nummern der Bilder, die Sie drucken wollen. Siehe *Index (Miniaturansichten) drucken* auf Seite 63.
- 5 Drücken Sie ▲ oder ▼, um Bilder drucken zu wählen. Drücken Sie dann OK. Siehe Bilder drucken auf Seite 64.
- 6 Wählen Sie die Nummern der Bilder, die gedruckt werden sollen, und drücken Sie OK.
- 7 Starten Sie den Ausdruck mit Start Farbe.

### Index (Miniaturansichten) drucken

Das Gerät ordnet jedem Bild automatisch eine eigene Nummer zu (z.B. No.1, No.2, No.3, etc.). Nummern oder Namen, die Ihre digitale Kamera oder der Computer für die einzelnen Bilder verwendet, werden vom Gerät nicht erkannt.

Beim Drucken eines Index werden alle Bilder der Speicherkarte mit den dazugehörigen Bildnummern ausgedruckt Auch wenn ein Bild beschädigt sein sollte, werden eventuell Teile davon ausgedruckt.

| No. 1   | 01.01.2006 |
|---------|------------|
| DEI.JPG | 100KB      |

 Vergewissern Sie sich, dass Sie die Speicherkarte in den richtigen Einschub eingesetzt haben.

- 2 Drücken Sie ▲ oder ▼, um Index drucken zu wählen. Drücken Sie OK.
- 3 Drücken Sie ▲ oder ▼, um 6 Bilder/Zeile oder
  - 6 Bilder/Zeile oder 5 Bilder/Zeile zu wählen. Drücken Sie OK.

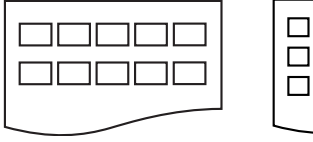

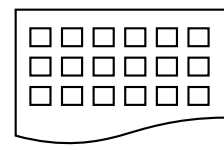

5 Bilder/Zeile 6 Bilder/Zeile

Die Druckgeschwindigkeit ist mit der Einstellung 5 Bilder/Zeile geringer als mit 6 Bilder/Zeile, die Druckqualität ist jedoch besser.

4

Drücken Sie **Start Farbe**, um zu drucken. 11

### **Bilder drucken**

Bevor Sie ein Einzelbild ausdrucken können, müssen Sie die im Index ausgedruckte Bildnummer kennen.

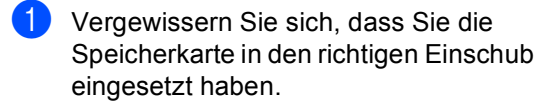

2 Drucken Sie zuerst den Index aus. (Siehe Index (Miniaturansichten) drucken auf Seite 63.)

Drücken Sie (Photo).

3 Drücken Sie ▲ oder ▼, um Bilder drucken zu wählen. Drücken Sie dann OK.

### 🖉 Hinweis

Wenn sich auf der Speicherkarte DPOF-Informationen befinden, zeigt das Display DPOF-Druck: Ja. Lesen Sie dazu DPOF-Ausdruck auf Seite 65.

 Geben Sie über die Zifferntaste die im Index ausgedruckte Nummer des zu druckenden Bildes ein. Drücken Sie OK.

Sie können auch nacheinander mehrere Bildnummern eingeben, indem Sie die Taste **OK** zur Eingabe eines Kommas drücken. Geben Sie zum Beispiel **1**, **OK**, **3**, **OK**, **6** ein, um die Bilder 1, 3 und 6 zu drucken.

Nr.:1,3,6

Einen Bereich von Nummern können Sie mit Hilfe der Taste **#** angeben. Geben Sie zum Beispiel **1**, **#**, **5** ein, um die Bilder 1 bis 5 zu drucken. 5 Nachdem Sie alle gewünschten Bildnummern eingegeben haben, drücken Sie noch einmal OK, um die Druckeinstellungen zu wählen. Wenn Sie bereits die gewünschten Druckeinstellungen gewählt haben, drücken Sie Start Farbe, um zu drucken.

- 6 Drücken Sie ▲ oder ▼, um die Papiersorte entsprechend dem verwendeten Papier zu wählen: Normalpapier, Inkjet-Papier, Brother Photo oder Anderes Foto. Drücken Sie OK.
- 7 Drücken Sie ▲ oder ▼, um das Papierformat entsprechend dem verwendeten Papier zu wählen: Letter, A4, 10x15cm oder 13x18cm. Drücken Sie OK.
  - Wenn Sie A4 oder Letter gewählt haben, gehen Sie zu (3).
  - Wenn Sie ein anderes Papierformat gewählt haben, gehen Sie zu (9).
  - Wenn Sie alle gewünschten Einstellungen gewählt haben, drücken Sie Start Farbe.
- 8 Drücken Sie ▲ oder ▼, um das gewünschte Druckformat der Bilder zu wählen: 10x8cm, 13x9cm, 15x10cm, 18x13cm oder 20x15cm. Drücken Sie OK.
- 9 Sie haben die folgenden Möglichkeiten:
  - Um die gewünschte Kopienanzahl zu wählen, gehen Sie zu <sup>(1)</sup>.
  - Wenn Sie alle gewünschten Einstellungen gewählt haben, drücken Sie Start Farbe.
- Geben Sie mit den Zifferntasten die gewünschte Anzahl von Ausdrucken ein. Drücken Sie dann OK.
- Drücken Sie **Start Farbe**, um zu drucken.

Druckformat und Druckposition auf A4-Papier:

| <b>1</b><br>10x8cm  | <b>2</b><br>13x9cm  | <b>3</b><br>15x10cm |
|---------------------|---------------------|---------------------|
|                     |                     |                     |
| <b>4</b><br>18x13cm | <b>5</b><br>20x15cm |                     |
|                     |                     |                     |

### **DPOF-Ausdruck**

### DPOF (Digital Print Order Format)

DPOF (Digital Print Order Format) ist ein von großen Digitalkamera- Herstellern (Canon Inc., Eastman Kodak Company, Fuji Photo Film Co. Ltd., Matsushita Electric Industrial Co., Ltd. und Sony Corporation) entwickelter Standard, der es erleichtert, mit digitalen Kameras fotografierte Bilder zu drucken.

Wenn Ihre digitale Kamera den DPOF-Druck unterstützt, können Sie im Display der digitalen Kamera die Bilder und die gewünschte Anzahl von Ausdrucken wählen.

Wenn anschließend die Speicherkarte (CompactFlash<sup>®</sup>, Memory Stick<sup>®</sup>, Memory Stick Pro<sup>™</sup>, SecureDigital<sup>™</sup> MultiMediaCard<sup>™</sup> oder xD-Picture Card<sup>™</sup>) mit den DPOF-Informationen in das Gerät eingeschoben wird, können die ausgewählten Bilder einfach ausgedruckt werden.

Um Daten direkt von einer Speicherkarte mit DPOF-Informationen zu drucken, gehen Sie wie folgt vor:

Setzen Sie die Karte fest in den entsprechenden Einschub ein.

C.Flash aktiv

Drücken Sie () (Photo).

- Drücken Sie ▲ oder ▼, um Bilder drucken zu wählen. Drücken Sie dann OK.
- Wenn sich eine DPOF-Datei auf der Karte befindet, zeigt das LC-Display:

(DPOF-Druck:Ja

4 Drücken Sie ▲ oder ▼, um DPOF-Druck: Ja zu wählen. Drücken Sie dann OK.

- 5 Drücken Sie ▲ oder ▼, um die Papiersorte entsprechend dem verwendeten Papier zu wählen: Normalpapier, Inkjet-Papier, Brother Photo oder Anderes Foto. Drücken Sie OK.
- Drücken Sie ▲ oder ▼, um das Papierformat, auf das gedruckt werden soll, zu wählen: Letter, A4, 10x15cm oder 13x18cm.
   Drücken Sie OK.
  - Wenn Sie A4 oder Letter gewählt haben, gehen Sie zu 7.
  - Wenn Sie ein anderes Papierformat gewählt haben, gehen Sie zu 8.
- 7 Drücken Sie ▲ oder ▼, um das gewünschte Druckformat der Bilder zu wählen: 10x8cm, 13x9cm, 15x10cm, 18x13cm oder 20x15cm. Drücken Sie OK.
- Drücken Sie Start Farbe, um zu drucken.

## Standard-Druckeinstellungen für Speicherkarten ändern

Die hier gewählten Standardeinstellungen bleiben wirksam, bis sie wieder im Funktionsmenü geändert werden.

### Druckqualität

- 1 Drücken Sie Menü, 4, 1.
- Drücken Sie ▲ oder ▼, um Normal oder Foto zu wählen. Drücken Sie OK.
- 3 Drücken Sie Stopp.

### Papiereinstellungen

### Papiersorte

- Drücken Sie Menü, 4, 2.
- Drücken Sie ▲ oder ▼, um Normalpapier, Inkjet-Papier, Brother Photo oder Anderes Foto zu wählen. Drücken Sie OK.
- 3 Drücken Sie Stopp.

### Papierformat

- Drücken Sie Menü, 4, 3.
- 2 Drücken Sie ▲ oder ▼, um das Papierformat zu wählen, A4, 10x15cm, 13x18cm oder Letter. Drücken Sie OK.
- 3 Drücken Sie Stopp.

### Druckformat

Diese Einstellung steht nur zur Verfügung, wenn A4 oder Letter als Papierformat gewählt ist

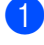

Drücken Sie Menü. 4. 4.

- 2 Drücken Sie ▲ oder ▼, um das gewünschte Druckformat der Bilder zu wählen: 10x8cm, 13x9cm, 15x10cm, 18x13cm oder 20x15cm. Drücken Sie OK.
- Orücken Sie Stopp.

### Helligkeit und Kontrast einstellen

### Helligkeit

- Drücken Sie Menü, 4, 5.
- Drücken Sie  $\blacktriangle$  oder  $\nabla$ , um einen helleren oder dunkleren Ausdruck zu erhalten. Drücken Sie OK.

3 Drücken Sie Stopp.

### Kontrast

Durch eine höhere Kontrasteinstellung werden die Konturen schärfer und die Ausdrucke sehen insgesamt lebendiger aus.

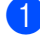

- Drücken Sie Menü, 4, 6.
- 2 Drücken Sie ▲ oder ▼, um den Kontrast zu erhöhen bzw. zu verringern. Drücken Sie OK.

Drücken Sie Stopp.

### Größe anpassen

Wenn das Foto zu hoch oder zu breit ist, um auf das gewählte Format zu passen, kann es mit dieser Funktion automatisch zurechtgeschnitten und an das Papierformat angepasst werden.

Die werkseitige Einstellung ist Ein. Wenn Sie möchten, dass das Bild vollständig ausgedruckt wird, wählen Sie die Einstellung Aus.

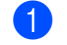

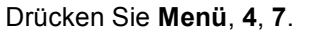

Drücken Sie ▲ oder ▼, um Aus (oder Ein) zu wählen. Drücken Sie OK.

Drücken Sie Stopp.

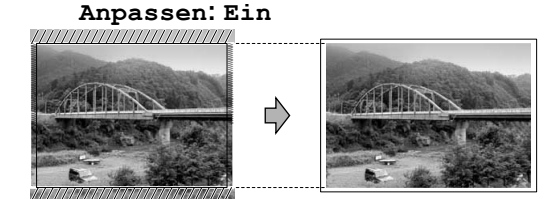

### Anpassen: Aus

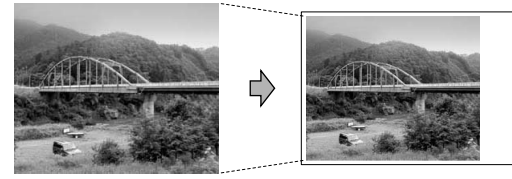

### Randlos drucken

Diese Funktion erweitert den bedruckbaren Bereich, so dass bis an die Kanten des Papiers heran gedruckt werden kann. Die Druckgeschwindigkeit verringert sich ein wenig.

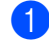

Drücken Sie Menü, 4, 8.

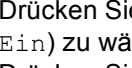

Drücken Sie ▲ oder ▼, um Aus (oder Ein) zu wählen. Drücken Sie OK.

Drücken Sie Stopp.

## Fehlermeldungen

Sind die möglichen Fehlerquellen beim Verwenden der Speicherkarten-Funktionen bekannt, lassen sich auftretende Probleme leicht erkennen und beheben.

Kartenfehler

Diese Meldung erscheint, wenn Sie eine Speicherkarte einsetzen, die nicht richtig formatiert oder defekt ist. Nehmen Sie die Speicherkarte aus dem Gerät.

📕 Keine Datei

Diese Meldung erscheint, wenn Sie versuchen, auf die Speicherkarte zuzugreifen und auf der Karte keine JPG-Datei vorhanden ist.

Speicher voll

Diese Meldung erscheint, wenn das Bild zu groß für den verfügbaren Speicher des Gerätes ist. **12** Bilder via PictBridge drucken

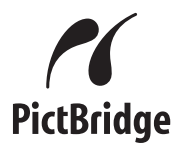

Ihr Brother-Gerät unterstützt den PictBridge-Standard, wodurch Sie eine PictBridge-kompatible Kamera direkt an Ihr Gerät anschließen und die Fotos ohne Umweg über den Computer ausdrucken können.

# Vor der Verwendung von PictBridge

### PictBridge-Voraussetzungen

Um Fehler zu vermeiden, beachten Sie bitte die folgenden Punkte:

- Ihr Gerät und die Kamera müssen mit einem geeigneten USB-Kabel verbunden werden.
- Die Dateinamenerweiterung der Bilddateien muss JPG sein (JPEG, TIF, GIF und andere Dateinamenerweiterungen werden nicht erkannt).
- Während die PictBridge-Funktionen verwendet werden, stehen keine Speicherkarten-Funktionen zur Verfügung.

# PictBridge verwenden

### Digitale Kamera einstellen

Vergewissern Sie sich, dass sich die Kamera im PictBridge-Modus befindet. Einige in der folgenden Tabelle aufgelisteten Einstellungen stehen eventuell nicht für Ihre PictBridgekompatible digitale Kamera zur Verfügung.

| Menüauswahl der<br>Kamera     | Optionen                                                                                                    |
|-------------------------------|----------------------------------------------------------------------------------------------------|
| Papierformat                  | A4, Letter, $10 \times 15$ cm,<br>Druckereinstellungen<br>(Standardeinstellung) <sup>2</sup>                                 |
| Papiersorte                   | Normalpapier, Foto-<br>papier (Glanzpapier),<br>Inkjet-Papier,<br>Druckereinstellungen<br>(Standardeinstellung) <sup>2</sup> |
| Layout                        | Randlos: Ein,<br>Randlos: Aus,<br>Druckereinstellungen<br>(Standardeinstellung) <sup>2</sup>                                 |
| DPOF-Einstellung <sup>1</sup> | -                                                                                                    |
| Druckqualität                 | Normal, Fein,<br>Druckereinstellungen<br>(Standardeinstellung) <sup>2</sup>                                                  |

- Genaueres finden Sie unter DPOF-Ausdruck auf Seite 70.
- <sup>2</sup> Wenn Ihre Kamera so eingestellt ist, dass Sie die Druckereinstellungen verwendet (Standardeinstellung), druckt Ihr Gerät die Fotos mit den folgenden Einstellungen:

| Einstellungen | Optionen                  |
|---------------|---------------------------|
| Papierformat  | $10 \times 15 \text{ cm}$ |
| Papiersorte   | Fotopapier                |
| Layout        | Randlos: Ein              |
| Druckqualität | Fein                      |

Lesen Sie bitte die Dokumentation Ihrer Kamera, um detaillierte Informationen zum Ändern der PictBridge-Einstellungen zu erhalten.

# **Bilder drucken**

### 🖉 Hinweis

Nehmen Sie alle Speicherkarten aus dem Gerät, bevor Sie die digitale Kamera anschließen.

Vergewissern Sie sich, dass die Kamera ausgeschaltet ist. Schließen Sie dann die Kamera mit dem USB-Kabel an den PictBridge-Anschluss (1) Ihres Gerätes an.

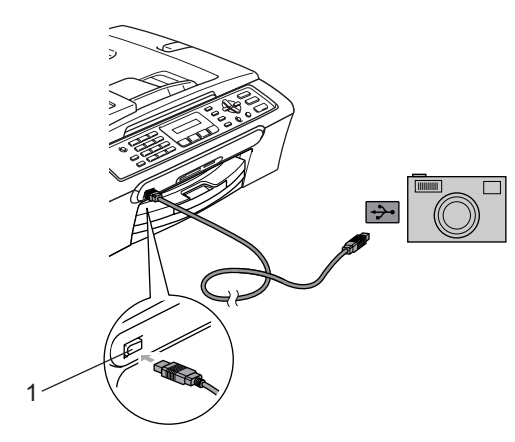

1 PictBridge-Anschluss

2 Schalten Sie die Kamera ein. Wenn das Gerät die Kamera erkennt, zeigt das LC-Display:

(Kamera verbunden

Wenn das Gerät mit dem Ausdruck beginnt, zeigt das Display: Ausdruck.

### WARNUNG

Um Schäden am Gerät zu vermeiden, schließen Sie nur PictBridge-kompatible Kameras am PictBridge-Anschluss an.

### **DPOF-Ausdruck**

### DPOF (Digital Print Order Format)

DPOF (Digital Print Order Format) ist ein von großen Digitalkamera-Herstellern (Canon Inc., Eastman Kodak Company, Fuji Photo Film Co. Ltd., Matsushita Electric Industrial Co., Ltd. und Sony Corporation) entwickelter Standard, der es erleichtert, mit digitalen Kameras fotografierte Bilder zu drucken.

Wenn Ihre digitale Kamera den DPOF-Druck unterstützt, können Sie im Display der digitalen Kamera die Bilder und die gewünschte Anzahl von Ausdrucken wählen.

# Fehlermeldungen

Sind die möglichen Fehlerquellen beim Verwenden von PictBridge bekannt, lassen sich auftretende Probleme leicht erkennen und beheben.

Speicher voll

Diese Meldung erscheint, wenn das Bild zu groß für den verfügbaren Speicher des Gerätes ist.

USB-Gerät falsch

Diese Meldung wird angezeigt, wenn Sie eine nicht PictBridge-kompatible oder eine defekte Kamera am PictBridge-Anschluss anschließen. Um den Fehler zu beheben, lösen Sie den Anschluss der Kamera und drücken dann die Taste **Stand-by Fax**, um das Gerät aus- und wieder einzuschalten.

Genaueres finden Sie unter *Fehlermeldungen* auf Seite 89.

# Teil V

# Software

13. Software-Funktionen

72

**13** Software-Funktionen

Auf der CD-ROM befindet sich das Software-Handbuch, in dem alle Funktionen ausführlich erklärt sind, die nach Anschluss des Gerätes an einen Computer verwendet werden können (zum Beispiel das Drucken und Scannen). In diesem Handbuch können Sie einfach durch Anklicken von Links zu den verschiedenen Funktionsbeschreibungen gelangen.

Sie finden Informationen zu den folgenden Funktionen:

- Drucken
- Scannen
- ControlCenter3 (für Windows<sup>®</sup>)
- ControlCenter2 (für Macintosh<sup>®</sup>)
- Faxe senden vom Computer
- Speicherkarten-Funktionen

### HTML-Handbuch lesen

Hier ist kurz beschrieben, wie das HTML-Handbuch aufgerufen werden kann.

Unter Windows®

### 🖉 Hinweis

Wenn Sie die Software nicht installiert haben, lesen Sie *Handbücher* ansehen auf Seite 2.

 Wählen Sie in der Programmgruppe des Start-Menüs Brother, MFC-XXXX (XXXX steht für den Namen Ihres Modells) und klicken Sie dann auf Benutzerhandbuch.

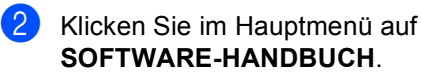

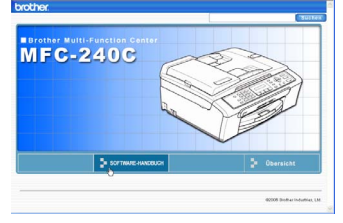

3 Klicken Sie in der Liste links im Fenster auf das Thema, das Sie lesen möchten.

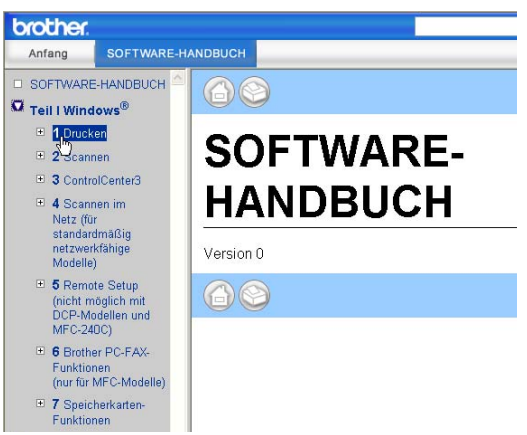

### Unter Macintosh®

- Vergewissern Sie sich, dass der Macintosh<sup>®</sup> eingeschaltet ist. Legen Sie die Brother CD-ROM in das CD-ROM-Laufwerk ein.
- 2 Doppelklicken Sie auf **Documentation**.
- 3 Doppelklicken Sie auf den Ordner für Ihre Sprache und doppelklicken Sie dann auf die Anfangsseite.
- Klicken Sie im obersten Menü auf SOFTWARE-HANDBUCH, und klicken Sie dann in der Liste links im Fenster auf das Thema, das Sie lesen möchten.

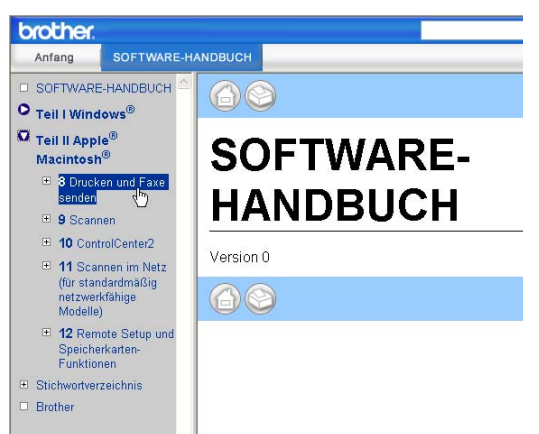

# Teil VI

# Anhang

| A. Sicherheitshinweise und Vorschriften | 74  |
|-----------------------------------------|-----|
| B. Problemlösung und Wartung            | 83  |
| C. Menü und Funktionen                  | 107 |
| D. Technische Daten                     | 117 |
| E. Fachbegriffe                         | 127 |
| F. Stichwortverzeichnis                 | 131 |

# Sicherheitshinweise und Vorschriften

# Standortwahl

Stellen Sie das Gerät auf eine ebene und stabile Fläche, wie z.B. einen Schreibtisch. Der Standort sollte vibrations- und erschütterungsfrei sein. In der Nähe sollte sich eine Telefonsteckdose und eine jederzeit leicht zugängliche, geerdete Netzsteckdose befinden. Achten Sie darauf, dass die Raumtemperatur zwischen 10 und 35 °C liegt.

### VORSICHT

- Stellen Sie das Gerät nicht auf einen Teppich.
- Stellen Sie das Gerät nicht in der Nähe von Heizkörpern, Klimaanlagen, Kühlschränken, medizinischen Einrichtungen, Chemikalien oder Wasserquellen auf.
- Achten Sie darauf, dass das Gerät nicht direkter Sonneneinstrahlung, extremer Hitze, Feuchtigkeit oder Staub ausgesetzt ist.
- Schließen Sie das Gerät nicht an Netzsteckdosen mit Schalter oder Zeitschaltuhren an.
- Durch Stromunterbrechungen können gespeicherte Daten gelöscht werden.
- Achten Sie darauf, dass an derselben Steckdose keine größeren Geräte mit hohem Energieverbrauch angeschlossen sind, die Stromunterbrechungen verursachen können.
- Stellen Sie das Gerät nicht in der Nähe von Störungsquellen, wie z.B. Lautsprechern oder der Feststation eines schnurlosen Telefons, auf.

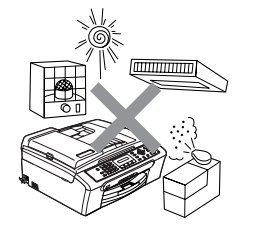

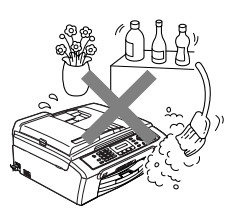

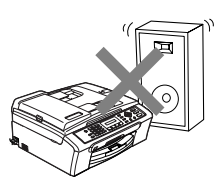

# Hinweise zur sicheren Verwendung des Gerätes

Bewahren Sie diese Hinweise zum Nachschlagen sorgfältig auf. Beachten Sie diese Hinweise besonders, bevor Sie Wartungs- und Reinigungsarbeiten am Gerät vornehmen.

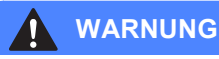

## A

Im Innern des Gerätes befinden sich unter hoher Spannung stehende Elektroden. Um Stromschlag zu vermeiden, sollten Sie daher zuerst das Faxanschlusskabel ziehen und dann den Netzstecker aus der Steckdose ziehen, bevor Sie das Gerät reinigen.

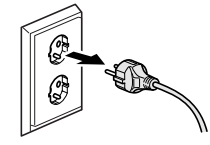

Fassen Sie den Netzstecker nicht mit nassen oder feuchten Händen an, um Stromschlag zu vermeiden.

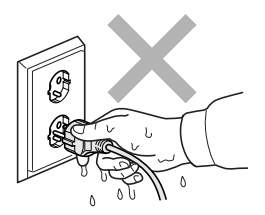

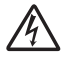

Ziehen Sie stets am Netzstecker und nicht am Kabel, um Stromschlag zu vermeiden.

Um Verletzungen zu vermeiden, legen Sie die Hand bei geöffneter Vorlagenglas-Abdeckung oder bei geöffnetem Gehäusedeckel nicht auf die Gehäusekante.

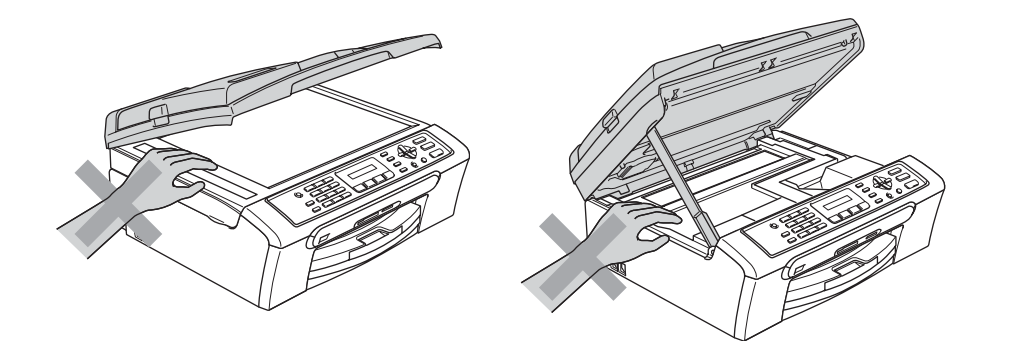

Um Verletzungen zu vermeiden, legen Sie die Hand bei geöffneter Abdeckung nicht auf die Ränder der Papierkassette.

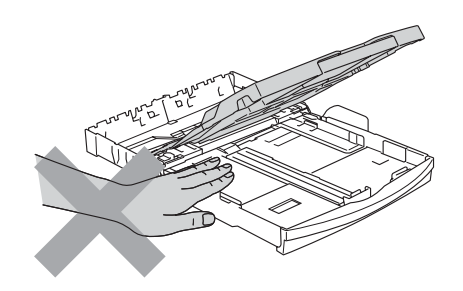

Berühren Sie nicht die Papiereinzugsrolle, um Verletzungen zu vermeiden.

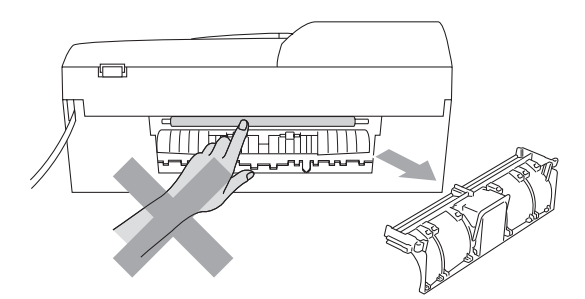

Fassen Sie nicht an die grau schattierten Bereiche, um Verletzungen zu vermeiden.

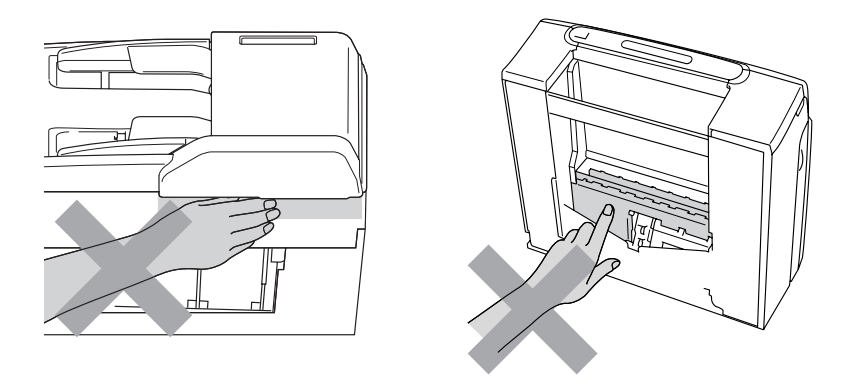

Zum Transport des Gerätes fassen Sie es seitlich am Gehäuseboden an, wie in der Abbildung gezeigt. Halten Sie es NICHT am Gehäusedeckel.

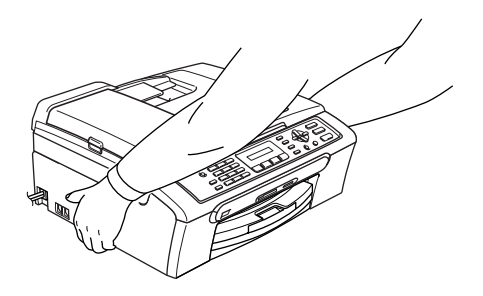

Wenn das Gerät heiß wird, raucht oder ungewöhnliche Gerüche ausströmen, schalten Sie es sofort aus und ziehen Sie den Netzstecker. Wenden Sie sich dann an Ihren Brother-Vertriebspartner.

Wenn Metallgegenstände oder Flüssigkeit in das Gerät gelangt sind, schalten Sie das Gerät sofort aus und ziehen Sie den Netzstecker. Wenden Sie sich dann an Ihren Brother-Vertriebspartner.

### WARNUNG

- Seien Sie vorsichtig, wenn Sie Telefonanschlüsse installieren oder verändern. Berühren Sie keine Telefonleitungen oder Endgeräte, die nicht oder nicht richtig isoliert sind, solange sie noch an das Telefonnetz angeschlossen sind. Installieren Sie Telefondosen nicht bei Gewitter. Installieren Sie Telefondosen nicht in feuchter Umgebung, wenn die Dosen nicht speziell dafür entwickelt wurden
- Das Gerät muss an eine geerdete, jederzeit leicht zugängliche Netzsteckdose angeschlossen werden. Um im Notfall die Stromversorgung vollständig zu unterbrechen, muss der Netzstecker gezogen werden.
- Vergewissern Sie sich beim Anschließen des Netzsteckers stets, dass er richtig in der Steckdose sitzt.

### WARNUNG

### Wichtige Sicherheitshinweise

Bei Verwendung von Geräten mit Telefonfunktionen sollten die folgenden grundlegenden Sicherheitshinweise beachtet werden, um Brandgefahr, elektrischen Schlag und eine Verletzung von Personen zu vermeiden:

- 1 Verwenden Sie dieses Gerät nicht in der Nähe von Wasserquellen, wie Handwaschbecken usw.
- 2 Verwenden Sie dieses Gerät nicht bei einem Gewitter, um die Gefahr von Blitzschlag zu vermeiden.
- 3 Verwenden Sie das Gerät nicht, um in der Nähe austretendes Gas zu melden.

### Wichtige Sicherheitshinweise

- 1 Lesen Sie die folgenden Hinweise aufmerksam durch.
- 2 Bewahren Sie diese Sicherheitshinweise zum Nachschlagen sorgfältig auf.
- 3 Befolgen Sie alle am Gerät angebrachten Warn- und Sicherheitshinweise.
- 4 Ziehen Sie vor Reinigungsarbeiten im Innern des Gerätes den Netzstecker aus der Steckdose. Reinigen Sie das Gerät nicht mit flüssigen Reinigungsmitteln oder Sprühreinigern. Verwenden Sie zur Reinigung ein leicht angefeuchtetes Tuch.
- 5 Verwenden Sie das Gerät nicht in der Nähe von Wasserquellen, wie Handwaschbecken.
- 6 Stellen Sie das Gerät nicht auf instabilen Standflächen auf. Es könnte herunterfallen und beschädigt werden.
- 7 Die Schlitze und Öffnungen im Gehäuse dienen zur Belüftung. Um einen zuverlässigen Betrieb des Gerätes zu ermöglichen und um die Überhitzung des Gerätes zu vermeiden, dürfen die Belüftungsschlitze und Öffnungen nicht zugestellt oder durch Vorhänge, weiche Unterlagen wie Decken oder Teppiche usw. abgedeckt werden. Stellen Sie das Gerät nie auf Heizkörpern oder in der Nähe von Wärmequellen auf. Das Gerät darf nicht in Einbauschränken oder abgeschlossenen Regalen aufgestellt werden, wenn nicht für ausreichende Belüftung gesorgt ist. Die Luft muss frei um das Gerät zirkulieren können.
- 8 Das Gerät darf nur an eine Steckdose angeschlossen werden, die den auf dem Aufkleber angegebenen technischen Daten entspricht. Wenden Sie sich an Ihren Brother Vertriebspartner oder einen Elektriker, falls Sie sich nicht sicher sind, ob Ihr Netzanschluss geeignet ist.
- 9 Verwenden Sie nur das mit dem Gerät gelieferte Netzkabel.
- 10 Schließen Sie das Gerät an einer jederzeit leicht zugänglichen, geerdeten Netzsteckdose an, um es im Notfall schnell vom Netz trennen zu können. Dies ist eine Sicherheitsfunktion. Verwenden Sie nur ein geerdetes Netzkabel mit geerdetem Netzstecker. Deaktivieren Sie auf keinen Fall den Schutzleiter des Steckers, da er eine wichtige Sicherheitsfunktion darstellt.
- 11 Stellen Sie keine Gegenstände auf das Netzkabel. Verlegen Sie das Netzkabel so, dass niemand darauf treten oder darüber stolpern kann.
- 12 Stellen oder legen Sie keine Gegenstände vor das Gerät, die die Ausgabe der bedruckten Seiten behindern.
- 13 Warten Sie, bis das Gerät die Seiten vollständig ausgegeben hat, bevor Sie die Seiten entnehmen.

- 14 Unter den folgenden Umständen sollten Sie den Netzstecker ziehen und sich an Ihren Brother-Vertriebspartner wenden:
  - wenn das Netzkabel durchgescheuert bzw. beschädigt oder der Netzstecker defekt ist
  - wenn Flüssigkeit in das Gerät gelangt ist
  - wenn das Gerät Regen, Wasser oder extremer Feuchtigkeit ausgesetzt wurde
  - wenn das Gerät nicht mehr richtig arbeitet, obwohl es entsprechend den Anweisungen in den mitgelieferten Dokumentationen bedient wurde. Nehmen Sie nur die in den mitgelieferten Dokumentationen beschriebenen Einstellungen vor. Durch die Änderung anderer Einstellungen können Geräteteile beschädigt und teure Reparaturen notwendig werden.
  - wenn das Gerät heruntergefallen oder das Gehäuse beschädigt ist
  - wenn das Gerät nicht mehr wie gewohnt arbeitet, so dass Wartungsarbeiten notwendig sind
- 15 Um das Gerät vor Überspannungsspitzen zu sichern, empfehlen wir die Verwendung eines Überspannungsschutzes.
- 16 Beachten Sie die folgenden Hinweise, um Brandgefahr, Stromschlag und die Verletzung von Personen zu vermeiden:
  - Verwenden Sie das Gerät nicht in der N\u00e4he von Wasserquellen oder in extrem feuchter Umgebung.
  - Verwenden Sie das Gerät nicht während eines Gewitters oder um das Austreten von Gas zu melden.

### Maschinenlärminformations-Verordnung 3. GPSGV

Der höchste Schalldruckpegel beträgt 70 dB(A) oder weniger gemäß EN ISO 7779.

### EU-Richtlinien 2002/96/EC und EN50419

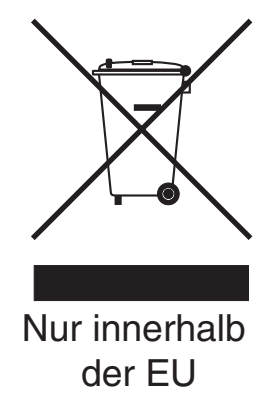

Dieses Produkt trägt das oben gezeigte Recycling-Symbol. Das bedeutet, dass das Gerät am Ende der Nutzungszeit kostenlos bei einer kommunalen Sammelstelle zum Recyceln abgegeben werden muss. Eine Entsorgung über den Haus-/Restmüll ist nicht gestattet. Dies ist ein aktiver Beitrag zum Umweltschutz.

### Gesetzliche Vorschriften zum Kopieren

Das Kopieren bestimmter Dokumente mit Farbkopierern ist nicht erlaubt und kann zu straf- oder zivilrechtlicher Verfolgung führen. Die folgende Liste erhebt keinen Anspruch auf Vollständigkeit. Falls Sie nicht sicher sind, ob Sie gegen geltendes Recht verstoßen, erkundigen Sie sich bitte bei den zuständigen Ämtern.

Die folgenden Dokumente dürfen zum Beispiel nicht kopiert werden:

- Papiergeld
- Wertpapiere, Obligationen, Schuldverschreibungen
- Depositen-Dokumente
- Dokumente von Streitkräften und militärischen Einrichtungen
- Ausweise
- Briefmarken (gestempelt und ungestempelt)
- Einwanderungspapiere, Visa
- Sozialhilfe-Dokumente
- Schecks und Zahlungsanweisungen von Staats-, Regierungsämtern und Behörden
- Identifikationsdokumente, wie Dienstmarken oder Ehrenabzeichen
- Lizenzen und Fahrzeugpapiere

Werke mit Copyright-Vermerk dürfen nicht kopiert werden. Teile von Dokumenten mit Copyright können unter Umständen für die "private Verwendung" kopiert werden. Mehrfachkopien weisen auf eine nicht private Nutzung hin.

Kunstwerke werden wie urheberrechtlich geschützte Werke behandelt.

### Warenzeichen

Das Brother Logo ist ein eingetragenes Warenzeichen von Brother Industries, Ltd.

Brother ist ein eingetragenes Warenzeichen von Brother Industries, Ltd.

Multi-Function Link ist ein eingetragenes Warenzeichen der Brother International Corporation.

© 2006 Brother Industries, Ltd. Alle Rechte vorbehalten.

Windows und Microsoft sind eingetragene Warenzeichen von Microsoft in den USA und anderen Ländern.

Macintosh und TrueType sind eingetragene Warenzeichen von Apple Computer, Inc.

PaperPort ist ein eingetragenes Warenzeichen von ScanSoft, Inc.

Presto! PageManager ist ein eingetragenes Warenzeichen der NewSoft Technology Corporation.

Microdrive ist ein Warenzeichen der International Business Machine Corporation.

CompactFlash ist ein eingetragenes Warenzeichen der SanDisk Corporation.

Memory Stick ist ein eingetragenes Warenzeichen der Sony Corporation.

SecureDigital ist ein Warenzeichen der Matsushita Electric Industrial Co. Ltd., SanDisk Corporation und der Toshiba Corporation.

SanDisk ist Lizenzinhaber der SD- und miniSD-Warenzeichen.

MultiMediaCard ist ein Warenzeichen von Infineon Technologies und für die MultiMediaCard Associaton lizenziert.

xD-Picture Card ist ein Warenzeichen der Fujifilm Co. Ltd., Toshiba Corporation und der Olympus Optical Co. Ltd.

PictBridge ist ein Warenzeichen.

Memory Stick Pro, Memory Stick Pro Duo, Memory Stick Duo und MagicGate sind Warenzeichen der Sony Corporation.

Alle Firmen, deren Programmnamen in diesem Handbuch erwähnt sind, haben spezielle Lizenzvereinbarungen für die zu Ihrem Eigentum gehörenden Programme.

Alle anderen im Benutzer- und Software-Handbuch erwähnten Produktnamen und Produktbezeichnungen sind Warenzeichen oder eingetragene Warenzeichen der betreffenden Firmen. B

# **Problemlösung und Wartung**

# Problemlösung

Falls einmal ein Problem auftreten sollte, versuchen Sie, es mit Hilfe der folgenden Tabelle zu lösen.

Sie können die meisten Probleme leicht selbst beheben. Falls Sie weitere Hilfe benötigen, finden Sie auf der Brother-Homepage bzw. im Brother Solutions Center Antworten auf häufig gestellte Fragen (FAQ) sowie Tipps, um Störungen zu beheben. Besuchen Sie unsere Websites www.brother.de und http://solutions.brother.com.

### **Probleme und Abhilfe**

### Drucken

| Problem                 | Mögliche Abhilfe                                                                                                    |
|-------------------------|----------------------------------------------------------------------------------------------------|
| Es wird nicht gedruckt. | Vergewissern Sie sich, dass das Datenkabel am Gerät und am Computer richtig angeschlossen ist. (Siehe <i>Installationsanleitung</i> .)                                                                                                    |
|                         | Vergewissern Sie sich, dass der Netzstecker angeschlossen ist und der Stand-by-<br>Modus nicht eingeschaltet ist.                                                                                                    |
|                         | Eine oder mehrere Tintenpatronen sind leer. (Siehe <i>Tintenpatronen wechseln</i> auf Seite 96.)                                                                                                    |
|                         | Prüfen Sie, ob im Display eine Fehlermeldung angezeigt wird (siehe <i>Fehlermel- dungen</i> auf Seite 89).                                                                                                    |
|                         | Vergewissern Sie sich, dass der richtige Druckertreiber installiert und ausgewählt ist.                                                                                                    |
|                         | Vergewissern Sie sich, dass das Gerät online und zum Drucken bereit ist. Klicken Sie auf <b>Start</b> und dann auf <b>Drucker und Faxgeräte</b> . Klicken Sie mit der rechten Maustaste auf Brohter MFC-XXX (XXXX steht für den Namen Ihres Modells) und vergewissern Sie sich, dass "Drucker Offline verwenden" nicht aktiviert ist.                          |
| Schlechte Druckqualität | Fertigen Sie einen Testdruck zur Kontrolle und Verbesserung der Druckqualität an (siehe Druckqualität prüfen auf Seite 102).                                                                                                    |
|                         | Vergewissern Sie sich, dass im Funktionsmenü des Gerätes bzw. im Druckertrei-<br>ber die richtige Papiersorte bzw. das richtige Druckmedium gewählt ist. (Siehe<br><i>Drucken</i> für Windows <sup>®</sup> bzw. <i>Drucken und Faxe senden</i> für Macintosh <sup>®</sup> im Soft-<br>ware-Handbuch auf der CD-ROM und siehe <i>Papiersorte</i> auf Seite 20.) |
|                         | Vergewissern Sie sich, dass die Tintenpatronen noch frisch sind. Die Tinte kann Klumpen bilden, wenn:                                                                                                    |
|                         | <ul> <li>das auf der Verpackung der Tintenpatrone aufgedruckte Mindesthaltbarkeits-<br/>datum überschritten ist. (In der Originalverpackung bleiben die Patronen bis<br/>zu zwei Jahre frisch.)</li> </ul>                                                                                                    |
|                         | die Tintenpatrone länger als sechs Monate im Gerät ist.                                                                                                    |
|                         | die Tintenpatrone vor ihrer Verwendung nicht richtig gelagert wurde.                                                                                                    |
|                         | Verwenden Sie eine empfohlene Papiersorte (siehe <i>Papiersorten und Druckme-<br/>dien</i> auf Seite 9).                                                                                                    |
|                         | Die Umgebungstemperatur des Gerätes sollte zwischen 20 °C und 33 °C liegen.                                                                                                    |

### Drucken (Fortsetzung)

| Problem                                                                                         | Mögliche Abhilfe                                                                                                    |
|-------------------------------------------------------------------------------------------------|----------------------------------------------------------------------------------------------------|
| Weiße, horizontale Linien in Texten                                                             | Reinigen Sie den Druckkopf. (Siehe Druckkopf reinigen auf Seite 101.)                                                                                                    |
| oder Grafiken                                                                                   | Verwenden Sie eine empfohlene Papiersorte. (Siehe Papiersorten und Druckme-<br>dien auf Seite 9.)                                                                                                    |
| Das Gerät gibt leere Seiten aus.                                                                | Reinigen Sie den Druckkopf. (Siehe Druckkopf reinigen auf Seite 101.)                                                                                                    |
| Zeichen und Linien sind verzerrt.                                                               | Fertigen Sie einen Testdruck zur Kontrolle und Verbesserung der Druckqualität an. (Siehe Vertikale Ausrichtung prüfen auf Seite 103).                                                                                                    |
| Texte bzw. Grafiken werden ver-<br>zerrt oder schief gedruckt.                                  | Vergewissern Sie sich, dass das Papier richtig in die Zufuhr eingelegt ist und dass die seitlichen Papierführungen richtig eingestellt sind. (Siehe <i>Papier und andere Druckmedien einlegen</i> auf Seite 13.)                                                                                                    |
|                                                                                                 | Vergewissern Sie sich, dass die Papierstau-Abdeckung richtig eingesetzt ist.                                                                                                    |
| Verschmierte Tinte in der Mitte am oberen Rand der Seiten.                                      | Vergewissern Sie sich, dass Sie kein zu dickes oder gewelltes Papier verwenden.<br>(Siehe Papiersorten und Druckmedien auf Seite 9.)                                                                                                    |
| Verschmutzte Ausdrucke oder Tin-<br>te verläuft                                                 | Vergewissern Sie sich, dass Sie eine empfohlenePapiersorte verwenden. (Siehe <i>Papiersorten und Druckmedien</i> auf Seite 9.) Lassen Sie die Tinte vollständig trocknen, bevor Sie die Ausdrucke berühren.                                                                                                    |
| Flecken auf der Rückseite oder am unteren Rand der Seiten.                                      | Vergewissern Sie sich, dass die Druckwalze nicht mit Tinte verschmutzt ist. (Siehe Druckwalze reinigen auf Seite 100).                                                                                                    |
|                                                                                                 | Vergewissern Sie sich, dass die Papierstütze ausgeklappt ist. (Siehe Papier und andere Druckmedien einlegen auf Seite 13.)                                                                                                    |
| Einige Zeilen oder Linien erschei-<br>nen komprimiert.                                          | Aktivieren Sie <b>Umgekehrte Reihenfolge</b> in der Registerkarte <b>Grundeinstellun-</b><br>gen des Druckertreibers.                                                                                                    |
| Die Ausdrucke sind zerknittert.                                                                 | Klicken Sie im Druckertreiber auf die Registerkarte Grundeinstellungen, dann auf Einstellungen und deaktivieren Sie Druck in beide Richtungen.                                                                                                    |
| "2 auf 1"- oder "4 auf 1"-Druck kann<br>nicht ausgeführt werden.                                | Stellen Sie im Anwendungsprogramm und im Druckertreiber des Gerätes das gleiche Papierformat ein.                                                                                                    |
| Das Gerät druckt zu langsam.                                                                    | Durch Ändern der Druckertreiber-Einstellungen kann die Druckgeschwindigkeit<br>erhöht werden. Beim Drucken mit höchster Auflösung erhöht sich die zur Daten-<br>verarbeitung, zur Datenübertragung und zum Drucken benötigte Zeit. Probieren<br>Sie andere Qualitätseinstellungen in der Registerkarte <b>Grundeinstellungen</b> aus.<br>Klicken Sie auf <b>Einstellungen</b> und vergewissern Sie sich, dass <b>Farboptimierung</b><br>nicht aktiviert ist. |
|                                                                                                 | Der randlose Ausdruck erfolgt langsamer als der normale Ausdruck. (Siehe <i>Dru-<br/>cken</i> für Windows <sup>®</sup> bzw. <i>Drucken und Faxe senden</i> für Macintosh <sup>®</sup> im Software-<br>Handbuch auf der CD-ROM.)                                                                                                    |
| Die Farboptimierung funktioniert<br>nicht richtig.                                              | Wenn die Bilddaten Ihrer Anwendung nicht mit hoher Farbeinstellung (wie z.B. 256 Farben) erstellt wurden, funktioniert die Farboptimierung nicht. Benutzen Sie zusammen mit der Farboptimierung mindestens 24-Bit-Farbdaten.                                                                                                    |
| Es werden mehrere Blätter auf ein-<br>mal aus der Papierzufuhr eingezo-<br>gen                  | Vergewissern Sie sich, dass das Papier richtig eingelegt ist. (Siehe Papier und an-<br>dere Druckmedien einlegen auf Seite 13.)                                                                                                    |
|                                                                                                 | Stellen Sie sicher, dass nicht unterschiedliche Sorten Papier in die Zufuhr einge-<br>legt sind. Wenn Sie eine andere Papiersorte verwenden möchten, nehmen Sie<br>das zuvor verwendete Papier aus der Papierzufuhr, bevor Sie die neue Papiersor-<br>te einlegen.                                                                                                    |
| Die bedruckten Seiten werden<br>nicht richtig gestapelt.                                        | Vergewissern Sie sich, dass die Papierstütze ausgeklappt ist. (Siehe Papier und andere Druckmedien einlegen auf Seite 13.)                                                                                                    |
| Die bedruckten Seiten werden vom Gerät wieder eingezogen und ver-<br>ursachen einen Papierstau. | Ziehen Sie die Papierablage soweit heraus, bis sie hörbar einrastet, und klappen<br>Sie die Papierstütze aus.                                                                                                    |

### Drucken (Fortsetzung)

| Problem                                                                                | Mögliche Abhilfe                                                                                                    |
|----------------------------------------------------------------------------------------|----------------------------------------------------------------------------------------------------|
| Mit Paint Brush kann nicht gedruckt werden.                                            | Stellen Sie die Bildschirmanzeige auf 256 Farben ein.                                                                                                    |
| Mit Adobe Illustrator kann nicht ge-<br>druckt werden.                                 | Verringern Sie die Auflösung. (Weitere Informationen dazu finden Sie unter <i>Dru-<br/>cken</i> für Windows <sup>®</sup> oder <i>Drucken und Faxe senden</i> für Macintosh <sup>®</sup> im Software-<br>Handbuch auf der CD-ROM.) |
| Das Gerät druckt die Seiten nicht<br>vollständig aus.<br>Die Meldung Speicher voll er- | Verringern Sie die Auflösung. (Weitere Informationen dazu finden Sie unter <i>Dru-<br/>cken</i> für Windows <sup>®</sup> oder <i>Drucken und Faxe senden</i> für Macintosh <sup>®</sup> im Software-<br>Handbuch auf der CD-ROM.) |
| Scheint.                                                                               | Versuchen Sie, das Dokument weniger komplex zu gestalten, und drucken Sie<br>noch einmal. Verringern Sie die Grafikqualität oder die Anzahl der Schriftgrößen<br>im Anwendungsprogramm.                                           |

### Ausdruck oder Empfang von Faxen

| Problem                                                                                                    | Mögliche Abhilfe                                                                                                    |
|----------------------------------------------------------------------------------------------------|----------------------------------------------------------------------------------------------------|
| Komprimierte Zeichen, horizontale<br>Streifen oder der obere bzw. untere<br>Zeilenrand ist abgeschnitten.           | Das Problem trat wahrscheinlich aufgrund einer schlechten Telefonverbindung auf. Lassen Sie sich das Fax noch einmal zusenden.                                                      |
| Vertikale schwarze Linien/Streifen auf den empfangenen Faxen.                                                       | Vielleicht ist der Scanner des sendenden Gerätes verschmutzt. Bitten Sie den Sender, den Scanner seines Gerätes zu reinigen.                                                        |
| Empfangene Farbfaxe werden nur schwarzweiß ausgedruckt.                                                             | Ersetzen Sie die leeren bzw. fast leeren Farbpatronen und bitten Sie dann den<br>Sender, das Farbfax noch einmal zu senden. (Siehe <i>Tintenpatronen wechseln</i><br>auf Seite 96.) |
| Der linke oder rechte Rand des Fa-<br>xes ist abgeschnitten oder eine<br>Seite wird auf zwei Blätter ge-<br>druckt. | Schalten Sie die automatische Verkleinerung ein. (Siehe Empfangsmodus wählen auf Seite 33.)                                                                                         |

### Telefonleitung oder Anschlüsse

| Problem                                         | Mögliche Abhilfe                                                                                                    |
|-------------------------------------------------|----------------------------------------------------------------------------------------------------|
| Es kann nicht gewählt werden<br>(kein Wählton). | Vergewissern Sie sich, dass der Netzstecker des Gerätes angeschlossen und das Gerät eingeschaltet ist.                                                                                                    |
|                                                 | Überprüfen Sie alle Fax- und Telefonanschlüsse.                                                                                                    |
|                                                 | Vergewissern Sie sich, dass das richtige Wahlverfahren eingestellt ist. (Siehe <i>In-stallationsanleitung</i> .)                                                                                                    |
|                                                 | Wenn ein externes Telefon angeschlossen ist, versuchen Sie, das Dokument ma-<br>nuell zu senden, indem Sie den Hörer abnehmen und die Nummer wählen. War-<br>ten Sie, bis Sie den Faxton des empfangenden Gerätes hören und drücken Sie<br>dann <b>Start S/W</b> oder <b>Start Farbe</b> .                                                                                                    |
| Das Gerät beantwortet Anrufe<br>nicht.          | Vergewissern Sie sich, dass der richtige Empfangsmodus eingestellt ist. (Siehe <i>Empfangsmodus wählen</i> auf Seite 33). Prüfen Sie, ob der Wählton zu hören ist. Falls möglich, rufen Sie das Gerät von einem anderen Anschluss aus an und prüfen Sie, ob es den Anruf annimmt. Wenn nicht, prüfen Sie den Anschluss der Faxleitung. Wenn Sie Ihr Gerät anrufen und kein Klingeln zu hören ist, bitten Sie die Telefongesellschaft, Leitung und Anschluss zu prüfen. |

### Faxempfang

| Problem                        | Mögliche Abhilfe                                                                                                    |
|--------------------------------|----------------------------------------------------------------------------------------------------|
| Das Gerät empfängt keine Faxe. | Vergewissern Sie sich, dass der richtige Empfangsmodus für Ihre Verwendungs-<br>weise des Gerätes eingestellt ist. (Siehe <i>Empfangsmodi</i> auf Seite 33.)                                             |
|                                | Wenn häufig Leitungsstörungen auftreten, sollten Sie die Kompatibilität auf Sicher einstellen. (Siehe Kompatibilität auf Seite 96.)                                                                      |
|                                | Wenn das Gerät in einer Nebenstellenanlage oder in einer ISDN-Anlage ange-<br>schlossen ist, müssen Sie die entsprechende Anschlussart einstellen. (Siehe <i>An-</i><br><i>schlussart</i> auf Seite 39.) |

### Fax senden

| Problem                                                          | Mögliche Abhilfe                                                                                                    |  |  |
|------------------------------------------------------------------|----------------------------------------------------------------------------------------------------|--|--|
| Es kann kein Fax gesendet wer-<br>den.                           | Vergewissern Sie sich, dass die Fax-Taste <i>schalten</i> auf Seite 26.)                                                                                                    |  |  |
|                                                                  | Bitten Sie den Empfänger sich zu vergewissern, dass in seinem Gerät Papier ein-<br>gelegt ist.                                                                                                    |  |  |
|                                                                  | Drucken Sie einen Sendebericht aus und sehen Sie darin nach, ob ein Fehlerhin-<br>weis enthalten ist. (Siehe <i>Berichte und Listen</i> auf Seite 48.)                                                                                                    |  |  |
| Der Sendebericht zeigt ÜBERTR<br>FEHLER.                         | Wahrscheinlich traten Leitungsstörungen auf. Senden Sie das Dokument noch<br>einmal. Wenn Sie ein PC-Fax gesendet haben und im Sendebericht auf einen<br>Übertragungsfehler hingewiesen wird, ist vielleicht der Speicher voll. Falls das<br>Problem weiterhin besteht, bitten Sie Ihre Telefongesellschaft, die Leitung zu<br>überprüfen. |  |  |
|                                                                  | Wenn häufig Leitungsstörungen auftreten, sollten Sie die Kompatibilität auf Si-<br>cher einstellen. (Siehe Kompatibilität auf Seite 96.)                                                                                                    |  |  |
|                                                                  | Wenn das Gerät in einer Nebenstellenanlage oder in einer ISDN-Anlage ange-<br>schlossen ist, müssen Sie die entsprechende Anschlussart einstellen. (Siehe <i>An-</i><br><i>schlussart</i> auf Seite 39.)                                                                                                    |  |  |
| Schlechte Übertragungsqualität                                   | Stellen Sie die Auflösung Fein oder Superfein ein. Kopieren Sie ein Dokument,<br>um zu überprüfen, ob der Scanner richtig arbeitet. Ist die Qualität nicht gut, sollten<br>Sie den Scanner reinigen. (Siehe <i>Scanner reinigen</i> auf Seite 100.)                                                                                        |  |  |
| Faxe kommen beim Empfänger mit vertikalen schwarzen Streifen an. | Fertigen Sie eine Kopie an. Wenn in dieser auch Streifen zu sehen sind, sollten Sie den Scanner des Gerätes reinigen. (Siehe Scanner reinigen auf Seite 100.)                                                                                                    |  |  |

### Telefonfunktionen (mit externem Telefon)

| Problem                                                   | Mögliche Abhilfe                                                                                                    |
|-----------------------------------------------------------|----------------------------------------------------------------------------------------------------|
| Bei Telefonanrufen wird zum Fax-<br>empfang umgeschaltet. | Wenn die Fax-Erkennung eingeschaltet ist, achtet das Gerät verstärkt auf Faxsi-<br>gnale. Es kann vorkommen, dass es Stimmen oder Musik als Rufton eines Fax-<br>gerätes interpretiert. Deaktivieren Sie dann das Gerät, indem Sie <b>Stopp</b> drücken.<br>Vermeiden Sie dieses Problem, indem Sie die Fax-Erkennung ausschalten. (Sie-<br>he <i>Automatische Fax-Erkennung</i> auf Seite 36.) |
| Faxanruf manuell vom Telefon zum<br>Gerät weiterleiten.   | Wenn Sie sich in der Nähe des Gerätes befinden, drücken Sie <b>Start S/W</b> und legen dann den Hörer auf, oder geben Sie am externen Telefon den Fernaktivierungs-Code (werkseitig $\pm 51$ ) ein und legen Sie, sobald das Gerät den Anruf übernimmt, den Hörer auf.                                                                                                    |

### Telefonfunktionen (mit externem Telefon) (Fortsetzung)

| Problem                                              | Mögliche Abhilfe                                                                                                    |
|------------------------------------------------------|----------------------------------------------------------------------------------------------------|
| Andere Geräte und Dienste an der-<br>selben Leitung. | Wenn Sie an der Leitung, an der das Gerät angeschlossen ist, auch andere Ge-<br>räte angeschlossen haben oder andere Funktionen, wie die Anruf-Erkennung,<br>über dieselbe Telefonleitung ausgeführt werden, kann dies eventuell Probleme<br>beim Senden und Empfangen von Faxen verursachen.                                                                                                    |
|                                                      | <b>Zum Beispiel:</b> Wenn ein Fax empfangen oder gesendet wird, während an dersel-<br>ben Telefonleitung ein anderes Gerät aktiv ist, kann durch dessen Signale der<br>Faxempfang unter- oder abgebrochen werden. Das Brother ECM-Fehlerkorrek-<br>turverfahren behebt dieses Problem in den meisten Fällen. Es tritt bei allen Tele-<br>kommunikationsgeräten auf, die Informationen über eine Leitung senden und<br>empfangen, über die auch andere Dienste ausgeführt werden. Wenn Sie gering-<br>fügige Unterbrechungen ganz vermeiden möchten, sollten Sie das Gerät an eine<br>separate Leitung anschließen. |

### Menüeinstellungen

| Problem                             | Mögliche Abhilfe                                                             |  |
|-------------------------------------|------------------------------------------------------------------------------|--|
| Es ist der Signalton zu hören, wenn | Vergewissern Sie sich, dass der Faxbetrieb eingestellt ist. Wenn die Taste   |  |
| Sie versuchen, das Sende-/Emp-      | nicht leuchtet, drücken Sie diese Taste zum Einschalten des Faxbetriebs. Die |  |
| fangsmenü aufzurufen.               | Empfangseinstellungen stehen nur im Faxbetrieb zur Verfügung                 |  |

### Kopierprobleme

| Problem                                                           | Mögliche Abhilfe                                                                                                   |  |
|-------------------------------------------------------------------|----------------------------------------------------------------------------------------------------|--|
| Es kann keine Kopie angefertigt werden.                           | Vergewissern Sie sich, dass die Kopierer-Taste File leuchtet. (Siehe Kopierbe-<br>trieb einschalten auf Seite 50.) |  |
| Vertikale Streifen in den Kopien                                  | Reinigen Sie den Scanner. (Siehe Scanner reinigen auf Seite 100.)                                                  |  |
| Schlechte Kopierqualität bei Ver-<br>wendung des Vorlageneinzugs. | Verwenden Sie das Vorlagenglas. (Siehe Vorlagenglas verwenden auf Seite 7.)                                        |  |

### Scanner-Probleme

| Problem                                                       | Mögliche Abhilfe                                                                                                    |
|---------------------------------------------------------------|----------------------------------------------------------------------------------------------------|
| Beim Scannen wird ein<br>TWAIN/WIA-Fehler angezeigt.          | Vergewissern Sie sich, dass der Brother TWAIN/WIA-Treiber gewählt ist. In Pa-<br>perPort <sup>®</sup> SE mit Texterkennung klicken Sie dazu im <b>Datei</b> -Menü auf <b>Scannen</b><br>und wählen Sie dann den Brother TWAIN/WIA-Treiber aus. |
| Schlechte Ergebnisse bei Verwen-<br>dung des Vorlageneinzugs. | Verwenden Sie das Vorlagenglas. (Siehe Vorlagenglas verwenden auf Seite 7.)                                                                                                    |

### Software-Probleme

| Problem                                                                                   | Mögliche Abhilfe                                                                                                    |
|-------------------------------------------------------------------------------------------|----------------------------------------------------------------------------------------------------|
| Die Software kann nicht installiert<br>oder es kann nicht gedruckt wer-<br>den.           | Starten Sie das Programm <b>MFL-Pro Suite reparieren</b> auf der CD-ROM. Es repariert die Software und installiert sie neu.                 |
| Eine Fehlermeldung, dass das Ge-<br>rät beschäftigt ist, erscheint auf<br>dem Bildschirm. | Sehen Sie nach, ob im Display eine Fehlermeldung erscheint, und versuchen Sie, den Fehler mit Hilfe der Tabelle Fehlermeldungen zu beheben. |

### Speicherkarten-Funktionen

| Problem                                                                              | Mögliche Abhilfe                                                                                                    |  |
|--------------------------------------------------------------------------------------|----------------------------------------------------------------------------------------------------|--|
| Die Speicherkarten-Funktionen ar-<br>beiten nicht richtig.                           | Haben Sie das Windows <sup>®</sup> 2000 Update installiert? Wenn nicht, gehen Sie wie folgt vor:                                                                                                    |  |
|                                                                                      | 1) Ziehen Sie das USB-Kabel ab.                                                                                                    |  |
|                                                                                      | <ol> <li>Installieren Sie das Windows<sup>®</sup> 2000 Update. Lesen Sie dazu auch die In-<br/>stallationsanleitung. Nach der Installation wird der Computer automatisch<br/>neu gestartet.</li> </ol>                                      |  |
|                                                                                      | <ol> <li>Warten Sie nach dem Neustart des PCs ca. 1 Minute und schließen Sie<br/>dann das USB-Kabel an.</li> </ol>                                                                                                    |  |
|                                                                                      | 2 Nehmen Sie die Speicherkarte aus dem Gerät heraus und setzen Sie sie wie-<br>der ein.                                                                                                    |  |
|                                                                                      | 3 Wenn Sie am PC unter Windows <sup>®</sup> den Befehl "Auswerfen" verwendet haben,<br>müssen Sie zuerst die Speicherkarte herausnehmen, bevor Sie fortfahren.                                                                              |  |
|                                                                                      | 4 Wenn bei Verwendung des Befehls "Auswerfen" eine Fehlermeldung er-<br>scheint, bedeutet dies, dass auf die Speicherkarte zugegriffen wird. Warten<br>Sie ein wenig und versuchen Sie es dann noch einmal.                                 |  |
|                                                                                      | 5 Wenn all dies nicht hilft, schalten Sie den PC aus und ziehen Sie den Netzste-<br>cker des Gerätes aus der Steckdose. Warten Sie kurz und schalten Sie dann<br>den PC wieder ein und schließen Sie den Netzstecker des Gerätes wieder an. |  |
| Über das Desktop-Symbol kann<br>nicht auf die Speicherkarte zuge-<br>griffen werden. | Vergewissern Sie sich, dass die Speicherkarte richtig in den entsprechenden Ein-<br>schub eingesetzt ist.                                                                                                    |  |

# Fehlermeldungen

Sollten einmal Fehler oder Probleme durch Fehlbedienung auftreten, erkennt das Gerät meist selbst die Fehlerursache und zeigt einen entsprechenden Hinweis im Display an. Im Folgenden werden die Fehlermeldungen erklärt und Hinweise zur Abhilfe gegeben.

Falls Sie weitere Hilfe benötigen, finden Sie auf der Brother-Homepage bzw. im Brother Solutions Center Antworten auf häufig gestellte Fragen (FAQ) sowie Tipps, um Störungen zu beheben.

| Fehlermeldungen  | Mögliche Ursache                                                                                            | Mögliche Abhilfe                                                                                                    |
|------------------|----------------------------------------------------------------------------------------------------|----------------------------------------------------------------------------------------------------|
| Abdeckung offen  | Der Gehäusedeckel ist nicht richtig geschlossen.                                                            | Öffnen und schließen Sie den Gehäusede-<br>ckel.                                                                                                    |
| Besetzt          | Der angewählte Anschluss ist be-<br>setzt oder der Anruf wurde nicht an-<br>genommen.                       | Überprüfen Sie die Nummer und versuchen Sie es noch einmal.                                                                                                    |
| Dokument prüfen  | Das Dokument wurde nicht richtig<br>eingelegt bzw. nicht richtig einge-<br>zogen oder das aus dem Vorlagen- | Siehe Automatischer Vorlageneinzug (ADF)<br>auf Seite 6.<br>Siehe Dokumentenstau beheben                                                                                                    |
|                  | einzug eingezogene Dokument ist zu lang.                                                                    | auf Seite 93.                                                                                                    |
| Fehler:Ändern XX | Ein mechanisches Problem am Ge-                                                                             | Öffnen Sie den Gehäusedeckel und entfer-                                                                                                    |
| Fehler:Druck XX  | rat.                                                                                                    | nen Sie den Fremdkorper. Wenn die Fehler-<br>meldung anschließend immer noch erscheint.                                                                                                    |
| Fehler:Init. XX  | — Oder —                                                                                                    | lesen Sie Gespeicherte Faxe oder Journal bei                                                                                                    |
| Fehler:Reinig XX | Ein Fremdkörper, zum Beispiel eine Heftklammer oder abgerisse-                                              | <i>Fehlern sichern</i> auf Seite 92, damit Sie keine wichtigen Nachrichten löschen. Ziehen Sie                                                                                                    |
| Fehler:Scan XX   | nes Papier, befindet sich im Gerät.                                                                         | dann den Netzstecker, warten Sie einen Mo-<br>ment und schließen Sie ihn dann wieder an.                                                                                                    |
| Kartenfehler     | Die Speicherkarte ist defekt bzw.<br>nicht formatiert oder anderweitig<br>beschädigt.                       | Setzen Sie die Karte neu ein um sicher zu<br>stellen, dass sie richtig eingesetzt ist. Falls<br>der Fehler wieder angezeigt wird, prüfen Sie<br>das Laufwerk, indem Sie eine Karte einset-<br>zen, von der Sie wissen, dass sie vom Gerät<br>gelesen werden kann. |
| Keine Datei      | Auf der Speicherkarte ist keine<br>.JPG-Datei gespeichert.                                                  | Setzen Sie die richtige Speicherkarte ein.                                                                                                    |
| Keine Patrone    | Eine Patrone wurde nicht richtig eingesetzt.                                                                | Nehmen Sie die Tintenpatrone heraus und setzen Sie sie richtig ein ein. (Siehe <i>Tintenpatronen wechseln</i> auf Seite 96.)                                                                                                    |

Besuchen Sie unsere Websites www.brother.de und http://solutions.brother.com.

| Fehlermeldungen | Mögliche Ursache                                                                                                    | Mögliche Abhilfe                                                                                                    |
|-----------------|----------------------------------------------------------------------------------------------------|----------------------------------------------------------------------------------------------------|
| XX leer         | Eine oder mehrere Tintenpatronen<br>sind leer. Es werden alle Druckvor-<br>gänge unterbrochen. Sofern genü-<br>gend Speicherkapazität zur Verfü-<br>gung steht, werden Schwarzweiß-<br>Faxe im Speicher empfangen.<br>Wenn Ihnen ein Farbfax gesendet<br>wird, fordert Ihr Gerät das senden-<br>de Gerät zur Übertragung des Fa-<br>xes in Schwarzweiß auf. Wenn das<br>sendende Gerät das Fax in<br>Schwarzweiß konvertieren kann,<br>wird das Schwarzweiß-Fax im<br>Speicher empfangen. | Ersetzen Sie die Tintenpatrone(n). (Siehe<br><i>Tintenpatronen wechseln</i> auf Seite 96.)                                                                                                    |
| Nicht belegt!   | Unter der verwendeten Kurzwahl ist keine Nummer gespeichert.                                                                                                    | Überprüfen Sie, ob Sie die richtige Kurzwahl<br>verwendet haben. Vielleicht ist die Rufnum-<br>mer noch nicht gespeichert (siehe <i>Kurzwahl</i><br><i>speichern</i> auf Seite 44).                                                                    |
| Papier prüfen   | Es ist kein Papier eingelegt oder<br>das Papier ist nicht richtig einge-<br>legt.                                                                                                    | <ul> <li>Sie haben die folgenden Möglichkeiten:</li> <li>Legen Sie Papier ein und drücken Sie dann Start S/W oder Start Farbe.</li> <li>Entnehmen Sie das Papier und legen Sie es richtig ein. Drücken Sie dann Start S/W oder Start Farbe.</li> </ul> |
|                 | Das Papier hat sich im Gerät ge-<br>staut.                                                                                                    | Siehe Papierstau beheben auf Seite 94.                                                                                                    |
| Papierformat!   | Das Papier hat nicht das richtige<br>Format.                                                                                                    | Legen Sie Papier im richtigen Format ein<br>(A4, Letter oder Legal). Drücken Sie dann<br><b>Start S/W</b> oder <b>Start Farbe</b> .                                                                                                    |
| Papierstau      | Das Papier hat sich im Gerät ge-<br>staut.                                                                                                    | Siehe Papierstau beheben auf Seite 94.                                                                                                    |
| Restdaten       | Es befinden sich noch zu drucken-<br>de Daten im Speicher des Gerätes.                                                                                                    | Starten Sie den Ausdruck am Computer er-<br>neut.                                                                                                    |
|                 | Es befinden sich noch zu drucken-<br>de Daten im Speicher des Gerätes.<br>Das USB-Kabel wurde abgezogen,<br>während der Computer Druckdaten<br>zum Gerät gesendet hat.                                                                                                    | Drücken Sie <b>Stopp</b> . Dadurch bricht das Ge-<br>rät den Druckauftrag ab und und löscht ihn<br>im Speicher. Versuchen Sie nun, erneut zu<br>drucken.                                                                                               |

| Fehlermeldungen                         | Mögliche Ursache                                                                                                    | Mögliche Abhilfe                                                                                                    |
|-----------------------------------------|----------------------------------------------------------------------------------------------------|----------------------------------------------------------------------------------------------------|
| Speicher voll                           | Der Speicher des Gerätes ist voll.                                                                                                    | Beim Senden eines Faxes oder beim Ko-<br>pieren:                                                                                                    |
|                                         |                                                                                                    | Drücken Sie <b>Stopp</b> und warten Sie, bis die<br>anderen momentan ausgeführten Funktionen<br>abgeschlossen sind. Versuchen Sie es dann<br>noch einmal.                                                                                |
|                                         |                                                                                                    | Beim Drucken:                                                                                                    |
|                                         |                                                                                                    | Verringern Sie die Druckauflösung.                                                                                                    |
|                                         |                                                                                                    | (Weitere Informationen dazu finden Sie unter                                                                                                    |
|                                         |                                                                                                    | Drucken für Windows <sup>®</sup> oder Drucken und                                                                                                    |
|                                         |                                                                                                    | <i>Faxe senden</i> für Macintosh <sup>®</sup> im Software-<br>Handbuch auf der CD-ROM.)                                                                                                    |
| ÜbertrFehler                            | Übertragungsfehler wegen Lei-<br>tungsstörungen.                                                                                                    | Wählen Sie die Nummer noch einmal an oder<br>versuchen Sie, das Gerät an einer anderen<br>Telefonleitung anzuschließen. Wenn die An-<br>zeige wiederholt erscheint, bitten Sie Ihre Te-<br>lefongesellschaft, die Leitung zu überprüfen. |
| Unterbrechung                           | Die Gegenstelle hat die Verbin-<br>dung unterbrochen.                                                                                                    | Versuchen Sie, noch einmal zu senden bzw.<br>zu empfangen.                                                                                                    |
| USB-Gerät falsch                        | Es wurde ein nicht PictBridge-kom-<br>patibles oder ein defektes Gerät am<br>PictBridge-Anschluss angeschlos-<br>sen.                                                                                                    | Lösen Sie den Anschluss und drücken Sie<br>dann die <b>Stand-by Fax</b> -Taste, um das Gerät<br>aus- und wieder einzuschalten.                                                                                                    |
| Wenig Schwarz/<br>Gelb/Cyan/<br>Magenta | Eine oder mehrere Tintenpatronen<br>sind fast leer. Wenn Ihnen ein Farb-<br>fax gesendet wird, fordert Ihr Gerät<br>das sendende Gerät zur Übertra-<br>gung des Faxes in Schwarzweiß<br>auf. Falls das sendende Gerät das<br>Fax in Schwarzweiß konvertieren<br>kann, wird das Schwarzweiß-Fax<br>im Speicher empfangen. | Bestellen/kaufen Sie nun die entsprechende<br>neue Patrone.                                                                                                    |
| Zu kalt                                 | Der Druckkopf ist zu kalt.                                                                                                    | Stellen Sie Ihr Gerät in einen warmen Raum oder heizen Sie den Raum.                                                                                                    |
| Zu warm                                 | Der Druckkopf ist überhitzt.                                                                                                    | Warten Sie, bis sich der Druckkopf abgekühlt<br>hat.                                                                                                    |

### **Gespeicherte Faxe oder Jour**nal bei Fehlern sichern

Wenn das LC-Display zeigt:

Fehler:Ändern XX, Fehler:Reinig XX,

Fehler:Init. XX. Fehler:Druck XX oder

Fehler:Scan XX, sollten Sie die gespeicherten Faxe sichern, indem Sie sie zu einem anderen Faxgerät übertragen. (Siehe Faxe zu einem anderen Faxgerät senden

auf Seite 92.)

Sie können auch zunächst das Journal an ein anderes Faxgerät senden um zu überprüfen, ob Faxe gesichert werden müssen. (Siehe Journal zu einem anderen Faxgerät senden auf Seite 92.)

### Hinweis

Wenn nach der Übertragung der Faxe eine Fehlermeldung erscheint, ziehen Sie den Netzstecker und warten Sie einige Minuten. Schließen Sie ihn dann wieder an.

### Faxe zu einem anderen Faxgerät senden

Die Faxtransfer-Funktion kann nur aufgerufen werden, wenn die Absenderkennung programmiert ist.

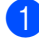

Drücken Sie Menü, 9, 0, 1.

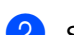

2 Sie haben die folgenden Möglichkeiten:

- Wenn im Display Keine Daten angezeigt wird, sind keine Faxe gespeichert. Drücken Sie Stopp.
- Wenn im Display Fax-Nr. eingeben erscheint, geben Sie die Nummer des Faxgerätes ein, zu dem die gespeicherten Faxe gesendet werden sollen.

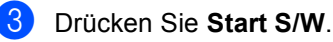

Journal zu einem anderen Faxgerät senden

Die Faxtransfer-Funktion kann nur aufgerufen werden, wenn die Absenderkennung programmiert ist.

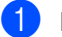

Drücken Sie Menü, 9, 0, 2.

2 Geben Sie die Nummer des Faxgerätes ein, zu dem das Journal gesendet werden soll.

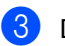

Drücken Sie Start S/W.

### Dokumentenstau beheben

Ein Dokumentenstau kann auftreten, wenn das Dokument nicht richtig eingelegt bzw. nicht richtig eingezogen wurde oder wenn das aus dem Vorlageneinzug eingezogene Dokument zu lang ist.

### Dokumentenstau oben im Einzug

- 1 Nehmen Sie alle nicht gestauten Seiten des Dokumentes aus dem Vorlageneinzug.
- 2 Öffnen Sie die Abdeckung des Vorlageneinzugs.
- **3** Ziehen Sie das gestaute Dokument nach oben heraus.

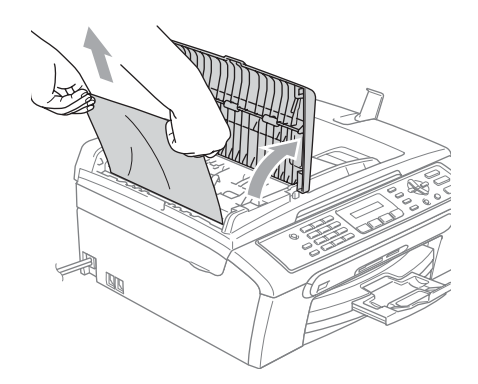

4 Schließen Sie wieder die Abdeckung des Vorlageneinzugs.

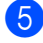

5 Drücken Sie Stopp.

### A Hinweis

Um weitere Dokumentenstaus zu verhindern, drücken Sie die Abdeckung des Vorlageneinzugs in der Mitte vorsichtig nach unten, um sie richtig zu schließen.

### Dokumentenstau im Innern des Einzugs

- Nehmen Sie alle nicht gestauten Seiten des Dokumentes aus dem Vorlageneinzug.
  - Öffnen Sie die Vorlagenglas-Abdeckung.
- Ziehen Sie das gestaute Dokument nach links heraus.

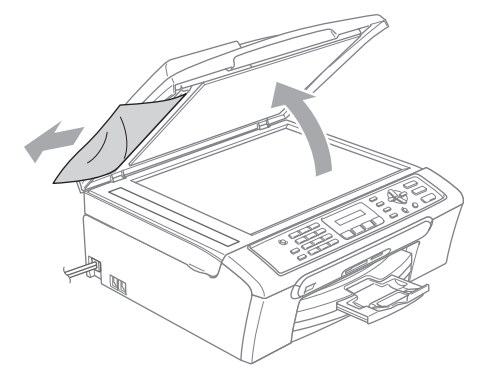

- Schließen Sie die Vorlagenglas-Abdeckung.
- Drücken Sie Stopp.

### Papierstau beheben

Entfernen Sie das gestaute Papier wie im Folgenden beschrieben. Öffnen Sie dann den Gehäusedeckel und schließen Sie ihn wieder, um die Fehlermeldung zu löschen.

1 Ziehen Sie die Papierzufuhr (1) vollständig aus dem Gerät heraus.

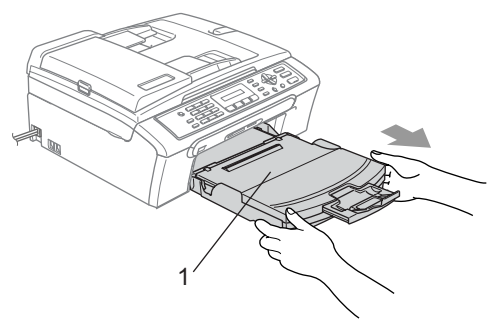

2 Ziehen Sie das gestaute Papier heraus (1).

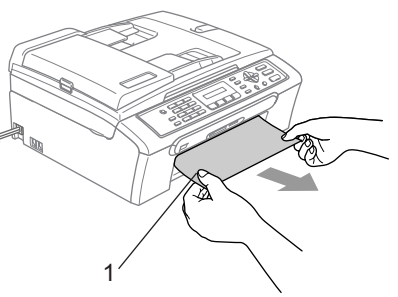

Falls Sie das gestaute Papier nicht nach vorne herausziehen können oder die Fehlermeldung auch nach dem Entfernen des Papiers weiter erscheint, gehen Sie zum nächsten Schritt. 3 Entfernen Sie die Papierstau-Abdeckung (1). Ziehen Sie das gestaute Papier heraus.

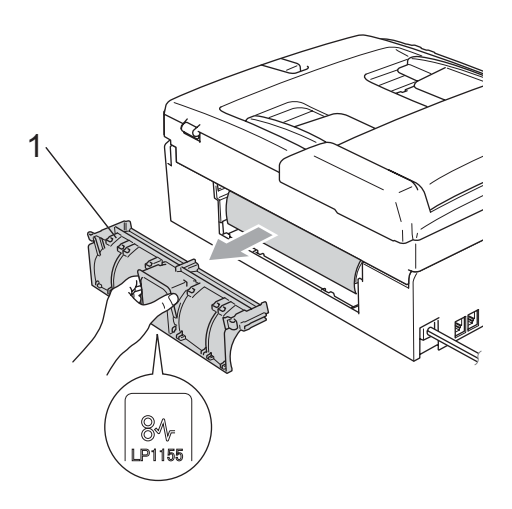

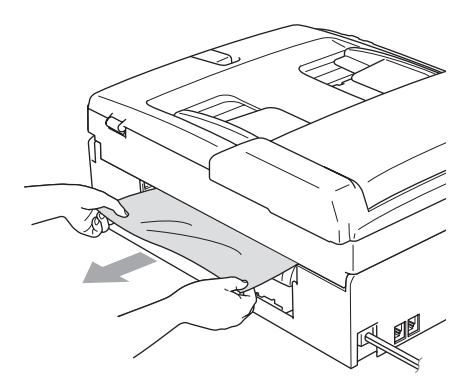

Befestigen Sie die Papierstau-Abdeckung wieder.

Vergewissern Sie sich, dass die Papierstau-Abdeckung richtig eingesetzt ist.

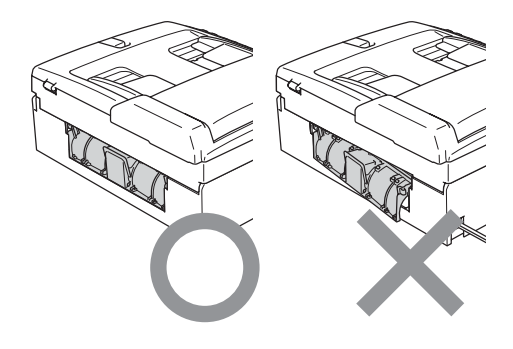

5 Heben Sie den Gehäusedeckel (1) vorne an, bis er einrastet. Vergewissern Sie sich, dass sich kein

gestautes Papier in den Ecken des Gerätes befindet.

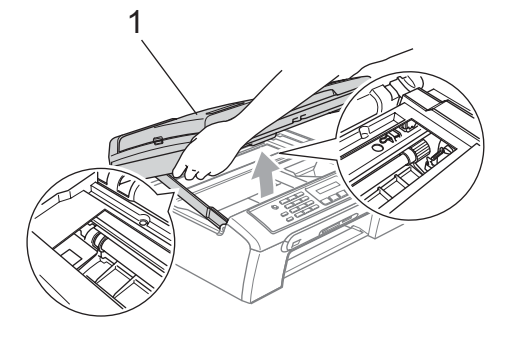

### Hinweis

Falls sich das Papier unter dem Druckkopf gestaut hat, ziehen Sie den Netzstecker des Gerätes. Sie können dann den Druckkopf verschieben, um das gestaute Papier zu entfernen.

6 Heben Sie den Gehäusedeckel an, um die Stütze zu lösen (1). Drücken Sie dann die Stütze vorsichtig nach unten (2) und schließen Sie den Gehäusedeckel (3).

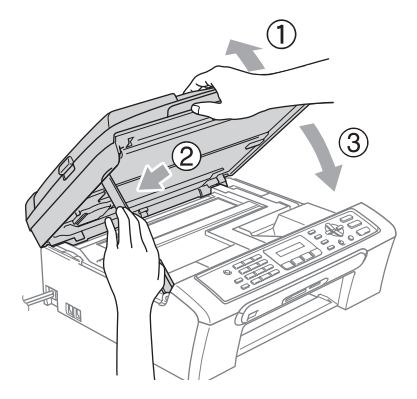

Schieben Sie die Papierkassette wieder langsam vollständig in das Gerät.

### 🖉 Hinweis

Ziehen Sie Papierablage heraus, bis sie hörbar einrastet.

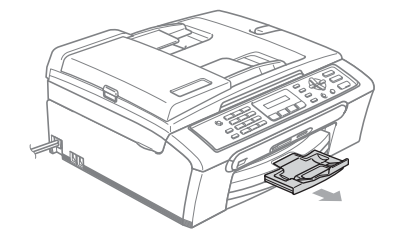

### Wählton

Werkseitig ist Ihr Gerät so eingestellt, dass es beim automatischen Senden eines Faxes eine festgelegte Zeit wartet, bevor es die Nummer wählt. Sie können diese Einstellung auf Erkennung ändern, so dass das Gerät zu wählen beginnt, sobald es einen Wählton erkennt. Diese Einstellung kann etwas Zeit sparen, wenn Sie ein Fax an viele Empfänger senden. Wenn Sie die Einstellung auf Erkennung geändert haben und anschließend öfter Probleme beim Senden von Faxen auftreten, sollten Sie wieder die Standardeinstellung Keine Erkennung wählen.

1

Drücken Sie Menü, 0, 5.

- Drücken Sie ▲ oder ▼, um Erkennung oder Keine Erkennung zu wählen. Drücken Sie OK.
- 3 Drücken Sie Stopp.

### Kompatibilität

Wenn aufgrund schlechter Leitungsqualität öfter Probleme beim Senden oder Empfangen von Faxen auftreten, sollten Sie die Kompatibilitätseinstellung ändern, um die Übertragungsgeschwindigkeit für Faxfunktionen zu reduzieren.

Drücken Sie Menü, 2, 0, 2.

- Drücken Sie ▲ oder ▼, um Normal (oder Sicher) zu wählen.
  - Sicher macht die Faxübertragung langsamer (9600 bps), aber sicherer. Sie werden diese Einstellung nur benötigen, wenn häufig Telefonleitungsstörungen auftreten.
  - Die werkseitige Einstellung Normal überträgt mit 14400 bps.

Drücken Sie OK.

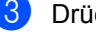

### Drücken Sie Stopp.

### I Hinweis

Wenn die Einstellung Sicher gewählt ist. steht die ECM-Fehlerkorrektur nur für Farbfaxe zur Verfügung.

# Regelmäßige Wartung

### Tintenpatronen wechseln

Das Gerät ist mit einem Tintenpunktzähler ausgestattet. Dieser überwacht automatisch den Tintenvorrat der einzelnen Patronen. Wenn der Tintenvorrat zu Ende geht, erscheint eine entsprechende Meldung im Display.

Das Display zeigt an, welche Tintenpatrone fast leer oder leer ist. Folgen Sie den Hinweisen im Display, damit Sie die Farben in der richtigen Reihenfolge ersetzen.

Wenn das Gerät anzeigt, dass eine Tintenpatrone leer ist, befindet sich noch ein kleiner Tintenrest in der Patrone. Dieser kleine Rest Tinte ist notwendig, um den Druckkopf vor dem Austrocknen und dadurch entstehenden Schäden zu schützen.

Öffnen Sie die Tintenpatronen-Abdeckung. Wenn eine oder mehrere Tintenpatronen leer sind, zum Beispiel die Patrone mit schwarzer Tinte, wird im Display Schwarz leer und Tinte wechseln angezeigt.

2 Klappen Sie den Befestigungshebel für die im Display angezeigte Farbe herunter und nehmen Sie die Tintenpatrone heraus.

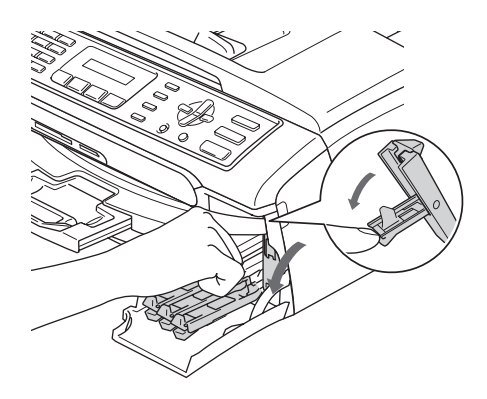
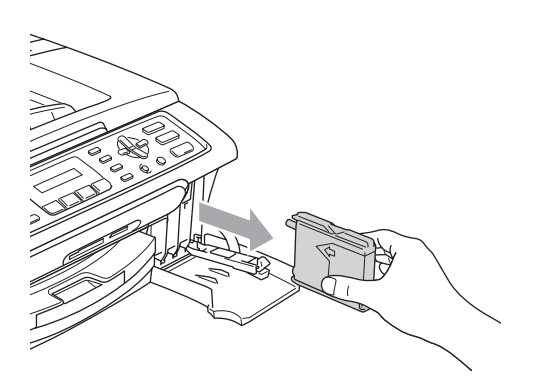

- 3 Packen Sie die neue Tintenpatrone mit der im Display angezeigten Farbe aus.
- 4 Entfernen Sie den gelben Verschluss (1) der Tintenpatrone.

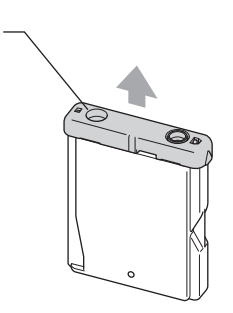

### Nicht möglich

1

Berühren Sie nicht den in der Abbildung unten gezeigten Bereich.

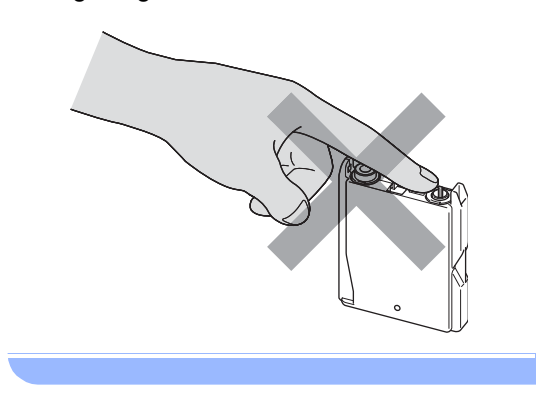

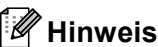

Auch wenn sich beim Öffnen des Beutels der gelbe Verschluss der Tintenpatrone gelöst hat, ist die Patrone nicht beschädigt.

5 Achten Sie darauf, dass die Tintenpatronen jeweils an der richtigen Farbposition eingesetzt werden. Setzen Sie die Patrone entsprechend der Pfeilrichtung auf dem Aufkleber ein.

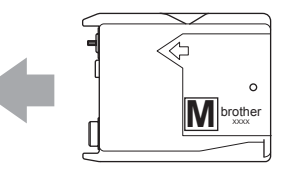

6 Klappen Sie den Befestigungshebel wieder hoch und drücken Sie ihn fest, bis er hörbar einrastet. Schließen Sie dann die Tintenpatronen-Abdeckung.

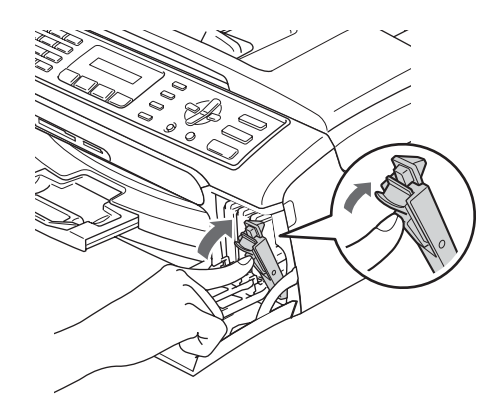

7 Falls Sie eine Tintenpatrone ersetzt haben, werden Sie eventuell aufgefordert zu bestätigen, dass eine ganz neue Patrone eingesetzt wurde. (Zum Beispiel Ausgetauscht? Schw?.) Drücken Sie für jede neu installierte Farbe 1 (Ja), um den Tintenzähler für diese Farbe zurückzusetzen. Wenn die eingesetzte Tintenpatrone nicht unbenutzt war, drücken Sie 2 (Nein).

Wird eine Tintenpatrone erst ersetzt, wenn im LC-Display XX leer oder Wenig XX angezeigt wird (statt XX wird eine Farbe angezeigt), setzt das Gerät den Tintenpunktzähler für diese Patrone automatisch zurück.

#### 🖉 Hinweis

Wenn nach der Installation von Tintenpatronen im LC-Display angezeigt wird, dass eine neue Patrone eingesetzt werden soll, überprüfen Sie, ob die Tintenpatronen richtig eingesetzt sind.

#### WARNUNG

Falls Tinte in Ihre Augen gelangt, waschen Sie sie sofort mit Wasser aus und suchen Sie wenn nötig einen Arzt auf.

### VORSICHT

Nehmen Sie die Tintenpatronen nur heraus, wenn sie gewechselt werden müssen. Andernfalls kann sich die Tintenmenge verringern und das Gerät kann den Tintenvorrat nicht mehr richtig erkennen.

Berühren Sie nicht die Tintenpatronenschächte im Gerät. Dadurch könnte Tinte auf die Haut gelangen.

Falls Tinte auf Kleidung oder Haut gelangt, sollten Sie diese sofort mit Seife oder Waschmittel entfernen. Falls sich die Farben vermischt haben, weil eine Patrone an der falschen Position eingesetzt wurde, müssen Sie den Druckkopf mehrmals reinigen, nachdem Sie die Patronen richtig eingesetzt haben.

Setzen Sie eine neue Patrone direkt nach dem Öffnen in das Gerät ein und verbrauchen Sie sie innerhalb von 6 Monaten. Für ungeöffnete Patronen beachten Sie bitte das Mindesthaltbarkeitsdatum.

Nehmen Sie die Tintenpatrone nicht auseinander und nehmen Sie keine Veränderungen an ihr vor. Dadurch könnte Tinte auslaufen.

Versuchen Sie nicht, leere Tintenpatronen wieder aufzufüllen und verwenden Sie keine wieder aufgefüllten Tintenpatronen. Verwenden Sie nur original Brother Tintenpatronen. Die Verwendung von Verbrauchsmaterial, das nicht den Spezifikationen von Brother entspricht und/oder nicht von gleicher Qualität und Eignung wie das von Brother gelieferte oder freigegebene ist, kann zu Schäden am Gerät und zum Verlust von Gewährleistungsansprüchen führen.

### Gehäuse reinigen

### VORSICHT

Verwenden Sie nur neutrale Reinigungsmittel. Durch Reinigen des Gerätes mit flüchtigen Reinigungsmitteln wie Verdünner oder Benzin wird das Gehäuse beschädigt.

Verwenden Sie keine Reingungsmittel, die Ammoniak enthalten.

Verwenden Sie keinen Isopropyl-Alkohol zum Reinigen des Funktionstastenfeldes. Es könnte dadurch reißen.

## Reinigen Sie das Gehäuse des Gerätes wie folgt:

 Ziehen Sie die Papierkassette (1) vollständig aus dem Gerät heraus.

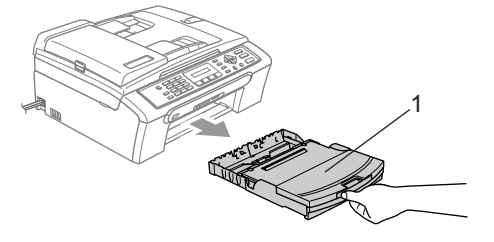

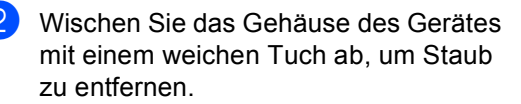

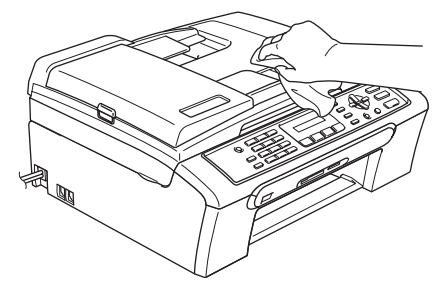

- Klappen Sie die Abdeckung der Kassette auf und nehmen Sie das Papier heraus. Falls sich Papierreste oder ähnliches in der Kassette befinden, entfernen Sie diese.
- 4 Wischen Sie die Kassette innen und außen mit einem weichen Tuch ab, um Staub zu entfernen.

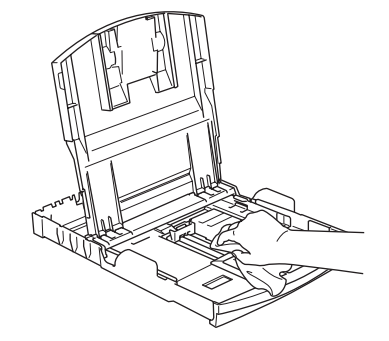

5 Schließen Sie die Abdeckung und schieben Sie die Kassette langsam vollständig in das Gerät.

### Scanner reinigen

 Öffnen Sie die Vorlagenglas-Abdeckung (1). Reinigen Sie das Vorlagenglas (2) und die weiße Folie (3) mit einem fusselfreien, leicht mit Isopropylalkohol angefeuchteten weichen Tuch.

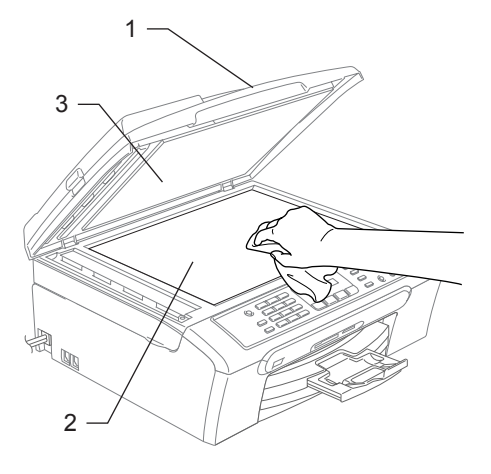

2 Reinigen Sie den weißen Streifen (1) und den gegenüberliegenden Glasstreifen (2) mit einem fusselfreien, leicht mit Isopropylalkohol angefeuchteten weichen Tuch.

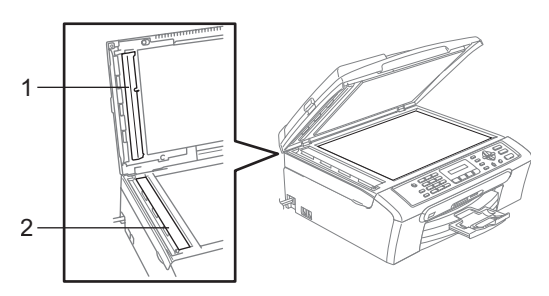

### Druckwalze reinigen

### WARNUNG

Ziehen Sie den Netzstecker des Gerätes, bevor Sie die Druckwalze (1) reinigen.

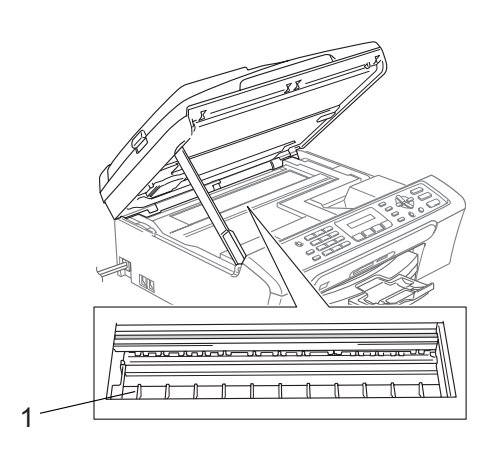

Falls sich Tinte auf der Druckwalze oder im Bereich der Druckwalze (1) befindet, entfernen Sie diese mit einem trockenen weichen, fusselfreien Tuch.

### Papiereinzugsrolle reinigen

- Ziehen Sie die Papierkassette vollständig aus dem Gerät heraus.
- Ziehen Sie den Netzstecker des Gerätes und nehmen Sie die Papierstau-Abdeckung (1) ab.

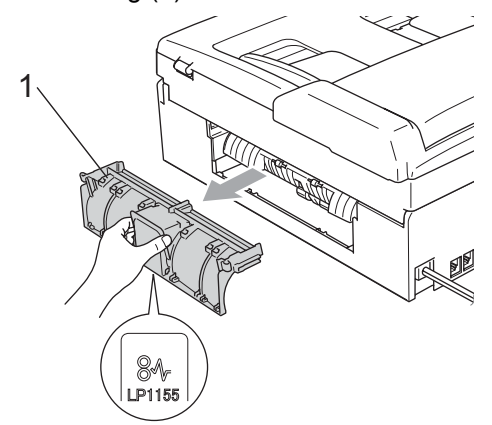

3 Reinigen Sie die Papiereinzugsrolle (1) mit einem leicht mit Isopropylalkohol angefeuchteten Wattestäbchen.

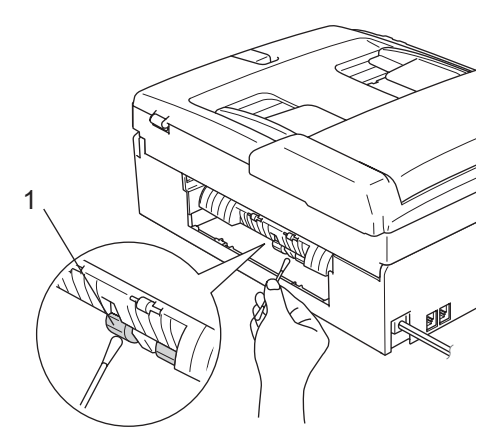

Befestigen Sie die Papierstau-Abdeckung wieder.

Vergewissern Sie sich, dass die Papierstau-Abdeckung richtig eingesetzt ist.

- 5 Schieben Sie die Papierkassette wieder fest in das Gerät ein.
  - Schließen Sie den Netzstecker wieder an.

### Druckkopf reinigen

Um die bestmögliche Druckqualität zu erhalten, reinigt das Gerät den Druckkopf automatisch in regelmäßigen Abständen. Bei Bedarf können Sie die Druckkopfreinigung auch manuell starten.

Reinigen Sie den Druckkopf und die Tintenpatronen, wenn in Texten und Grafiken eine horizontale Linie erscheint. Sie können entweder nur Schwarz oder drei Farben auf einmal (Gelb/Cyan/Magenta) oder alle vier Farben auf einmal reinigen.

Bei der Druckkopfreinigung wird Tinte verbraucht. Durch zu häufiges Reinigen wird unnötig Tinte verschwendet.

### VORSICHT

Berühren Sie den Druckkopf NICHT. Das Berühren des Druckkopfes führt zu dauerhaften Schäden am Druckkopf und zum Verlust des Garantieanspruches.

Drücken Sie Tinte.

Drücken Sie ▲ oder ▼, um Reinigen zu wählen. Drücken Sie OK.

Drücken Sie ▲ oder ▼, um Schwarz, Farbe oder Alles zu wählen. Drücken Sie **OK**.

Der Druckkopf wird nun automatisch gereinigt. Nach Abschluss der Reinigung wechselt das Gerät automatisch wieder zur Bereitschaftsanzeige.

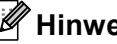

### 🖉 Hinweis

Falls die Druckqualität sich nach mindestens fünfmaligem Reinigen nicht verbessert hat, wenden Sie sich bitte an Ihren Brother Vertriebspartner.

### Druckqualität prüfen

Wenn die Farben blass sind oder Streifen in Bildern oder Texten zu sehen sind, können verstopfte Tintendüsen die Ursache sein. Sie können dies anhand eines Testausdruckes überprüfen.

- Drücken Sie **Tinte**.
- 2 Drücken Sie ▲ oder ▼, um Testdruck zu wählen. Drücken Sie OK.
- 3 Drücken Sie ▲ oder ▼, um Druckqualität zu wählen. Drücken Sie OK.
- 4 Drücken Sie Start Farbe. Das Gerät druckt eine Testseite zur Überprüfung der Druckqualität aus.
- 5 Prüfen Sie die Druckqualität der vier Farbblöcke auf der Testseite.

Qualität OK?

1.Ja 2.Nein

- 6 Sie haben die folgenden Möglichkeiten:
  - Wenn alle kurzen Striche klar und deutlich zu sehen sind, drücken Sie
     1, um Ja zu wählen. Gehen Sie dann zu 

     .
  - Falls wie unten gezeigt einige Striche fehlen, drücken Sie 2 für Nein.

OK

Schlecht

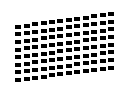

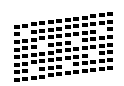

7 Sie werden gefragt, ob die Druckqualität des schwarzen und der drei farbigen Blöcke gut ist.

Schwarz OK?

(1.Ja 2.Nein

Drücken Sie 1 (Ja) oder 2 (Nein).

8 Im LC-Display erscheint die Frage, ob die Reinigung gestartet werden soll.

Reinigen starten

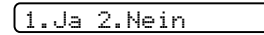

Drücken Sie 1 (Ja). Das Gerät beginnt, den Druckkopf zu reinigen.

9

Nachdem der Reinigungsvorgang abgeschlossen ist, drücken Sie **Start Farbe**. Das Gerät druckt nochmals die Testseite. Gehen Sie wieder wie ab Schritt **G** beschrieben vor.

### Drücken Sie Stopp.

Wenn Sie den Reinigungsvorgang mindestens 5-mal wiederholt haben und im Testdruck immer noch Striche fehlen, sollten Sie die entsprechende Tintenpatrone austauschen.

Fertigen Sie nach dem Austauschen der Tintenpatrone erneut einen Testdruck an. Besteht das Problem weiter, wiederholen Sie den Reinigungsvorgang und den Testdruck mit der neuen Patrone mindestens 5-mal. Fehlt anschließend noch immer Tinte im Ausdruck, wenden Sie sich bitte an Ihren Brother Vertriebspartner.

### VORSICHT

Berühren Sie den Druckkopf NICHT. Das Berühren des Druckkopfes führt zu dauerhaften Schäden am Druckkopf und zum Verlust des Garantieanspruches.

### 🖉 Hinweis

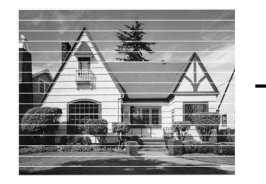

Wenn eine Druckkopf-Düse verstopft ist, sind horizontale Streifen im Ausdruck zu sehen.

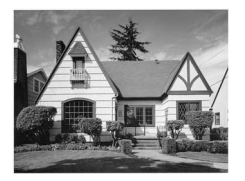

Nach der Reinigung sind keine horizontalen Streifen mehr zu sehen.

### Vertikale Ausrichtung prüfen

Die vertikale Ausrichtung des Druckkopfes sollte überprüft werden, falls nach einem Transport des Gerätes gedruckter Text verschwommen aussieht oder gedruckte Bilder blass erscheinen.

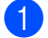

Drücken Sie Tinte.

- Drücken Sie ▲ oder ▼, um Testdruck zu wählen. Drücken Sie OK.
- 3 Drücken Sie 🔺 oder ▼, um Ausrichtung zu wählen. Drücken Sie **OK**.
- 4 Drücken Sie Start S/W oder Start Farbe.

Das Gerät druckt eine Testseite zur Überprüfung der vertikalen Ausrichtung aus.

(Ausrichtung OK?

(1.Ja 2.Nein

Überprüfen Sie anhand der Testmuster für 600 dpi und 1200 dpi, ob das Muster Nr. 5 am besten dem Beispiel "0" entspricht.

- Wenn Nr. 5 für 600 dpi und für 1200 dpi am besten dem Beispiel "0" entspricht, drücken Sie 1 (Ja), um den Test zu beenden. Gehen Sie dann zu Schritt (8).
- Falls ein anderes Testmuster dem Beispiel "0" für 600 dpi oder 1200 dpi besser entspricht, drücken Sie 2 (Nein), um das entsprechende Testmuster zu wählen.
- Geben Sie für 600 dpi die Nummer des Testmusters ein, das dem Beispiel "0" am besten entspricht (1-8).

Ausricht 600 dpi

#### Beste:Nr. eing.5

Geben Sie für 1200 dpi die Nummer des Testmusters ein, das dem Beispiel "0" am besten entspricht (1-8).

Ausricht 1200dpi

Beste:Nr. eing.5

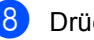

Drücken Sie Stopp.

### Tintenvorrat überprüfen

Sie können den Tintenvorrat der Patronen überprüfen.

- 1 Drücken Sie Tinte.
- 2 Drücken Sie ▲ oder ▼, um Tintenvorrat zu wählen. Drücken Sie OK. Im Display wird der Tintenvorrat angezeigt.
- 3 Drücken Sie ▲ oder ▼, um die zu überprüfende Farbe zu wählen.
- 4 Drücken Sie Stopp.

### 🖉 Hinweis

Sie können den Tintenvorrat auch von Ihrem Computer aus überprüfen. (Weitere Informationen dazu finden Sie unter *Drucken* für Windows<sup>®</sup> oder *Drucken und Faxe senden* für Macintosh<sup>®</sup> im Software-Handbuch auf der CD-ROM.)

## Geräteinformationen

### Seriennummer anzeigen

Sie können sich die Seriennummer Ihres Gerätes wie folgt im Display anzeigen lassen:

| 1 | Drücken Sie Menü, 6, 1. |
|---|-------------------------|
|   | 1.Serien-Nr.            |
| 2 | Drücken Sie <b>OK</b> . |

(

3 Drücken Sie Stopp.

## Verpacken des Gerätes für einen Transport

Zum Transport des Gerätes sollten Sie es wieder mit dem Originalmaterial, in dem es geliefert wurde, verpacken. Wenn das Gerät nicht richtig verpackt wird, erlischt der Garantieanspruch.

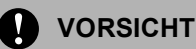

Es ist wichtig, dass das Gerät den Druckkopf nach dem Drucken wieder in die richtige Position bringen kann. Warten Sie daher stets, bis alle Druckaufträge abgeschlossen sind und kein mechanisches Geräusch mehr zu hören ist, bevor Sie den Netzstecker ziehen. Wenn der Netzstecker zu früh gezogen wird, können Probleme beim Drucken und Schäden am Druckkopf entstehen.

- Öffnen Sie die Tintenpatronen-Abdeckung.
- 2 Nehmen Sie alle Tintenpatronen heraus. (Siehe *Tintenpatronen wechseln* auf Seite 96.)

Setzen Sie den gelben Transportschutz ein. Klappen Sie alle Befestigungshebel wieder hoch und drücken Sie jeden Hebel fest, bis er hörbar einrastet. Schließen Sie dann die Tintenpatronen-Abdeckung.

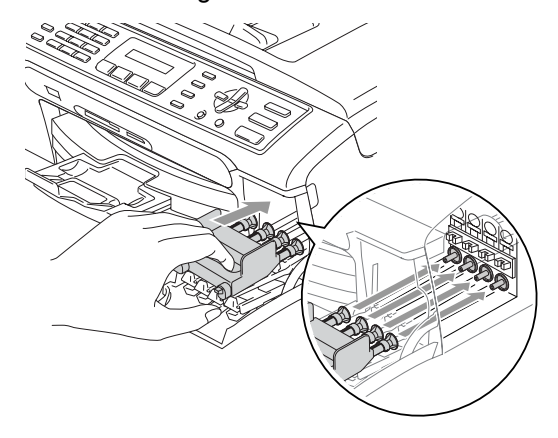

### VORSICHT

Wenn Sie den gelben Transportschutz nicht mehr haben, sollten Sie die Tintenpatronen vor dem Transport NICHT entfernen. Das Gerät darf nur mit Transportschutz oder mit eingesetzten Tintenpatronen versandt werden. Der Versand des Gerätes ohne eingesetzte Tintenpatronen oder Transportschutz kann zu Schäden am Gerät und zum Verlust von Gewährleistungsansprüchen führen.

- Ziehen Sie das Faxanschlusskabel vom Gerät und von der Telefonsteckdose ab.
- 5 Heben Sie mit beiden Händen den Gehäusedeckel an den seitlichen Plastikgriffen an und klappen Sie ihn auf, bis er sicher einrastet. Ziehen Sie dann das Datenkabel ab.

6 Heben Sie den Gehäusedeckel (1) an, um die Stütze zu lösen. Drücken Sie dann die Stütze (2) vorsichtig nach unten und schließen Sie den Gehäusedeckel (3).

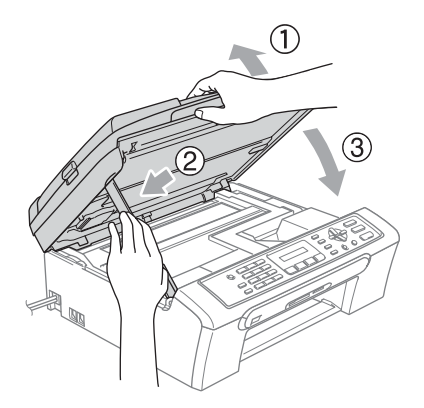

7 Verpacken Sie das Gerät, die gedruckten Materialien und das Zubehör wie unten gezeigt.

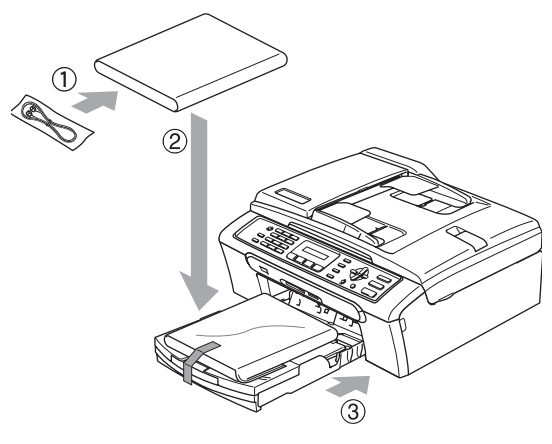

Packen Sie das Gerät in den Plastikbeutel.

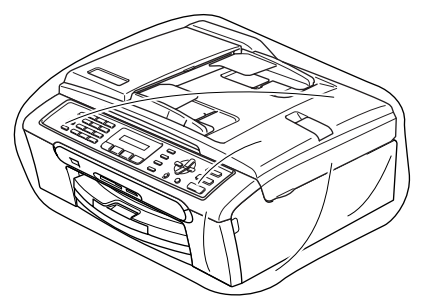

Packen Sie das Gerät und das Zubehör mit den Originalverpackungsmaterialien in den Originalkarton. Packen Sie keine gebrauchten Tintenpatronen in den Karton.

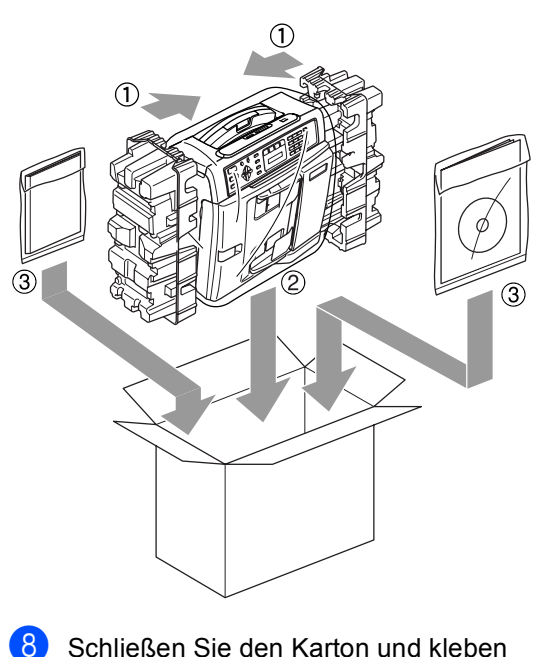

Schließen Sie den Karton und kleben Sie ihn zu.

С

# Menü und Funktionen

## Benutzerfreundliche Bedienung

Die Funktionen des Gerätes werden entweder durch Tastendruck oder in einem übersichtlichen und leicht zu bedienenden Displaymenü eingestellt. Alle Menüfunktionen werden nach dem gleichen Prinzip eingestellt, so dass Sie schnell mit der Bedienung des Gerätes vertraut sind.

Das Display zeigt Ihnen jeweils Schritt für Schritt an, was zu tun ist. Sie müssen nur den Anweisungen im Display zur Auswahl von Menüs und Einstellungen folgen.

### Funktionstabelle

Wenn Sie mit den Funktionen Ihres Gerätes vertraut sind, können Sie die Einstellungen auch einfach mit Hilfe der Funktionstabellen ab Seite 109 vornehmen. In diesen Tabellen finden Sie alle Menüfunktionen und die möglichen Einstellungen.

Zum Ändern von Funktionseinstellungen, drücken Sie **Menü** gefolgt von den Menüund Funktionsnummern.

Um zum Beispiel den Signalton auf  ${\tt Leise}$  einzustellen:

1 Drücken Sie Menü, 1, 4, 2.

- 2 Drücken Sie ▲ oder ▼, um Ein zu wählen.
- 3 Drücken Sie **OK**.

### Datenerhalt

Die Menüeinstellungen bleiben auch bei einer Stromunterbrechung erhalten, mit Ausnahme der Einstellungen, die nur für die aktuell eingelegte Vorlage gültig sind (wie Kontrast, Übersee-Modus etc.). Datum und Uhrzeit müssen eventuell neu eingestellt werden.

## Menütasten

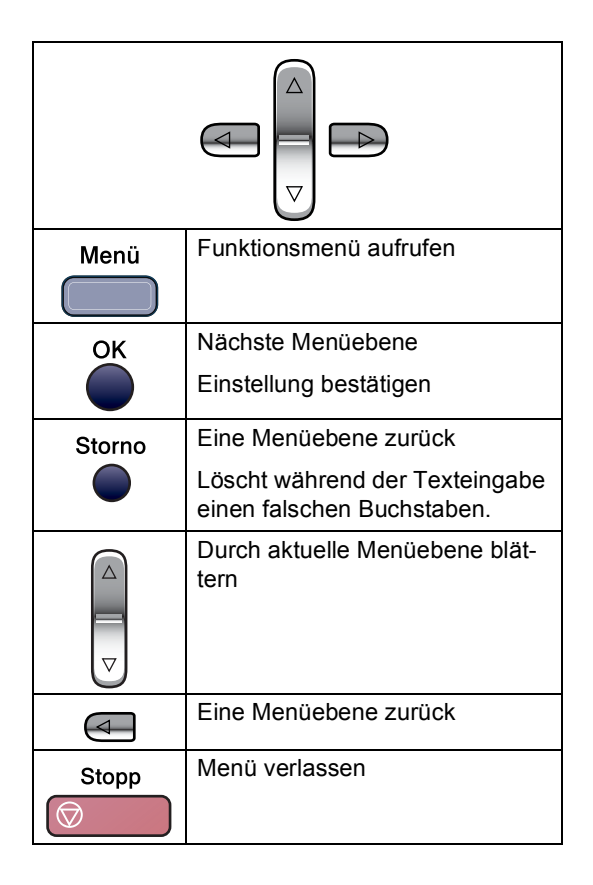

Funktionsmenü aufrufen:

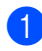

1 Drücken Sie Menü.

- Wählen Sie ein Menü:
  - Drücken Sie 1 für Geräteeinstellungen.
  - Drücken Sie 2 für Faxeinstellungen.
  - Drücken Sie 3 für Kopiereinstellungen.
  - Drücken Sie 0 für Inbetriebnahme-Einstellungen.

Sie können schneller durch die Menüs blättern, indem Sie ▲ bzw. ▼ drücken.

- 3 Drücken Sie **OK**, wenn das gewünschte Menü angezeigt wird. Es wird dann im Display die nächste Menüebene angezeigt.
- 4 Drücken Sie ▲ oder ▼, um die gewünschte Einstellung auszuwählen.
- 5 Drücken Sie **OK**. Nachdem eine Einstellung geändert wurde, erscheint im Display Ausgeführt!

## Funktionstabellen

Die Funktionstabelle zeigt die verfügbaren Menüs und Funktionseinstellungen. Die werkseitigen Einstellungen sind fettgedruckt und mit einem Sternchen markiert.

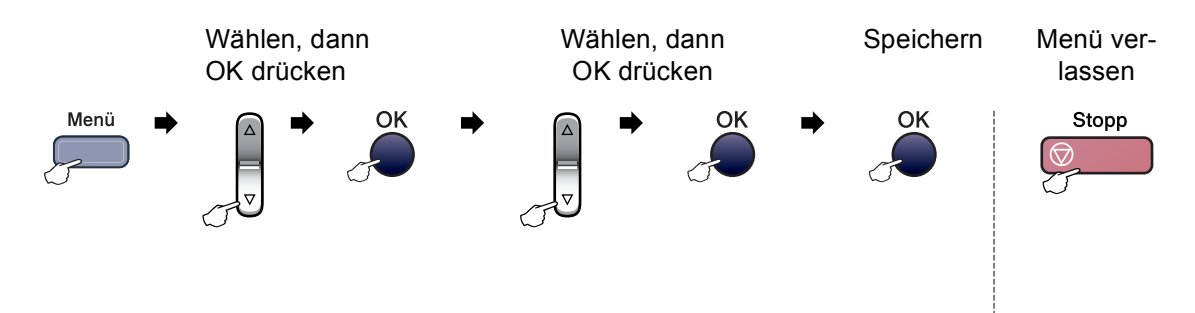

| Hauptmenü | Untermenü          | Menüauswahl              | Optionen                   | Beschreibung                                            | Seite               |
|-----------|--------------------|--------------------------|----------------------------|---------------------------------------------------------|---------------------|
| 1.Geräte- | 1.Umschalt-        | —                        | 0 Sek.                     | Legt fest, wie lange das                                | t, wie lange das 19 |
| einstell  | zeit               |                          | 30 Sek.                    | Gerät in einer anderen Be-<br>triebsart bleibt bevor es |                     |
|           |                    |                          | 1 Min                      | wieder zum Faxbetrieb                                   |                     |
|           |                    |                          | 2 Min.*                    | umschaltet.                                             |                     |
|           |                    |                          | 5 Min.                     |                                                         |                     |
|           |                    |                          | Aus                        |                                                         |                     |
|           | 2.Papier-          | —                        | Normalpapier*              | Zum Einstellen der Papier-                              | 20                  |
| sorte     |                    | Inkjet-Papier            | die Papierzufuhr eingeleg- |                                                         |                     |
|           |                    | :                        | Brother Photo              | ten Papier.                                             |                     |
|           |                    |                          | Anderes Foto               |                                                         |                     |
|           |                    |                          | Folie                      |                                                         |                     |
|           | 3.Papier-          | —                        | Letter                     | Zum Einstellen des Pa-                                  | 20                  |
|           | format             |                          | Legal                      | pierformats entsprechend<br>dem in die Papierzufuhr     |                     |
|           |                    |                          | A4*                        | eingelegten Papier.                                     |                     |
|           |                    |                          | A5                         |                                                         |                     |
|           |                    |                          | 10x15cm                    |                                                         |                     |
|           | Die werkseitigen I | Einstellungen sind fettg | edruckt und mit einem      | Sternchen markiert.                                     |                     |

| Hauptmenü     | Untermenü                                         | Menüauswahl             | Optionen                              | Beschreibung                                           | Seite    |
|---------------|---------------------------------------------------|-------------------------|---------------------------------------|--------------------------------------------------------|----------|
| 1.Geräte-     | 4.Lautstärke                                      | 1.Klingeln              | Aus                                   | Zum Einstellen der Klingel-                            | 21       |
| einstell      |                                                   |                         | Leise                                 | lautstärke.                                            |          |
| (Fortsetzung) |                                                   |                         | Normal*                               |                                                        |          |
|               |                                                   |                         | Laut                                  |                                                        |          |
|               |                                                   | 2.Signalton             | Aus                                   | Zum Einstellen der Signal-                             | 21       |
|               |                                                   |                         | Leise <sup>*</sup>                    | ton-Lautstärke.                                        |          |
|               |                                                   |                         | Normal                                |                                                        |          |
|               |                                                   |                         | Laut                                  |                                                        |          |
|               |                                                   | 3.Lautsprecher          | Aus                                   | Zum Einstellen der Laut-                               | 21       |
|               |                                                   |                         | Leise                                 | sprecher-Lautstärke.                                   |          |
|               |                                                   |                         | Normal*                               |                                                        |          |
|               |                                                   |                         | Laut                                  |                                                        |          |
|               | 5.Zeitum-                                         | —                       | Ein*                                  | Zum automatischen                                      | 22       |
|               | stellung                                          |                         | Aus                                   | Wechsel zwischen Som-<br>mer- und Winterzeit.          |          |
|               | 6.Stand-by                                        | —                       | Ein*                                  | Wählen Sie hier, ob im                                 | 19       |
|               | Fax                                               |                         | Aus                                   | Faxe empfangen werden                                  |          |
|               |                                                   |                         |                                       | sollen.                                                |          |
|               | 7.LCD-Kon-                                        | —                       | Hell                                  | Zum Einstellen des LCD-                                | 22       |
|               | trast                                             |                         | Dunkel*                               | Kontrastes.                                            |          |
| 2.Fax         | 1.Empfangs-<br>einst.<br>(nur im Faxbe-<br>trieb) | 1.Rufbeantwort.         | 00                                    | Anzahl Klingelzeichen,                                 | 34       |
|               |                                                   |                         | 01                                    | nach der ein Anruf im Fax-<br>oder Fax/Tel-Modus ange- |          |
|               |                                                   |                         | 02*                                   | nommen wird.                                           |          |
|               |                                                   |                         | 03                                    |                                                        |          |
|               |                                                   |                         | 04                                    |                                                        |          |
|               |                                                   |                         | 05                                    |                                                        |          |
|               |                                                   | 2.F/T Rufzeit           | 20 Sek.                               | Länge des Pseudoklin-                                  | 35       |
|               |                                                   |                         | 30 Sek.*                              | gelns bei einem Telefon-<br>anruf im Fax/Tel-Modus     |          |
|               |                                                   |                         | 40 Sek.                               |                                                        |          |
|               |                                                   |                         | 70 Sek.                               |                                                        |          |
|               |                                                   | 3.Fax-Erkennung         | Ein*                                  | Automatischer Faxemp-                                  | 36       |
|               |                                                   |                         | Aus                                   | fang nach Annahme des                                  |          |
|               |                                                   |                         |                                       | Telefon, ohne dass <b>Start</b>                        |          |
|               |                                                   |                         |                                       | gedrückt werden muss.                                  |          |
|               |                                                   | 4.FernaktCode           | Ein* (¥51*)                           | Zur manuellen Aktivierung                              | 42       |
|               |                                                   |                         | Aus                                   | nem externen Telefon aus                               |          |
|               |                                                   |                         |                                       | und zum Ändern des Co-                                 |          |
|               | Die werte stitue 5                                |                         | a almonal at some at some tilt at tor | des.                                                   | <u> </u> |
|               |                                                   | instellungen sind fettg | earuckt und mit einem                 | Sternchen markiert.                                    |          |

| Hauptmenü              | Untermenü                                                | Menüauswahl              | Optionen                                      | Beschreibung                                                                                                    | Seite |
|------------------------|----------------------------------------------------------|--------------------------|-----------------------------------------------|----------------------------------------------------------------------------------------------------|-------|
| 2.Fax<br>(Fortsetzung) | 1.Empfangs-<br>einst.<br>(Fortsetzung)<br>(nur im Faxbe- | 5.Auto Verkl.            | Ein*<br>Aus                                   | Verkleinert ein empfange-<br>nes Fax so, dass es ein-<br>schließlich der Absender-<br>kennung auf das Emp-<br>fangspapier passt. | 36    |
|                        | trieb)                                                   | 6.Speicherempf.          | Ein*<br>Aus                                   | Zum automatischen Spei-<br>chern der empfangenen<br>Faxe bei Papiermangel.                                                       | 37    |
|                        | 2.Sende-<br>einstell.<br>(nur im Faxbe-<br>trieb)        | 1.Kontrast               | Auto*<br>Hell<br>Dunkel                       | Zum Senden einer beson-<br>ders hellen oder dunklen<br>Vorlage.                                                                  | 29    |
| 3.Nrn.<br>speichern    |                                                          | 2.Faxauflösung           | <b>Standard*</b><br>Fein<br>Superfein<br>Foto | Auflösung für alle zu sen-<br>denden Dokumente (Stan-<br>dardeinstellung).                                                       | 30    |
|                        | 3.Nrn.<br>3.Nrn.<br>speichern                            | 3.Direktversand          | Aktuelle<br>Sendung<br><b>Aus*</b><br>Ein     | Direkt senden, ohne zuvor<br>zu speichern.                                                                                       | 31    |
|                        |                                                          | 4.Übersee-Modus          | Ein<br>Aus*                                   | Für Übersee-Übertragun-<br>gen.                                                                                                  | 32    |
|                        |                                                          | 0.Scangröße              | A4*<br>Letter                                 | Scanbereich des Vorla-<br>genglases entsprechend<br>der Vorlagengröße einstel-<br>len.                                           | 27    |
|                        |                                                          | 1.Kurzwahl               | _                                             | Rufnummern als Kurzwahl<br>speichern, die durch weni-<br>ge Tastendrucke (und<br><b>Start</b> ) angewählt werden<br>kann.        | 44    |
|                        |                                                          | 2.Rundsende-<br>Grup     | —                                             | Gruppe zum Rundsenden eines Faxes speichern.                                                                                     | 46    |
|                        | Die werkseitigen I                                       | Einstellungen sind fettg | edruckt und mit einem                         | Sternchen markiert.                                                                                                    |       |

| Hauptmenü     | Untermenü            | Menüauswahl              | Optionen              | Beschreibung                                                                     | Seite |
|---------------|----------------------|--------------------------|-----------------------|----------------------------------------------------------------------------------|-------|
| 2.Fax         | 4.Berichte           | 1.Sendebericht           | Ein                   | Automatischer Ausdruck<br>eines Sendeberichts nach                               | 47    |
| (Fortsetzung) |                      |                          | Ein+Dok               | jeder Sendung bzw. eines                                                         |       |
|               |                      |                          | Aus <sup>*</sup>      | Journals über die im ein-                                                        |       |
|               |                      |                          | Aus+Dok               | gestellten Zeitraum gesen-<br>deten und empfangenen                              |       |
| 2.Journal Aus | Aus                  | Faxe.                    | 47                    |                                                                                  |       |
|               |                      |                          | Nach 50 Faxen*        |                                                                                  |       |
|               |                      |                          | Intervall:<br>6 Std   |                                                                                  |       |
|               |                      |                          | Intervall:<br>12 Std  |                                                                                  |       |
|               |                      |                          | Intervall:<br>24 Std  |                                                                                  |       |
|               |                      |                          | Intervall:<br>2 Tage  |                                                                                  |       |
|               |                      |                          | Intervall:<br>7 Tage  |                                                                                  |       |
|               | 5.Anst.<br>Aufträge  |                          | _                     | Zum Anzeigen und Abbre-<br>chen noch anstehender<br>Aufträge.                    | 32    |
|               | 0.Verschie-<br>denes | 1.Tastensperre           | Aus*                  | Verhindert, dass Funkti-<br>onseinstellungen vom Be-<br>nutzer verändert werden. | 23    |
|               |                      | 2.Kompati-               | Normal*               | Zum Beheben von Über-                                                            | 96    |
|               |                      | bilität                  | Sicher                | tragungsproblemen.                                                               |       |
|               | Die werkseitigen I   | Einstellungen sind fettg | edruckt und mit einem | Sternchen markiert.                                                              |       |

| Hauptmenü | Untermenü                                                                          | Menüauswahl | Optionen      | Beschreibung                                      | Seite |  |
|-----------|------------------------------------------------------------------------------------|-------------|---------------|---------------------------------------------------|-------|--|
| 3.Kopie   | 1.Qualität                                                                         | —           | Hoch          | Zur Auswahl der Kopier-                           | 52    |  |
|           |                                                                                    |             | Entwurf       | der Art des Originals.                            |       |  |
|           |                                                                                    |             | Normal*       | , , , , , , , , , , , , , , , , , , ,             |       |  |
|           | 2.Helligkeit                                                                       | —           | +             | Zum Einstellen der Hellig-                        | 56    |  |
|           |                                                                                    |             | +             | keit für Kopien.                                  |       |  |
|           |                                                                                    |             | +*            |                                                   |       |  |
|           |                                                                                    |             | +             |                                                   |       |  |
|           |                                                                                    |             | -■□□□□+       |                                                   |       |  |
|           | 3.Kontrast                                                                         | —           | +             | Zum Einstellen des Ko-                            | 57    |  |
|           |                                                                                    |             | +             | pienkontrastes.                                   |       |  |
|           |                                                                                    |             | +*            |                                                   |       |  |
|           |                                                                                    |             | +             |                                                   |       |  |
|           |                                                                                    |             | +             |                                                   |       |  |
|           | 4.Farb-<br>abgleich                                                                | 1.Rot       | R:- 000 +     | Zum Einstellen des Rotan-<br>teils in den Kopien. | 57    |  |
|           |                                                                                    |             | R:+           |                                                   |       |  |
|           |                                                                                    |             | R:+*          |                                                   |       |  |
|           |                                                                                    |             | R: +          |                                                   |       |  |
|           |                                                                                    |             | R:-■□□□□ +    |                                                   |       |  |
|           |                                                                                    | 2.Grün      | G:- 🗆 🗆 🖛 +   |                                                   |       |  |
|           |                                                                                    |             | G:- 🗆 🗆 +     | antelis in den Kopien.                            |       |  |
|           |                                                                                    |             | G:-□□■□□ +*   |                                                   |       |  |
|           |                                                                                    |             | G:- 🗆 🗖 🗆 🗆 + |                                                   |       |  |
|           |                                                                                    |             | G:-■□□□□ +    |                                                   |       |  |
|           |                                                                                    | 3.Blau      | B:-□□□□■+     | Zum Einstellen des Blau-                          |       |  |
|           |                                                                                    |             | B: +          | anteils in den Kopien.                            |       |  |
|           |                                                                                    |             | B:-□□■□□ +*   |                                                   |       |  |
|           |                                                                                    |             | B:-□■□□□ +    |                                                   |       |  |
|           |                                                                                    |             | B:-■□□□□ +    |                                                   |       |  |
|           | Die werkseitigen Einstellungen sind fettgedruckt und mit einem Sternchen markiert. |             |               |                                                   |       |  |

| Hauptmenü | Untermenü          | Menüauswahl               | Optionen              | Beschreibung                                                                      | Seite |
|-----------|--------------------|---------------------------|-----------------------|-----------------------------------------------------------------------------------|-------|
| 4.Fotodi- | 1.Druckqua-        | —                         | Normal                | Zum Einstellen der Druck-                                                         | 66    |
| rektdr.   | lität              |                           | Foto <sup>*</sup>     | qualitat.                                                                         |       |
|           | 2.Papier-          | —                         | Normalpapier          | Zum Einstellen der Papier-                                                        | 66    |
|           | sorte              |                           | Inkjet-Papier         | sorte entsprechend dem in<br>die Papierzufuhr eingeleg-                           |       |
|           |                    |                           | Brother Photo         | ten Papier.                                                                       |       |
|           |                    |                           | Anderes Foto*         |                                                                                   |       |
|           | 3.Papier-          | —                         | Letter                | Zum Einstellen des Pa-                                                            | 66    |
|           | format             |                           | A4                    | pierformats entsprechend                                                          |       |
|           |                    |                           | 10 x 15 cm*           | eingelegten Papier.                                                               |       |
|           |                    |                           | 13 x 18 cm            |                                                                                   |       |
|           | 4.Druck-           | —                         | 10x8cm                | Zum Einstellen der Größe,                                                         | 67    |
|           | format             |                           | 13x9cm                | in der die Bilder gedruckt<br>werden. (Diese Einstellung                          |       |
|           |                    |                           | 15x10cm*              | steht nur zur Verfügung,<br>wenn A4 oder Letter als<br>Papierformat gewählt ist.) |       |
|           |                    |                           | 18x13cm               |                                                                                   |       |
|           |                    |                           | 20x15cm               |                                                                                   |       |
|           | 5.Helligkeit       | —                         | +                     | Zum Einstellen der Hellig-<br>keit.                                               | 67    |
|           |                    |                           | +                     |                                                                                   |       |
|           |                    |                           | +*                    |                                                                                   |       |
|           |                    |                           | +                     |                                                                                   |       |
|           |                    |                           | -                     |                                                                                   |       |
|           | 6.Kontrast         | _                         | +                     | Zum Einstellen des Kon-<br>trastes.                                               | 67    |
|           |                    |                           | +                     |                                                                                   |       |
|           |                    |                           | +*                    |                                                                                   |       |
|           |                    |                           | - 🗆 🗖 🗆 🗆 +           |                                                                                   |       |
|           |                    |                           | - ■□□□□ +             |                                                                                   |       |
|           | 7.Anpassen         | _                         | Ein*                  | Schneidet ein zu langes                                                           | 67    |
|           |                    |                           | Aus                   | oder zu breites Bild zu-                                                          |       |
|           |                    |                           |                       | Papier-/Druckformat an.                                                           |       |
|           |                    |                           |                       | Schalten Sie diese Funkti-                                                        |       |
|           |                    |                           |                       | on aus, wenn das Bild un-<br>verändert ausgedruckt                                |       |
|           |                    |                           |                       | werden soll.                                                                      |       |
|           | 8.Randlos          | —                         | Ein*                  | Erweitert den Druckbe-                                                            | 67    |
|           |                    |                           | Aus                   | reich bis zur Papierkante.                                                        |       |
|           | Die werkseitigen E | Einstellungen sind fettge | edruckt und mit einem | Sternchen markiert.                                                               |       |

| Hauptmenü                  | Untermenü                                                                          | Menüauswahl | Optionen                                                | Beschreibung                                                                                                | Seite                                                       |  |
|----------------------------|------------------------------------------------------------------------------------|-------------|---------------------------------------------------------|----------------------------------------------------------------------------------------------------|-------------------------------------------------------------|--|
| 5.Ausdrucke                | 1.Sende-<br>bericht                                                                | _           | _                                                       | Sendebericht über das un-<br>mittelbar zuvor gesendete<br>Fax.                                              | 48                                                          |  |
|                            | 2.Hilfe                                                                            | —           | _                                                       | Hilfe zum Einstellen von<br>Menüfunktionen.                                                                 | 48                                                          |  |
|                            | 3.Rufnummern                                                                       | —           | —                                                       | Verzeichnis der gespei-<br>cherten Rufnummern und<br>Namen, numerisch sortiert<br>oder nach Namen sortiert. | 48                                                          |  |
|                            | 4.Journal                                                                          | —           | —                                                       | Journalausdruck mit Infor-<br>mationen über die letzten<br>gesendeten und empfan-<br>genen Faxe.            | 48                                                          |  |
|                            | 5.Geräte-<br>einstell                                                              | _           | —                                                       | Liste mit aktuell im Menü<br>gewählten Funktionsein-<br>stellungen.                                         | 48                                                          |  |
| 6.Geräte-<br>Info          | 1.Serien-Nr.                                                                       | —           | —                                                       | Zeigt die Seriennummer<br>des Gerätes an.                                                                   | 104                                                         |  |
| 0.In-<br>betrieb-<br>nahme | 1.Empfangs-<br>modus                                                               | —           | Nur Fax*<br>Fax/Tel<br>TAD:Anruf-<br>beantw.<br>Manuell | Wählen Sie hier, wie das<br>Gerät Anrufe annehmen<br>soll.                                                  | 33                                                          |  |
|                            | 2.Datum/<br>Uhrzeit                                                                | _           | _                                                       | Datum/Uhrzeit für Display-<br>anzeige, gesendete Faxe<br>und Berichte einstellen.                           | Sie-<br>he In-                                              |  |
|                            | 3.Abs<br>Kennung                                                                   | _           | Fax:<br>Name:                                           | Absenderkennung (Na-<br>me, Fax-Nr.) speichern,<br>die auf die gesendeten<br>Faxe gedruckt wird.            | tions-<br>anlei-<br>tung                                    |  |
|                            | 4.Ton-/<br>Pulswahl                                                                |             | <b>Tonwahl*</b><br>Pulswahl                             | Zum Einstellen des Wahl-<br>verfahrens.                                                                     | 38<br>Sie-<br>he In-<br>stalla-<br>tions-<br>anlei-<br>tung |  |
|                            | 5.Wählton                                                                          | _           | Erkennung<br>Keine<br>Erkennung*                        | Schaltet die Wählton-<br>Erkennung ein oder aus.                                                            | 95                                                          |  |
|                            | 6.Anschluss-<br>art                                                                | _           | Normal*<br>Nebenstelle<br>ISDN                          | Stellen Sie hier ein, wie<br>das Gerät angeschlossen<br>ist.                                                | 39                                                          |  |
|                            | Die werkseitigen Einstellungen sind fettgedruckt und mit einem Sternchen markiert. |             |                                                         |                                                                                                    |                                                             |  |

## Texteingabe im Funktionsmenü

Beim Speichern der Absenderkennung und von Rufnummern müssen Buchstaben eingegeben werden. Dazu werden die Zifferntasten verwendet. Auf diesen Tasten sind Buchstaben abgedruckt, die durch wiederholtes Drücken der Taste nacheinander im Display angezeigt werden. Mit den Tasten **0**, **#** und <del>X</del> können Sie Sonderzeichen eingeben.

Drücken Sie die jeweilige Taste so oft, bis der gewünschte Buchstabe im Display angezeigt wird.

| Taste | 1-mal | 2-mal | 3-mal | 4-mal |
|-------|-------|-------|-------|-------|
| 2     | А     | В     | С     | 2     |
| 3     | D     | Е     | F     | 3     |
| 4     | G     | Н     | I     | 4     |
| 5     | J     | К     | L     | 5     |
| 6     | М     | Ν     | 0     | 6     |
| 7     | Р     | Q     | R     | S     |
| 8     | Т     | U     | V     | 8     |
| 9     | W     | Х     | Y     | Z     |

#### Leerzeichen eingeben

Zur Eingabe eines Leerzeichens drücken Sie zwischen Ziffern einmal ▶ und zwischen Buchstaben zweimal ▶.

#### Korrigieren

Um Zeichen zu korrigieren, bewegen Sie den Cursor mit der Taste ◀ unter das falsch geschriebene Zeichen. Drücken Sie dann **Storno** und geben Sie das richtige Zeichen ein.

#### Buchstaben wiederholen

Wenn Sie zweimal hintereinander denselben Buchstaben oder nacheinander zwei auf derselben Taste liegende Buchstaben eingeben wollen (z. B. "LL" oder "TU"), geben Sie den ersten Buchstaben ein, drücken dann ▶ und wählen anschließend den nächsten Buchstaben.

#### Sonderzeichen und Symbole

Drücken Sie ★, # oder **0** und dann ◀ oder ▶, bis sich der Cursor unter dem gewünschten Zeichen befindet. Wählen Sie es mit **OK** aus.

| Drücken Sie <del>X</del> | für: | (Leerzeichen) ! " # \$<br>% & ' ( ) ★ + , / € |
|--------------------------|------|-----------------------------------------------|
| Drücken Sie #            | für: | :;<=>?@[]^_                                   |
| Drücken Sie <b>0</b>     | für: | Ä Ë Ö Ü À Ç È É 0                             |

D

# **Technische Daten**

## Allgemeines

| Speicher             | 16 MB                                      |                                           |  |
|----------------------|--------------------------------------------|-------------------------------------------|--|
| Vorlageneinzug (ADF) | Bis zu 10 Seiter                           | 1                                         |  |
|                      | 20 °C - 30 °C                              |                                           |  |
|                      | Luftfeuchtigkeit:                          | 50 % - 70 %                               |  |
|                      | Papier: A4 (80 g                           | g/m <sup>2</sup> )                        |  |
| Papierzufuhr         | Bis zu 100 Blatt A4 (80 g/m <sup>2</sup> ) |                                           |  |
| Druckwerk            | Tintenstrahl-Druckwerk                     |                                           |  |
| Druckmethode         | Schwarzweiß:                               | Piezo-Technologie mit 94 $\times$ 1 Düsen |  |
|                      | Farbe:                                     | Piezo-Technologie mit 94 $\times$ 3 Düsen |  |
| LC-Display           | 16 Zeichen × 1                             | Zeile                                     |  |
| Netzanschluss        | 220 bis 240 V, 5                           | 50/60 Hz                                  |  |
| Leistungsaufnahme    | Stand-by Fax:                              | Durchschnittlich 5 W                      |  |
|                      | Bereitschaft:                              | Durchschnittlich 8 W                      |  |
|                      | Betrieb:                                   | Durchschnittlich 32 W                     |  |

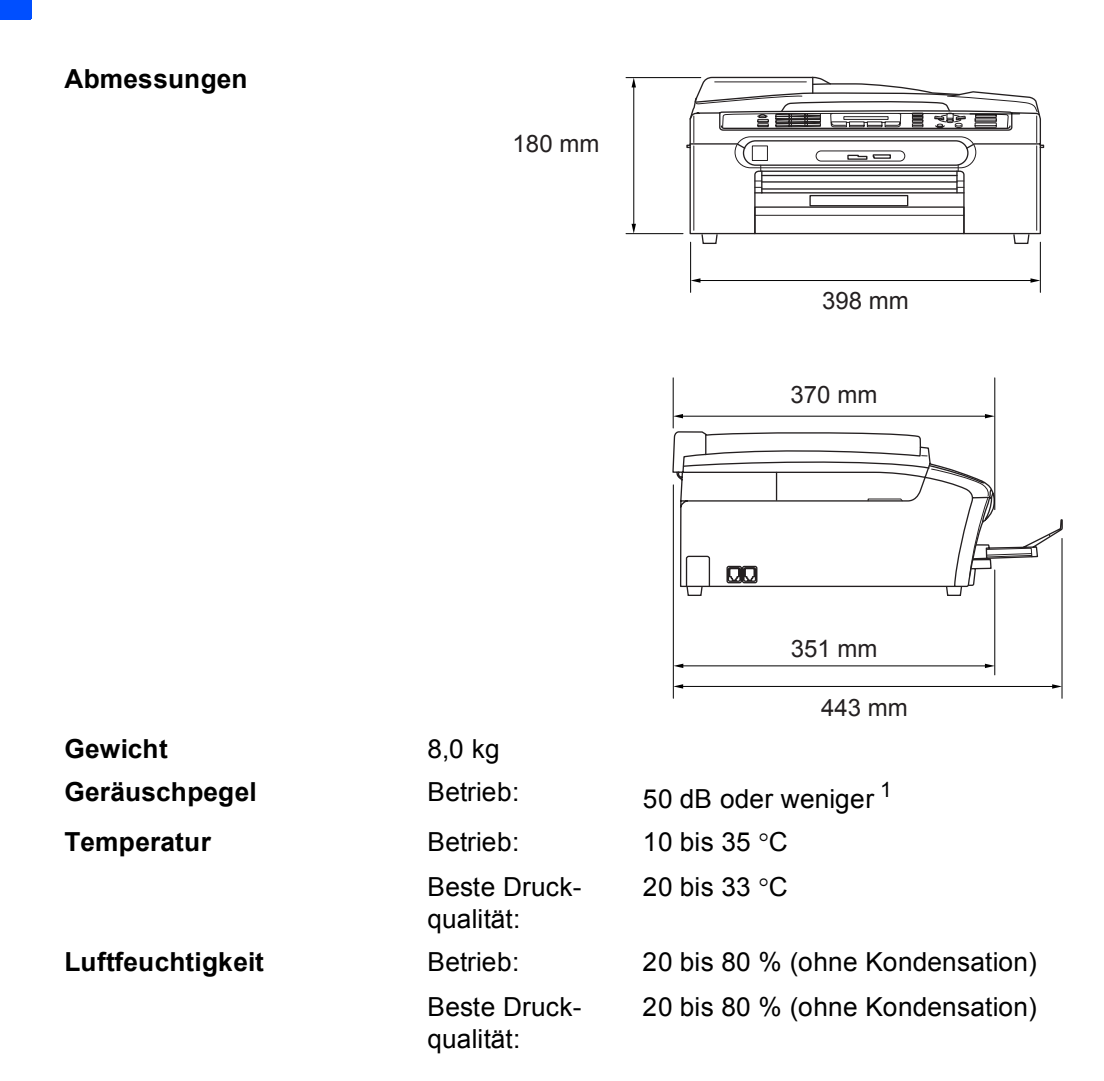

<sup>1</sup> abhängig von den Druckbedingungen

## Druckmedien

| Papierzufuhr      | Papierzufuhr                                                                                                    |
|-------------------|----------------------------------------------------------------------------------------------------|
|                   | ■ Papiersorten:                                                                                                    |
|                   | Normalpapier, Inkjet-Papier (beschichtetes Papier), Foto-<br>papier (Glanzpapier) <sup>2</sup> , Folien <sup>1 2</sup> und Umschläge                                                              |
|                   | Papierformat:                                                                                                    |
|                   | A4, A5, A6, JIS B5, Letter, Legal, Executive, Umschläge<br>(COM 10, DL, C5, Monarch, JE4), Photo (10 x 15 cm),<br>Photo 2 (12,7 x 20,3 cm), Photo 2L (13 x 18 cm) und<br>Postkarte <sup>3</sup> . |
|                   | Genaueres finden Sie unter <i>Papierspezifikationen und</i><br><i>Kapazität der Papierzufuhr</i> auf Seite 12.                                                                                    |
|                   | <ul> <li>Maximale Papierkapazität: Ca. 100 Blatt Normalpapier<br/>(80 g/m<sup>2</sup>)</li> </ul>                                                                                                 |
| Papierausgabefach | Ca. 50 Blatt A4-Normalpapier (80 g/m <sup>2</sup> )<br>(Ausgabe mit der Druckseite nach oben) <sup>2</sup>                                                                                        |

- <sup>1</sup> Verwenden Sie nur speziell für Tintenstrahlgeräte empfohlene Folien.
- <sup>2</sup> Es wird empfohlen, die bedruckten Fotopapiere und Folien direkt nach dem Ausdruck von der Papierablage zu nehmen, um das Verschmieren der Schrift zu vermeiden.
- <sup>3</sup> Siehe Papiersorten und Verwendungsmöglichkeiten auf Seite 11.

## Fax

| Kompatibilität                        | ITU-T Gruppe 3                                          |
|---------------------------------------|---------------------------------------------------------|
| Codierung                             | MH/MR/MMR/JPEG                                          |
| Übertragungsgeschwindigkeit           | 14.400 bps                                              |
| Dokumentengröße                       | Vorlageneinzug (Breite): 148 mm bis 215,9 mm            |
|                                       | Vorlageneinzug (Höhe): 148 mm bis 356 mm                |
|                                       | Vorlagenglas (Breite): Max. 215,9 mm                    |
|                                       | Vorlagenglas (Höhe): Max. 297 mm                        |
| Abtastbreite                          | 208 mm                                                  |
| Druckbreite                           | 204 mm                                                  |
| Graustufen                            | 256                                                     |
| Kontrast                              | Automatisch bzw. hell und dunkel (manuelle Einstellung) |
| Auflösung                             | Horizontal 8 Punkte/mm                                  |
|                                       | Vertikal                                                |
|                                       | Standard                                                |
|                                       | 3,85 Zeilen/mm (Schwarzweiß)                            |
|                                       | 7,7 Zeilen/mm (Farbig)                                  |
|                                       | Fein                                                    |
|                                       | 7,7 Zeilen/mm (Schwarzweiß/Farbig)                      |
|                                       | Foto                                                    |
|                                       | 7,7 Zeilen/mm (Schwarzweiß)                             |
|                                       | Superfein                                               |
|                                       | 15,4 Zeilen/mm (Schwarzweiß)                            |
| Kurzwahl                              | 40 Stationen                                            |
| Rundsenden                            | 90 Stationen                                            |
| Automatische Wahlwiederholung         | 3 mal im Abstand von 5 Minuten                          |
| Rufbeantwortung                       | Nach 0, 1, 2, 3, 4 oder 5 Klingelzeichen                |
| Anschlussmöglichkeit                  | Hauptanschluss, Nebenstellenanlage                      |
| Sende-/Empfangsspeicher               | Bis zu 200 <sup>1</sup> /170 <sup>2</sup> Seiten        |
| Speicherempfang bei Papierman-<br>gel | Bis zu 200 <sup>1</sup> /170 <sup>2</sup> Seiten        |

<sup>1</sup> "Seiten" bezieht sich auf "Brother Standard Chart Nr. 11" (ein typischer Geschäftsbrief mit Standardauflösung und mit MMR-Codierung). Änderung der technischen Daten und der gedruckten Materialien ohne vorherige Ankündigung vorbehalten

<sup>2</sup> "Seiten" bezieht sich auf die "ITU-T-Test Chart Nr. 1" (ein typischer Geschäftsbrief mit Standardauflösung und mit MMR-Codierung). Änderung der technischen Daten und der gedruckten Materialien ohne vorherige Ankündigung vorbehalten.

## Kopierer

| Farbe/Schwarzweiß      | Ja/Ja                                                         |
|------------------------|---------------------------------------------------------------|
| Dokumentengröße        | Vorlageneinzug (Breite): 148 mm bis 215,9 mm                  |
|                        | Vorlageneinzug (Breite): 148 mm bis 356 mm                    |
|                        | Vorlagenglas (Breite): Max. 215,9 mm                          |
|                        | Vorlagenglas (Höhe): Max. 297 mm                              |
| Kopiergeschwindigkeit  | Schwarzweiß: Bis zu 18 Seiten/Minute (A4-Papier) <sup>1</sup> |
|                        | Farbig: Bis zu 16 Seiten/Minute (A4-Papier) <sup>1</sup>      |
| Mehrfachkopien         | Gestapelt bis zu 99                                           |
|                        | Sortiert bis zu 99 (nur Schwarzweiß-Kopien)                   |
| Vergrößern/Verkleinern | 25% bis 400%                                                  |
|                        | (in 1%-Schritten)                                             |
| Auflösung              | Schwarzweiß:                                                  |
|                        | ■ Einlesen bis zu 1200 × 600 dpi                              |
|                        | Ausdruck bis zu 1200 × 1200 dpi                               |
|                        | Farbe:                                                        |
|                        | ■ Einlesen bis zu 1200 × 600 dpi                              |
|                        | ■ Ausdruck bis zu 1200 × 600 dpi                              |

## Fotodirektdruck

| Verwendbare Speicherkarten | CompactFlash <sup>®</sup> Version 1.0                                                         |
|----------------------------|-----------------------------------------------------------------------------------------------|
|                            | (Nur Typ I)                                                                                   |
|                            | (Microdrive™ ist nicht kompatibel.)                                                           |
|                            | (Compact I/O-Karten wie z.B. Compact LAN- und Compact Modem-Karten werden nicht unterstützt.) |
|                            | Memory Stick <sup>®</sup>                                                                     |
|                            | Memory Stick Pro™                                                                             |
|                            | (MagicGate™-Musikdaten können nicht gelesen werden.)                                          |
|                            | MultiMediaCard™                                                                               |
|                            | Secure Digital™                                                                               |
|                            | xD-Picture Card <sup>™ 1</sup>                                                                |
| Dateityp/Bildformat        |                                                                                               |
| (Dateityp)                 | DPOF, EXIF, DCF                                                                               |
| (Bildformat)               | Fotodruck: JPEG <sup>2</sup>                                                                  |
| Max. Dateienanzahl         | 999 Dateien pro Speicherkarte                                                                 |
| Ordnerstruktur             | Die Dateien müssen sich in der 1. bis 3. Ordnerebene der Speicherkarte befinden.              |
| Randlos drucken            | A4, Letter, Photo (10 x 15 cm), Photo 2L (13 x 18 cm) $^3$                                    |

<sup>1</sup> xD-Picture Card<sup>™</sup> (herkömmlich) 16 MB bis 512 MB xD-Picture Card<sup>™</sup> Typ M 256 MB bis 1 GB xD-Picture Card<sup>™</sup> Typ H 256 MB bis 1 GB

<sup>2</sup> Das Progressive JPEG-Format wird nicht unterstützt.

<sup>3</sup> Siehe Papiersorten und Verwendungsmöglichkeiten auf Seite 11.

## PictBridge

| Kompatibilität | Unterstützt Camera & Imaging Products Association Pict-<br>Bridge Standard CIPA DC-001.   |
|----------------|-------------------------------------------------------------------------------------------|
|                | Besuchen Sie <u>http://www.cipa.jp/pictbridge</u> , um weitere Informationen zu erhalten. |
| Anschluss      | PictBridge USB-Anschluss                                                                  |

## Scanner

| Farbe/Schwarzweiß    | Ja/Ja                                                                                                   |
|----------------------|----------------------------------------------------------------------------------------------------|
| TWAIN-Kompatibilität | Ja (Windows <sup>®</sup> 98/98SE/Me/2000 Professional/XP/Win-<br>dows <sup>®</sup> XP Professional x64) |
|                      | Mac $OS^{ extbf{B}} 	imes 10.2.4$ oder höher                                                            |
| WIA-kompatibel       | Ja (Windows <sup>®</sup> XP)                                                                            |
| Farbtiefe            | 36 Bit Farbe (intern)                                                                                   |
|                      | 24 Bit Farbe (extern)                                                                                   |
|                      | (Tatsächlich intern: 30 Bit Farbe/Tatsächlich extern: 24 Bit<br>Farbe)                                  |
| Auflösung            | Bis zu 19200 $	imes$ 19200 dpi (interpoliert) <sup>1</sup>                                              |
|                      | Bis zu 2400 × 600 dpi (optisch)                                                                         |
| Scangeschwindigkeit  | Schwarzweiß: Bis zu 3,82 Sekunden                                                                       |
|                      | Farbe: Bis zu 6,02 Sekunden                                                                             |
|                      | (A4-Dokument mit 100 $	imes$ 100 dpi)                                                                   |
| Dokumentengröße      | Vorlageneinzug (Breite): 148 mm bis 215,9 mm                                                            |
|                      | Vorlageneinzug (Höhe): 148 mm bis 356 mm                                                                |
|                      | Vorlagenglas (Breite): Max. 215,9 mm                                                                    |
|                      | Vorlagenglas (Höhe): Max. 297 mm                                                                        |
| Abtastbreite         | 210 mm                                                                                                  |
| Graustufen           | 256                                                                                                    |

<sup>1</sup> Unter Windows<sup>®</sup> XP kann maximal mit 1200 × 1200 dpi gescannt werden. (Zur Verwendung von Auflösungen bis zu 19200 × 19200 dpi verwenden Sie bitte das Brother Dienstprogramm. Lesen Sie dazu das Software-Handbuch auf der CD-ROM.)

## Drucker

| Druckertreiber       | Treiber für Windows <sup>®</sup> 98/98SE/Me/2000 Professional/XP unterstützen den Brother Datenkompressionsmodus und den Bidirektionaldruck |
|----------------------|----------------------------------------------------------------------------------------------------|
|                      | Brother Ink-Treiber                                                                                                    |
|                      | Mac OS <sup>®</sup> X 10.2.4 oder höher                                                                                                    |
| Auflösung            | Bis zu 6000 $	imes$ 1200 dpi $^{-1}$                                                                                                    |
|                      | 2400 × 1200 dpi                                                                                                    |
|                      | 1200 × 1200 dpi                                                                                                    |
|                      | 600 × 600 dpi                                                                                                    |
|                      | 600 × 300 dpi                                                                                                    |
|                      | 600 × 150 dpi                                                                                                    |
| Druckgeschwindigkeit | Schwarzweiß: Bis zu 25 Seiten/Minute <sup>2</sup>                                                                                           |
|                      | Farbe: Bis zu 20 Seiten/Minute <sup>2</sup>                                                                                                 |
| Druckbreite          | 204 mm (210 mm) <sup>3</sup> (A4)                                                                                                    |
| Schriften auf CD-ROM | 35 TrueType-Schriften                                                                                                    |
| Randlos drucken      | A4, A6, Letter, Photo (10 x 15), Photo 2 (12,7 x 20,3 cm),<br>Photo 2L (13 x 18 cm), Postkarte $^{4}$                                       |

<sup>1</sup> Die Druckqualität ist von vielen Faktoren wie zum Beispiel der Bildauflösung und der Qualität des verwendeten Papiers abhängig.

<sup>2</sup> Nach Brother Standard-Test. A4-Format im Entwurfsdruck

<sup>3</sup> Wenn die Funktion zum randlosen Drucken eingeschaltet ist.

<sup>4</sup> Siehe Papiersorten und Verwendungsmöglichkeiten auf Seite 11.

## Schnittstellen

**USB-Schnittstelle** 

Verwenden Sie ein USB-2.0-Kabel, das nicht länger als 2.0 Meter ist. <sup>1 2</sup>

- <sup>1</sup> Das Gerät hat einen Full-Speed USB-2.0-Anschluss. Dieser Anschluss ist kompatibel mit USB 2.0 Hi-Speed, überträgt jedoch höchstens 12 Mbits/s. Das Gerät kann auch an einen Computer mit USB 1.1-Schnittstelle angeschlossen werden.
- <sup>2</sup> USB-Anschlüsse von Drittfirmen werden von Macintosh<sup>®</sup> nicht unterstützt.

## Systemvoraussetzungen

|                                                   | Mi                                                 | ndestvorauss                                                                                 | setzungen und un           | terstützte Computer-So                                                                             | ftware-Fu                      | nktionen               |                      |                       |
|---------------------------------------------------|----------------------------------------------------|----------------------------------------------------------------------------------------------|----------------------------|----------------------------------------------------------------------------------------------------|--------------------------------|------------------------|----------------------|-----------------------|
| Computer-<br>und Betrie                           | Plattform<br>bssystem-                             | Unter-<br>stützte                                                                            | Computer-<br>Schnittstelle | CPU<br>(Minimum)                                                                                   | RAM<br>(Mini-                  | RAM<br>(emp-           | Freier F<br>tenspeic | estplat-<br>cherplatz |
| version                                           |                                                    | Software-<br>Funktio-<br>nen                                                                 |                            |                                                                                                    | mum)                           | tonien)                | Für<br>Treiber       | Für Soft-<br>ware     |
| Windows <sup>®</sup>                              | 98, 98SE                                           | Drucken,                                                                                     | USB                        | Intel <sup>®</sup>                                                                                 | 32 MB                          | 128 MB                 | 120 MB               | 130 MB                |
| 1                                                 | Ме                                                 | PC Fax                                                                                       |                            | Pentium <sup>®</sup> II                                                                            |                                |                        |                      |                       |
|                                                   | 2000<br>Professio-<br>nal                          | Scannen,<br>Wechsel-                                                                         |                            | oder gleichwertig                                                                                  | 64 MB                          | 256 MB                 |                      |                       |
|                                                   | XP Home<br>XP Profes-<br>sional                    |                                                                                              |                            |                                                                                                    | 128 MB                         | 256 MB                 | 170 MB               | 220 MB                |
|                                                   | XP Profes-<br>sional x64<br>Edition                | *                                                                                            |                            | AMD Opteron <sup>™</sup><br>AMD Athlon <sup>™</sup> 64<br>Intel <sup>®</sup> Xeon <sup>™</sup> mit | 256 MB                         | 512 MB                 | 170 MB               | 220 MB                |
|                                                   |                                                    |                                                                                              |                            | Intel <sup>®</sup> Pentium <sup>®</sup> 4 mit<br>Intel <sup>®</sup> EM64T                          |                                |                        |                      |                       |
| Apple <sup>®</sup><br>Macin-<br>tosh <sup>®</sup> | Mac OS <sup>®</sup><br>X 10.2.4<br>oder hö-<br>her | Drucken,<br>PC Fax<br>senden <sup>4</sup> ,<br>Scannen,<br>Wechsel-<br>laufwerk <sup>3</sup> | USB <sup>2</sup>           | Power PC G3<br>350 MHz <sup>5</sup>                                                                | 128 MB                         | 256 MB                 | 80 MB                | 200 MB                |
| <sup>1</sup> Mit Mic                              | crosoft <sup>®</sup> Inter                         | net Explorer &                                                                               | 5 oder höher.              |                                                                                                    |                                |                        |                      |                       |
| <sup>2</sup> USB-A<br>terstütz                    | nschlüsse vo<br>zt.                                | on Drittfirmen                                                                               | werden nicht un-           | Die jeweils aktuellste<br>www.brother.de ode                                                       | en Treibe<br>er <u>http://</u> | er finden<br>solutions | Sie unter            | r:<br>com             |
| <sup>3</sup> Mit der cherka                       | n Laufwerken<br>rten-Funktior                      | des Gerätes<br>nen.                                                                          | und den Spei-              |                                                                                                    |                                |                        |                      |                       |
| <sup>4</sup> Die PC<br>weiß-F                     | -Fax-Anwen<br>axe                                  | dung unterstü                                                                                | itzt nur Schwarz-          |                                                                                                    |                                |                        |                      |                       |
| <sup>5</sup> Power                                | PC G3/G4/G                                         | 5, Intel <sup>®</sup> Core                                                                   | e™ Solo/Duo.               |                                                                                                    |                                |                        |                      |                       |

## Verbrauchsmaterialien

| Tintenpatronen                      | 1 schwarze und 3 separate farbige Patronen (Gelb, Cyan und Ma-<br>genta), separat vom Druckkopf austauschbar                                                                                                    |  |
|-------------------------------------|----------------------------------------------------------------------------------------------------|--|
| Lebensdauer der Tinten-<br>patronen | Schwarze Patrone: Ca. 500 Seiten mit 5 % Deckung<br>Farbpatronen (Gelb, Cyan, Magenta): Ca. 400 Seiten je Farbpatro-<br>ne mit 5 % Deckung                                                                                                    |  |
|                                     | Bei der Erstinstallation wird ein Teil der Tinte zum Auffüllen des<br>Tintenleitungssystems verbraucht, um Ausdrucke in hoher Qua-<br>lität erstellen zu können. Dies geschieht nur einmal bei der<br>Erstinstallation. Mit allen nachfolgend eingesetzten Tintenpatro-<br>nen kann die hier angegebene Seitenanzahl gedruckt werden. |  |
|                                     | Die oben genannten Zahlen basieren auf kontinuierlichem Aus-<br>druck mit einer Auflösung von 600 x 600 dpi im Normalmodus<br>nach Einsetzen einer neuen Tintenpatrone.                                                                                                    |  |
|                                     | Die Anzahl der gedruckten Seiten je Patrone kann unterschied-<br>lich sein. Sie ist abhängig davon, wie oft das Gerät benutzt wird<br>und wie viele Seiten pro Druckauftrag gedruckt werden.                                                                                                    |  |
|                                     | <ul> <li>Das Gerät reinigt den Druckkopf automatisch in regelmäßigen<br/>Abständen, wodurch ein wenig Tinte verbraucht wird.</li> </ul>                                                                                                    |  |
|                                     | In einer vom Gerät als leer erkannten Patrone verbleibt eventu-<br>ell ein kleiner Rest Tinte. Dieser kleine Rest Tinte ist notwendig,<br>um den Druckkopf vor dem Austrocknen und dadurch entste-<br>henden Schäden zu schützen.                                                                                                    |  |
| Ersatzpatronen                      | <schwarz (black)=""> LC1000BK, <gelb (yellow)=""> LC1000Y,<br/><cyan> LC1000C, <magenta>LC1000M</magenta></cyan></gelb></schwarz>                                                                                                    |  |

Fachbegriffe

Hier finden Sie eine Beschreibung von Funktionen und Fachbegriffen, die in Brother-Handbüchern vorkommen. Welche Funktionen zur Verfügung stehen, ist je nach Modell verschieden.

#### Abbrechen

Zum Abbrechen einer programmierten Faxübertragung, wie eines zeitversetzten Sendevorganges.

#### Absenderkennung

Eine Zeile mit gespeicherten Absenderinformationen, die automatisch am Anfang jeder gesendeten Seite ausgedruckt wird.

#### Anstehende Aufträge

Zum Anzeigen und selektiven Abbrechen der aktuell programmierten Aufträge.

#### Auflösung

Anzahl der Druckpunkte pro Zoll (dpi). Siehe: Fein-, Superfein-, Foto-, Standard-Auflösung. Je höher die Auflösung, desto länger dauert die Übertragung.

#### Automatische Fax-Erkennung

Faxe werden auch automatisch empfangen, wenn der Faxanruf manuell mit einem externen Telefon angenommen wurde.

#### Automatisches Senden

Vorlage einlegen, Nummer wählen und Start-Taste drücken. Das Gerät stellt die Verbindung automatisch her und sendet dann die Vorlage selbstständig.

#### Automatischer Vorlageneinzug (ADF)

Automatischer Vorlageneinzug, in den mehrere Seiten auf einmal eingelegt werden können, die dann vom Gerät automatisch nacheinander eingezogen werden.

#### Automatische Verkleinerung

Verkleinert ein empfangenes Fax so, dass es einschließlich der Absenderkennung auf das Empfangspapier passt.

#### Automatische Wahlwiederholung

Wählt einen besetzten Anschluss automatisch erneut an.

#### **CNG-Rufton**

Rufton (CalliNG) eines Faxgerätes, an dem das empfangende Gerät erkennt, dass ein Fax gesendet wird.

#### Codierung

Ein Verfahren zur Codierung der in einem Dokument enthaltenen Informationen. Alle Faxgeräte müssen den Mindeststandard (MH = Modified Huffman) erfüllen. Das Gerät kann jedoch mit den leistungsfähigeren Kompressionsmodi MR (Modified read) und MMR (Modified Read und Modified Modified Read) sowie im JPEG-Modus arbeiten, sofern das empfangende Gerät ebenfalls über diese Modi verfügt.

#### Direktversand

Versendet ein Dokument, ohne es zuvor zu speichern. Verwenden Sie diese Funktion, wenn der Speicher voll ist oder wenn Sie ein eiliges Dokument vor Abschluss aller programmierten Aufträge versenden möchten.

#### **ECM-Fehlerkorrektur**

Reduziert Übertragungsfehler (z.B. durch Leitungsstörungen) beim Senden und Empfangen von Faxen und sendet fehlerhafte Seiten gegebenenfalls erneut.

#### Externer Anrufbeantworter (TAD)

Ein an derselben Telefondose wie das Gerät angeschlossener Anrufbeantworter.

#### **Externes Telefon**

Ein an derselben Telefondose wie das Gerät angeschlossenes Telefon.

#### Faxton

Signale, die das sendende und empfangende Gerät zum Austausch von Informationen senden.

#### Fax/Tel

Wenn dieser Modus eingeschaltet ist, nimmt das Gerät alle Anrufe automatisch an und schaltet bei einem Faxanruf zum Faxempfang um oder ruft Sie bei einem Telefonanruf durch ein Pseudoklingeln ans externe Telefon.

#### Fein-Auflösung

Auflösungseinstellung mit 203 × 196 dpi (Druckpunkte/ Zoll) zum Senden von kleingedrucktem Text.

#### Fernaktivierungscode

Wenn ein Faxanruf mit einem externen Telefon angenommen wurde, kann das Fax durch die Eingabe des Fernaktivierungs-Codes (werkseitig **¥51**) zum Gerät weitergeleitet werden.

#### Foto-Auflösung

Eine Auflösungseinstellung, die sich besonders zum Senden von Fotos eignet, da sie auch Graustufen überträgt.

#### Fotodirektdruck

Ermöglicht den Ausdruck digitaler Fotos einer Digitalkamera direkt von der Speicherkarte oder via PictBridge in hoher Auflösung mit Fotoqualität.

#### Funktionsmenü

Zum Ändern von Geräteeinstellungen.

#### F/T-Rufzeit

Mit dieser Funktion kann eingestellt werden, wie lange das Gerät beim Empfang eines Telefonanrufes im F/T-Modus klingelt, um Sie ans Telefon zu rufen.

#### Geräteeinstellungen

Ein Ausdruck, der über die aktuellen Funktionseinstellungen informiert.

#### Graustufen

Grautöne, die zum Kopieren und Faxen von Fotografien zur Verfügung stehen.

#### Helligkeit

Durch Ändern dieser Einstellung wird das gesamte Bild heller oder dunkler.

#### Hilfe-Liste

Ausdruck einer Menütabelle, die Ihnen beim Einstellen von Menüfunktionen hilft.

#### Journal

Ein Bericht über die empfangenen und gesendeten Faxe. Der Journalausdruck kann automatisch nach bestimmten Zeitintervallen oder jeweils manuell ausgedruckt werden.

#### Journal-Intervall

Der Journalausdruck kann automatisch nach bestimmten Zeitintervallen oder jeweils manuell ausgedruckt werden.

#### Klingelanzahl

Die Anzahl der Klingelzeichen, nach der das Gerät einen Anruf im Empfangsmodus Nur Fax oder Fax/Tel annimmt.

#### Klingellautstärke

Zum Ändern der Klingellautstärke des Gerätes oder zum Ausschalten des Klingelns.

#### Kompatibilität

Die Fähigkeit von Faxgeräten mit anderen Faxgeräten zu kommunizieren. Die Kompatibilität ist zwischen ITU-T-Gruppen gewährleistet.

#### Kontrast

Einstellung zum Verbessern der Qualität beim Senden und Kopieren von besonders hellen oder besonders dunklen Vorlagen.

#### Kurzwahl

Zum Speichern einer Rufnummer, die dann durch Drücken der Taste **Tel-Index/Kurzwahl**, **#**, einer zweistelligen Kurzwahlnummer und **Start S/W** oder **Start Farbe** gewählt werden kann.

#### LC-Display (Flüssigkristallanzeige)

Flüssigkristallanzeige am Funktionstastenfeld, die beim Einstellen von Funktionen anzeigt, was zu tun ist, sowie Datum und Uhrzeit zeigt, sofern das Gerät nicht mit anderen Funktionen beschäftigt ist.

#### **Manuelles Senden**

Beim manuellen Senden wird der Hörer eines externen Telefons abgehoben und dann die Rufnummer gewählt. Nach Herstellen der Verbindung kann die Vorlage manuell durch Drücken der Taste **Start S/W** oder **Start Farbe** abgeschickt werden.

#### **OCR (Optical Character Recognition)**

Die Software ScanSoft<sup>®</sup> PaperPort<sup>®</sup> SE mit Texterkennung und die Software Presto!<sup>®</sup> PageManager<sup>®</sup> konvertieren einen eingescannten Text so, dass er mit einem Textverarbeitungsprogramm geöffnet und weiterverarbeitet werden kann.

#### Pause

Ermöglicht die Eingabe einer 3,5 Sekunden langen Wählpause in gespeicherten Rufnummern. Durch wiederholtes Drücken der Taste **Wahl-W/Pause** können Sie die Pause verlängern.

#### PictBridge

Ermöglicht, die Digitalkamera direkt an das Gerät anzuschließen, um die Bilder der Kamera auszudrucken.

#### Pulswahl

In älteren Telefonnetzen verwendetes Wahlverfahren, bei dem Sie für jede gewählte Ziffer ein Tacken hören.

#### Rufnummernverzeichnis

Numerisch nach Kurzwahlnummern sortierte Liste der gespeicherten Namen und Rufnummern.

#### Rundsendegruppen

Mehrere Rufnummern, die zum Rundsenden eines Faxes in einer Gruppe zusammengefasst sind und unter einer Kurzwahl gespeichert werden.

#### Rundsenden

Mit dieser Funktion kann ein Fax automatisch an mehrere Empfänger gesendet werden.

#### Scannen

Einlesen eines Dokumentes zum Senden, Kopieren, Faxen usw.

#### Sendebericht

Ein Bericht, der nach jedem Sendevorgang automatisch oder manuell ausgedruckt werden kann mit Faxnummer des Empfängers, Sendezeit und Sendedatum.

#### Sendevorbereitung (Dual Access)

Während das Gerät ein Fax aus dem Speicher sendet, empfängt oder ausdruckt, können bereits Sendevorgänge vorbereitet werden.

#### Signalton

Der Signalton ist zu hören, wenn eine Taste gedrückt wird, ein Fehler auftritt oder das Senden bzw. der Empfang eines Faxes abgeschlossen ist.

#### Speicherempfang bei Papiermangel

Nach Einschalten dieser Funktion werden empfangene Faxe automatisch gespeichert, wenn sich kein Papier in der Papierzufuhr befindet.

#### Standard-Auflösung

Auflösung von 203 ×97 dpi, die für die meisten normal gedruckten Vorlagen verwendet werden kann.

#### Superfein-Auflösung

Auflösung von  $392 \times 203$  dpi, die für detaillierte Zeichnungen oder extrem kleine Schriften verwendet werden sollte.

#### **Telefon-Index**

Die gespeicherten Rufnummern werden automatisch alphabetisch sortiert und können so schnell und bequem im Display gesucht und dann angewählt werden.

#### Temporäre Einstellungen

Einstellungen, die nur zum Senden bzw. Kopieren der nächsten Vorlage gültig sind.

#### Tonwahl

Ein in modernen Telefonnetzen verwendetes Wahlverfahren, bei dem Sie für jede gewählte Ziffer einen bestimmten Ton hören.

#### Übersee-Modus

Mit dieser Funktion können Übertragungsfehler durch Leitungsrauschen, wie sie bei Übersee-Übertragungen auftreten können, reduziert werden.

#### Übertragung

Senden eines Dokumentes über die Telefonleitung eines Faxgerätes an ein anderes Faxgerät.

#### Übertragungsfehler (Übertr.-Fehler)

Ein Fehler beim Senden oder Empfangen eines Faxes aufgrund einer schlechten Verbindung oder von Leitungsstörungen. Das Fax wurde dann eventuell nicht einwandfrei übermittelt. F

# Stichwortverzeichnis

### Α

| Sendeauftrag       3         Abdeckung des Vorlageneinzugs       9         Andere Geräte und Dienste an derselben Lettung       8         Anrufbeantworter, extern       3         Ansage aufnehmen       4         anschließen       4         einstellen       4         Empfangsmodus       3         Anrufbeantworter, externer       3         Anrufbeantworter, externer       3         Anrufbeantworter, externer       3         Anrufbeantworter-Einstellungen       4         Leitungsstörung       9         Nebenstellenanlage       3         Problemlösung       8         Telefon, externes       4         Anschlussart       3         Apple <sup>®</sup> Macintosh <sup>®</sup> 3         siehe Software-Handbuch auf der       2         CD-ROM       4         Auflösung       12         Drucken       12         Einstellung fürs nächste Fax       3         Fax       12         Kopieren       12         Scannen       12         Automatische Fax/Telefon-Schaltung (F/T-Modus)       3         Externes Telefon verwenden       4         F/T-Rufzeit                          | Abbrechen                                 |      |
|----------------------------------------------------------------------------------------------------|-------------------------------------------|------|
| Abdeckung des Vorlageneinzugs       9         Andere Geräte und Dienste an derselben Lettung       8         Anrufbeantworter, extern       3         Ansage aufnehmen       4         anschließen       4         einstellen       4         Empfangsmodus       3         Anschluss       4         Anrufbeantworter, externer       3         Anrufbeantworter, externer       3         Anrufbeantworter, externer       3         Anrufbeantworter, externer       3         Anrufbeantworter, externer       3         Anrufbeantworter, externer       4         Leitungsstörung       9         Nebenstellenanlage       3         Problemlösung       8         Telefon, externes       4         Anschlussart       3         Apple <sup>®</sup> Macintosh <sup>®</sup> 3         siehe Software-Handbuch auf der       12         CD-ROM       4         Auflösung       12         Drucken       12         Scannen       12         Scannen       12         Scannen       3         Automatische Fax/Telefon-Schaltung (F/T-Modus)       3         Externes Telefon verwend                   | Sendeauftrag                              | 32   |
| Andere Geräte und Dienste an derselben Lettung       8         Anrufbeantworter, extern       3         Ansage aufnehmen       4         anschließen       4         einstellen       4         Empfangsmodus       3         Anschluss       4         Anrufbeantworter, externer       3         Anrufbeantworter, externer       3         Anrufbeantworter, externer       3         Anrufbeantworter, externer       3         Anrufbeantworter, externer       3         Anrufbeantworter, externer       3         Anrufbeantworter, externer       3         Anrufbeantworter, externer       3         Anrufbeantworter, externer       3         Anrufbeantworter, externer       3         Anrufbeantworter, externer       3         Anschlussart       3         Apple <sup>®</sup> Macintosh <sup>®</sup> 3         siehe Software-Handbuch auf der       12         CD-ROM       4         Auflösung       12         Drucken       12         Einstellung fürs nächste Fax       3         Fax       3         Fax empfangen       3         Automatische Fax/Telefon-Schaltung (F/T-Modus) | Abdeckung des Vorlageneinzugs             | 93   |
| tung       8         Anrufbeantworter, extern       3         Ansage aufnehmen       4         anschließen       4         einstellen       4         Empfangsmodus       3         Anschluss       4         Anrufbeantworter, externer       3         Anrufbeantworter-Einstellungen       4         Leitungsstörung       9         Nebenstellenanlage       3         Problemlösung       8         Telefon, externes       4         Anschlussart       3         Apple <sup>®</sup> Macintosh <sup>®</sup> 3         siehe Software-Handbuch auf der       2         CD-ROM       4         Auflösung       12         Drucken       12         Einstellung fürs nächste Fax       3         Fax       12         Kopieren       12         Scannen       12         Automatisch       3         Fax empfangen       3         Automatische Fax/Telefon-Schaltung (F/T-Modus)       3         Externes Telefon verwenden       4         F/T-Rufzeit       3         Fernaktivierungs-Code       4         Klingelanzahl       3                                                                     | Andere Geräte und Dienste an derselben I  | _ei- |
| Anrufbeantworter, extern       3         Ansage aufnehmen       4         anschließen       4         einstellen       4         Empfangsmodus       3         Anschluss       4         Anrufbeantworter, externer       3         Anrufbeantworter, externer       3         Anrufbeantworter-Einstellungen       4         Leitungsstörung       9         Nebenstellenanlage       3         Problemlösung       8         Telefon, externes       4         Anschlussart       3         Apple <sup>®</sup> Macintosh <sup>®</sup> 3         siehe Software-Handbuch auf der       CD-ROM         Auflösung       0         Drucken       12         Einstellung fürs nächste Fax       3         Fax       12         Kopieren       12         Scannen       12         Automatisch       3         Fax empfangen       3         Automatische Fax/Telefon-Schaltung (F/T-Modus)       3         Externes Telefon verwenden       4         F/T-Rufzeit       3         Pseudoklingeln       3         Automatische Fax-Erkennung       3         <                                                  | tung                                      | .87  |
| Ansage aufnehmen       4         anschließen       4         einstellen       4         Empfangsmodus       3         Anschluss       4         Anrufbeantworter, externer       3         Anrufbeantworter-Einstellungen       4         Leitungsstörung       9         Nebenstellenanlage       3         Problemlösung       8         Telefon, externes       4         Anschlussart       3         Apple <sup>®</sup> Macintosh <sup>®</sup> 3         siehe Software-Handbuch auf der       CD-ROM         Auflösung       0         Drucken       12         Einstellung fürs nächste Fax       3         Fax       12         Kopieren       12         Scannen       12         Automatisch       3         Fax empfangen       3         Automatische Fax/Telefon-Schaltung (F/T-Modus)       3         Externes Telefon verwenden       4         F/T-Rufzeit       3         Prenaktivierungs-Code       4         Klingelanzahl       3         Pseudoklingeln       3         Automatische Fax-Erkennung       3         Automatische                                                       | Anrufbeantworter, extern                  | 39   |
| anschließen       4         einstellen       4         Empfangsmodus       3         Anschluss       4         Anrufbeantworter, externer       3         Anrufbeantworter-Einstellungen       4         Leitungsstörung       9         Nebenstellenanlage       3         Problemlösung       8         Telefon, externes       4         Anschlussart       3         Apple <sup>®</sup> Macintosh <sup>®</sup> 3         siehe Software-Handbuch auf der       2         CD-ROM       4         Auflösung       12         Drucken       12         Einstellung fürs nächste Fax       3         Fax       12         Scannen       12         Scannen       12         Scannen       12         Automatisch       3         Fax empfangen       3         Automatische Fax/Telefon-Schaltung (F/T-Modus)       3         Externes Telefon verwenden       4         F/T-Rufzeit       3         Seudoklingeln       3         Automatische Fax-Erkennung       3         Automatische Vorlageneinzug       4                                                                                           | Ansage aufnehmen                          | 41   |
| einstellen       4         Empfangsmodus       3         Anschluss       4         Anrufbeantworter, externer       3         Anrufbeantworter-Einstellungen       4         Leitungsstörung       9         Nebenstellenanlage       3         Problemlösung       8         Telefon, externes       4         Anschlussart       3         Apple <sup>®</sup> Macintosh <sup>®</sup> 3         siehe Software-Handbuch auf der       2         CD-ROM       4         Auflösung       12         Einstellung fürs nächste Fax       3         Fax       12         Kopieren       12         Scannen       12         Automatisch       12         Fax empfangen       3         Automatische Fax/Telefon-Schaltung (F/T-Modus)       3         Externes Telefon verwenden       4         F/T-Rufzeit       3         Fernaktivierungs-Code       4         Klingelanzahl       3         Pseudoklingeln       3         Automatische Fax-Erkennung       3         Automatische Wahlwiederholung       4                                                                                                | anschließen                               | 40   |
| Empfangsmodus       3         Anschluss       4         Anrufbeantworter, externer       3         Anrufbeantworter-Einstellungen       4         Leitungsstörung       9         Nebenstellenanlage       3         Problemlösung       8         Telefon, externes       4         Anschlussart       3         Apple <sup>®</sup> Macintosh <sup>®</sup> 3         siehe Software-Handbuch auf der       CD-ROM         Auflösung       12         Drucken       12         Einstellung fürs nächste Fax       3         Fax       12         Kopieren       12         Scannen       12         Automatisch       3         Fax empfangen       3         Automatische Fax/Telefon-Schaltung (F/T-Modus)       3         Externes Telefon verwenden       4         F/T-Rufzeit       3         Pseudoklingeln       3         Pseudoklingeln       3         Automatische Fax-Erkennung       3         Automatische Wahlwiederholung       4         Automatische Vorlageneinzug       4                                                                                                    | einstellen                                | 40   |
| Anschluss       4         Anrufbeantworter, externer       3         Anrufbeantworter-Einstellungen       4         Leitungsstörung       9         Nebenstellenanlage       3         Problemlösung       8         Telefon, externes       4         Anschlussart       3         Apple <sup>®</sup> Macintosh <sup>®</sup> 3         siehe Software-Handbuch auf der       CD-ROM         Auflösung       0         Drucken       12         Einstellung fürs nächste Fax       3         Fax       12         Kopieren       12         Scannen       12         Automatisch       3         Fax empfangen       3         Automatische Fax/Telefon-Schaltung (F/T-Modus)       3         Externes Telefon verwenden       4         F/T-Rufzeit       3         Seudoklingeln       3         Pseudoklingeln       3         Automatische Fax-Erkennung       3         Automatische Vorlageneinzug       4                                                                                                    | Empfangsmodus                             | 33   |
| Anrufbeantworter, externer       3         Anrufbeantworter-Einstellungen       4         Leitungsstörung       9         Nebenstellenanlage       3         Problemlösung       8         Telefon, externes       4         Anschlussart       3         Apple <sup>®</sup> Macintosh <sup>®</sup> 3         siehe Software-Handbuch auf der       7         CD-ROM       4         Auflösung       12         Drucken       12         Einstellung fürs nächste Fax       3         Fax       12         Scannen       12         Scannen       12         Automatisch       3         Fax empfangen       3         Automatische Fax/Telefon-Schaltung (F/T-Modus)       3         Externes Telefon verwenden       4         F/T-Rufzeit       3         Fernaktivierungs-Code       4         Klingelanzahl       3         Pseudoklingeln       3         Automatische Fax-Erkennung       3         Automatische Wahlwiederholung       4                                                                                                    | Anschluss                                 | 41   |
| Anrufbeantworter-Einstellungen       4         Leitungsstörung       9         Nebenstellenanlage       3         Problemlösung       8         Telefon, externes       4         Anschlussart       3         Apple <sup>®</sup> Macintosh <sup>®</sup> 3         siehe Software-Handbuch auf der       7         CD-ROM       4         Auflösung       12         Drucken       12         Einstellung fürs nächste Fax       3         Fax       12         Scannen       12         Scannen       12         Automatisch       3         Fax empfangen       3         Automatische Fax/Telefon-Schaltung (F/T-Modus)       3         Externes Telefon verwenden       4         F/T-Rufzeit       3         Pseudoklingeln       3         Automatische Fax-Erkennung       3         Automatische Vorlageneinzug       4                                                                                                    | Anrufbeantworter, externer                | .39  |
| Leitungsstörung       9         Nebenstellenanlage       3         Problemlösung       8         Telefon, externes       4         Anschlussart       3         Apple® Macintosh®       3         siehe Software-Handbuch auf der       2         CD-ROM       12         Auflösung       12         Drucken       12         Einstellung fürs nächste Fax       3         Fax       12         Kopieren       12         Scannen       12         Automatisch       12         Fax empfangen       3         Automatische Fax/Telefon-Schaltung (F/T-Modus)       13         Externes Telefon verwenden       4         F/T-Rufzeit       3         Fernaktivierungs-Code       4         Klingelanzahl       3         Pseudoklingeln       3         Automatische Fax-Erkennung       3         Automatische Wahlwiederholung       4                                                                                                    | Anrufbeantworter-Einstellungen            | 40   |
| Nebenstellenanlage       3         Problemlösung       8         Telefon, externes       4         Anschlussart       3         Apple <sup>®</sup> Macintosh <sup>®</sup> 3         siehe Software-Handbuch auf der       2         CD-ROM       4         Auflösung       12         Drucken       12         Einstellung fürs nächste Fax       3         Fax       12         Kopieren       12         Scannen       12         Automatisch       12         Fax empfangen       3         Automatische Fax/Telefon-Schaltung (F/T-Modus)       3         Externes Telefon verwenden       4         F/T-Rufzeit       3         Fernaktivierungs-Code       4         Klingelanzahl       3         Pseudoklingeln       3         Automatische Fax-Erkennung       3         Automatische Wahlwiederholung       4                                                                                                    | Leitungsstörung                           | 96   |
| Problemlösung       8         Telefon, externes       4         Anschlussart       3         Apple <sup>®</sup> Macintosh <sup>®</sup> 3         siehe Software-Handbuch auf der       CD-ROM         Auflösung       12         Drucken       12         Einstellung fürs nächste Fax       3         Fax       12         Kopieren       12         Scannen       12         Automatisch       12         Fax empfangen       3         Automatische Fax/Telefon-Schaltung (F/T-Modus)       3         Externes Telefon verwenden       4         F/T-Rufzeit       3         Pseudoklingeln       3         Automatische Fax-Erkennung       3         Automatische Vorlageneinzug       4                                                                                                    | Nebenstellenanlage                        | 39   |
| Telefon, externes       4         Anschlussart       3         Apple <sup>®</sup> Macintosh <sup>®</sup> 3         siehe Software-Handbuch auf der       CD-ROM         Auflösung       12         Drucken       12         Einstellung fürs nächste Fax       3         Fax       12         Kopieren       12         Scannen       12         Automatisch       12         Fax empfangen       3         Automatische Fax/Telefon-Schaltung (F/T-Modus)       3         Externes Telefon verwenden       4         F/T-Rufzeit       3         Pseudoklingeln       3         Automatische Fax-Erkennung       3         Automatische Vorlageneinzug       4                                                                                                    | Problemlösung                             | 85   |
| Anschlussart       3         Apple <sup>®</sup> Macintosh <sup>®</sup> siehe Software-Handbuch auf der         CD-ROM       4         Auflösung       12         Drucken       12         Einstellung fürs nächste Fax       12         Kopieren       12         Scannen       12         Automatisch       12         Fax empfangen       3         Automatische Fax/Telefon-Schaltung (F/T-Modus)       12         Externes Telefon verwenden       4         F/T-Rufzeit       3         Fernaktivierungs-Code       4         Klingelanzahl       3         Pseudoklingeln       3         Automatische Vorlageneinzug       4                                                                                                    | Telefon, externes                         | 41   |
| Apple <sup>®</sup> Macintosh <sup>®</sup> siehe Software-Handbuch auf der         CD-ROM         Auflösung         Drucken         Drucken         12         Einstellung fürs nächste Fax         12         Kopieren         12         Scannen         12         Automatisch         Fax empfangen         Automatische Fax/Telefon-Schaltung (F/T-Modus)         Externes Telefon verwenden         F/T-Rufzeit         Seudoklingeln         3         Automatische Fax-Erkennung         4utomatische Vorlageneinzug                                                                                                    | Anschlussart                              | 39   |
| siehe Software-Handbuch auf der<br>CD-ROM<br>Auflösung<br>Drucken                                                                                                    | Apple <sup>®</sup> Macintosh <sup>®</sup> |      |
| CD-ROM<br>Auflösung<br>Drucken                                                                                                    | siehe Software-Handbuch auf der           |      |
| Auflösung       12         Drucken       12         Einstellung fürs nächste Fax       3         Fax       12         Kopieren       12         Scannen       12         Automatisch       12         Fax empfangen       3         Automatische Fax/Telefon-Schaltung (F/T-Modus)       3         Externes Telefon verwenden       4         F/T-Rufzeit       3         Fernaktivierungs-Code       4         Klingelanzahl       3         Pseudoklingeln       3         Automatische Fax-Erkennung       4         Automatische Vorlageneinzug       4                                                                                                    | CD-ROM                                    |      |
| Drucken       12         Einstellung fürs nächste Fax       3         Fax       12         Kopieren       12         Scannen       12         Automatisch       12         Fax empfangen       3         Automatische Fax/Telefon-Schaltung (F/T-         Modus)       Externes Telefon verwenden         Fr/T-Rufzeit       3         Fernaktivierungs-Code       4         Klingelanzahl       3         Pseudoklingeln       3         Automatische Fax-Erkennung       4         Automatische Vorlageneinzug       4                                                                                                    | Auflösung                                 |      |
| Einstellung fürs nächste Fax       3         Fax       12         Kopieren       12         Scannen       12         Automatisch       12         Fax empfangen       3         Automatische Fax/Telefon-Schaltung (F/T-         Modus)       Externes Telefon verwenden         F/T-Rufzeit       3         Fernaktivierungs-Code       4         Klingelanzahl       3         Pseudoklingeln       3         Automatische Fax-Erkennung       4         Automatische Vorlageneinzug       4                                                                                                    | Drucken1                                  | 24   |
| Fax       12         Kopieren       12         Scannen       12         Automatisch       12         Fax empfangen       3         Automatische Fax/Telefon-Schaltung (F/T-         Modus)       Externes Telefon verwenden         Externes Telefon verwenden       4         F/T-Rufzeit       3         Fernaktivierungs-Code       4         Klingelanzahl       3         Pseudoklingeln       3         Automatische Fax-Erkennung       4         Automatische Wahlwiederholung       4                                                                                                    | Einstellung fürs nächste Fax              | .30  |
| Kopieren       12         Scannen       12         Automatisch       12         Fax empfangen       3         Automatische Fax/Telefon-Schaltung (F/T-         Modus)       Externes Telefon verwenden         Externes Telefon verwenden       4         F/T-Rufzeit       3         Fernaktivierungs-Code       4         Klingelanzahl       3         Pseudoklingeln       3         Automatische Fax-Erkennung       4         Automatische Wahlwiederholung       4                                                                                                    | Fax1                                      | 20   |
| Scannen                                                                                                    | Kopieren1                                 | 21   |
| Automatisch<br>Fax empfangen                                                                                                    | Scannen1                                  | 23   |
| Fax empfangen       3         Automatische Fax/Telefon-Schaltung (F/T-Modus)       5         Externes Telefon verwenden       4         F/T-Rufzeit       3         Fernaktivierungs-Code       4         Klingelanzahl       3         Pseudoklingeln       3         Automatische Fax-Erkennung       4         Automatische Wahlwiederholung       4                                                                                                    | Automatisch                               |      |
| Automatische Fax/Telefon-Schaltung (F/T-<br>Modus)<br>Externes Telefon verwenden                                                                                                    | Fax empfangen                             | .33  |
| Modus)         Externes Telefon verwenden         F/T-Rufzeit         Fernaktivierungs-Code         Klingelanzahl         Pseudoklingeln         Automatische Fax-Erkennung         Automatische Wahlwiederholung         Automatischer Vorlageneinzug                                                                                                    | Automatische Fax/Telefon-Schaltung (F/T   |      |
| Externes Telefon verwenden                                                                                                    | Modus)                                    |      |
| F/T-Rufzeit                                                                                                    | Externes Telefon verwenden                | 42   |
| Fernaktivierungs-Code                                                                                                    | F/T-Rufzeit                               | 35   |
| Klingelanzahl                                                                                                    | Fernaktivierungs-Code                     | .42  |
| Pseudoklingeln                                                                                                    | Klingelanzahl                             | 35   |
| Automatische Fax-Erkennung                                                                                                    | Pseudoklingeln                            | 35   |
| Automatische Wahlwiederholung4<br>Automatischer Vorlageneinzug                                                                                                    | Automatische Fax-Erkennung                | 36   |
| Automatischer Vorlageneinzug                                                                                                    | Automatische Wahlwiederholung             | 44   |
| , atomation in vonagonomzag                                                                                                    | Automatischer Vorlageneinzug              | 6    |

### В

| Berichte                   | 47 |
|----------------------------|----|
| Geräteeinstellungen        | 48 |
| Hilfe ausdrucken           | 48 |
| Journal                    | 48 |
| Journal-Intervall          | 47 |
| manuell ausdrucken         | 48 |
| Rufnummern                 | 48 |
| Sendebericht (automatisch) | 47 |
| Sendebericht (manuell)     | 48 |
| Betriebsart                |    |
| Faxen                      | 26 |
| Fotodirektdruck            | 4  |
| Kopierer                   | 50 |
| Scannen                    | 4  |
|                            |    |

### С

ControlCenter siehe Software-Handbuch auf der CD-ROM

### D

| Datenerhalt<br>Dokumentenstau beheben<br>Drucken | 107<br>93 |
|--------------------------------------------------|-----------|
| Auflösung                                        | 124       |
| bedruckbarer Bereich                             | 17        |
| Berichte und Listen                              | 48        |
| Bilder                                           | 64        |
| Index                                            | 63        |
| Papierstau beheben                               |           |
| Problemlösung                                    | 83, 85    |
| Qualität steigern                                | 101, 102  |
| technische Daten                                 | 124       |
| Treiber                                          | 124       |
| vom Computer                                     |           |
| siehe Software-Handbuch auf                      | der CD-   |
| Dual Access                                      | 31        |
|                                                  |           |

## E

| E                                    |    |
|--------------------------------------|----|
| Empfangsmodus                        |    |
| Fax/Tel                              |    |
| Manuell                              |    |
| Nur Fax                              | 33 |
| TAD:Anrufbeantw.                     | 33 |
| Energiesparmodus<br>Externes Telefon | 18 |
| anschließen                          | 41 |
| verwenden                            | 41 |

| F                               |    |
|---------------------------------|----|
| Fax                             |    |
| empfangen                       | 33 |
| automatische Verkleinerung      | 36 |
| Empfangsmodus wählen            | 33 |
| externes Telefon                | 41 |
| F/T-Rufzeit                     | 35 |
| im Stand-by-Fax-Modus           | 18 |
| Klingelanzahl                   | 35 |
| Kompatibilität                  | 96 |
| Problemlösung                   | 85 |
| PC-FAX                          |    |
| siehe Software-Handbuch auf der |    |
| CD-ROM                          |    |
| senden                          | 26 |
| Auflösung                       | 30 |
| aus dem Speicher (Dual Access)  | 31 |
| aus dem Speicher löschen        | 32 |
| aus dem Vorlageneinzug          | 26 |
| Direktversand                   | 31 |
| Faxbetrieb einschalten          | 26 |
| Kompatibilität                  | 96 |
| Kontrast                        | 29 |
| manuell                         | 32 |
| Rundsenden                      | 28 |
| Sendevorbereitung               | 31 |
| Übersee-Modus                   | 32 |
| vom Vorlagenglas                | 26 |
| Faxcodes                        |    |
| ändern                          | 42 |
| Fernaktivierungs-Code           | 42 |
| Fax-Erkennung                   | 36 |

| Fehlermeldungen                 | . 89     |
|---------------------------------|----------|
| Fehler:Ändern XX                | . 89     |
| Fehler: Drucken XX              | 89       |
| Fehler: Init XX                 | . 00<br> |
|                                 | 00       |
|                                 | . 09     |
| Fehler:Scannen XX               | . 89     |
| Nicht belegt!43                 | , 90     |
| Papier prüfen                   | . 90     |
| Speicher voll                   | . 91     |
| ÜbertrFehler                    | . 91     |
| Wenig Schwarz/Gelb/Cvan/Magenta | . 91     |
| XX leer                         | 90       |
| Fernaktivierung                 |          |
| Code vorwonden                  | 11       |
|                                 | . 4 1    |
| Faxemplang                      | . 4 1    |
| Folien                          | , 10     |
| Fotodirektdruck                 |          |
| via PictBridge                  | . 69     |
| von Speicherkarte               | . 60     |
| Funktionsmenü                   | 107      |
| Funktionstabellen               | 107      |
| Funktionstastenfeld             | 4        |
|                                 | т        |

## G

| Gespeicherte Faxe oder Journal sichern | . 92 |
|----------------------------------------|------|
| Graustufen 120,                        | 123  |

| н                  |    |
|--------------------|----|
| Hilfe              |    |
| Bedienung1         | 07 |
| Funktionstabellen1 | 07 |
| Funktionstasten1   | 07 |
| Hilfe ausdrucken   | 48 |

## К

| Klingelanzahl<br>Kopierer | 35 |
|---------------------------|----|
| Finzelkopie               | 50 |
| Farbaboleich              |    |
| Helligkeit                |    |
| Kontrast                  | 57 |
| Kopierbetrieb einschalten | 50 |
| mehrfach                  | 50 |
| Papierformat              | 58 |
|                           |    |
| Papiersorte             | 57 |
|-------------------------|----|
| Problemlösung           | 87 |
| Qualität                | 52 |
| Seitenmontage           | 54 |
| sortiert                | 56 |
| temporäre Einstellungen | 51 |
| vergrößern/verkleinern  | 53 |
| Vorlageneinzug          | 50 |
| Kopieroptionen-Taste    | 51 |
| Kurzwahl                |    |
| ändern                  | 45 |
| speichern               | 44 |

### L

| 21  |
|-----|
| 21  |
| 21  |
| 107 |
| 22  |
|     |

## Μ

| Macintosh <sup>®</sup>              |
|-------------------------------------|
| siehe Software-Handbuch auf der CD- |
| ROM                                 |
| Manuell                             |
| empfangen33                         |
| Übertragung32                       |
| wählen43                            |
| Menüfunktionen107                   |
| Hilfe ausdrucken48                  |

## Ν

#### Ρ

| .9, 119 |
|---------|
| 13      |
| 20      |
| 12      |
| 20      |
| 6       |
| 7       |
|         |

| Papierstau<br>PC-FAX                          | 94  |
|-----------------------------------------------|-----|
| siehe Software-Handbuch auf der<br>CD-ROM     |     |
| Photo-Taste                                   | 4   |
| PictBridge                                    | 69  |
| DPOF-Ausdruck                                 | 70  |
| Kameraeinstellungen                           | 69  |
| Postkarten                                    | 15  |
| Presto! <sup>®</sup> PageManager <sup>®</sup> |     |
| siehe Software-Handbuch auf der CD-           |     |
| ROM                                           |     |
| Problemlösung                                 | 83  |
| Ausdruck empfangener Faxe                     | 85  |
| Dokumentenstau beheben                        | 93  |
| Drucken                                       | 83  |
| Druckqualität 101, 2                          | 02  |
| Fax senden                                    | 86  |
| Faxempfang                                    | 86  |
| Fehlermeldungen                               | 89  |
| Kopierer                                      | 87  |
| Papierstau beheben                            | 94  |
| Scannen                                       | 87  |
| Software                                      | 87  |
| Speicherkarten-Funktionen                     | 88  |
| Telefonfunktionen                             | 86  |
| Telefonleitung/Faxanschluss                   | 85  |
| Tintenvorrat überprüfen                       | 104 |
|                                               |     |

# R

| . 101 |
|-------|
| . 100 |
| . 101 |
| . 100 |
|       |
|       |
| 45    |
| 44    |
| 43    |
|       |
| 45    |
| 28    |
| 46    |
| 43    |
| 28    |
| 46    |
|       |

# S

| Scannen                            |            |
|------------------------------------|------------|
| Problemlösung                      | .87        |
| vom Computer                       |            |
| siehe Software-Handbuch auf der CD | -          |
| ROM                                |            |
| Scanner-Taste                      | 4          |
| Schnurloses Telefon                | .42        |
| Sendevorbereitung (Dual Access)    | .31        |
| Seriennummer                       |            |
| finden                             |            |
| siehe zweite Umschlagseite         |            |
| Sicherheitshinweise                | .79        |
| Speicherkarten-Funktionen          |            |
| Bilder drucken                     | 64         |
| CompactFlash <sup>®</sup>          | 60         |
| DPOF-Ausdruck                      | 65         |
| Druckeinstellungen                 | 66         |
| Druckformat                        | 67         |
| Helligkeit                         | 67         |
| Kontrast                           | 67         |
| Panierformat                       | 66         |
| Paniersorte                        | 66         |
| Qualität                           | 66         |
| Größe annassen                     | 67         |
| Index (Miniaturansichten) drucken  | 63         |
| Memory Stick Pro™                  | 60         |
| Memory Stick <sup>®</sup>          | 60         |
| MultiMediaCard™                    | 60         |
| Prohlemlösung                      | 88         |
| Randlos drucken                    | 67         |
| SecureDigital™                     | 60         |
| technische Daten                   | 122        |
| vom Computer aus verwenden         | 22         |
| siehe Software-Handbuch auf der CD | _          |
|                                    | -          |
| vD Picture Card™                   | 60         |
| Speicher voll Meldung              | .00<br>.22 |
| Stand by Eav                       | 18         |
| Staru                              | . 10       |
| Panier                             | ۵ı         |
| Vorlagen                           | 02         |
| Stromunterbrechung                 | .93        |
|                                    | 07         |

# T

| Tasten und ihre Funktionen      | 4      |
|---------------------------------|--------|
| Tastensperre                    | 23     |
| Telefon, externes               |        |
| anschließen                     | 41     |
| verwenden                       | 38, 41 |
| Telefonieren                    | 42     |
| Temporäre Kopiereinstellungen . | 51     |
| Texteingabe                     | 116    |
| Sonderzeichen                   | 116    |
| Tintenpatronen                  |        |
| ersetzen                        | 96     |
| Tintenpunktzähler               |        |
| Tintenvorrat überprüfen         | 104    |
| Transport des Gerätes           | 105    |
|                                 |        |

### U

| Umschaltzeit | 1   | 9 |
|--------------|-----|---|
| Umschläge11  | , 1 | 5 |

### V

| Verbrauchsmaterialien        | 126 |
|------------------------------|-----|
| Verkleinerung                |     |
| Faxausdruck                  | 36  |
| Kopien                       | 53  |
| Versand des Gerätes          | 105 |
| Vorlagen einlegen            | 6   |
| Vorlageneinzug (automatisch) | 6   |
| Vorlagenglas                 | 7   |
| Vorlagenstau beheben         | 93  |

### W

| Wählen                              |    |
|-------------------------------------|----|
| manuell                             | 43 |
| Rundsendegruppen                    | 28 |
| Wähl-Pause                          | 44 |
| Wahl-W                              | 44 |
| Wahlwiederholung                    | 44 |
| Wartung                             | 96 |
| Windows <sup>®</sup>                |    |
| siehe Software-Handbuch auf der CD- |    |
| ROM                                 |    |
|                                     |    |

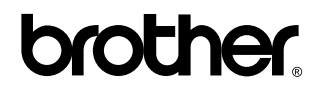

Besuchen Sie unsere Websites www.brother.de http://solutions.brother.com

Dieses Gerät entspricht den Bestimmungen des Landes, für das es zugelassen wurde. Die Brother-Vertretungen und Brother-Händler der einzelnen Länder können die technische Unterstützung nur für die Geräte übernehmen, die in ihrem jeweiligen Land gekauft und zugelassen wurden.

GER/AUS